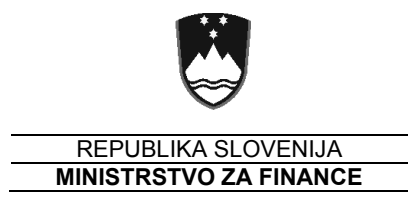

UPRAVA REPUBLIKE SLOVENIJE ZA JAVNA PLAČILA

# NAVODILO ZA DELO Z UJPnet verzija 1.39 (30.12.2014)

Datum: 30.12.2014

# Kazalo

| 1. PRIJAVA IN ODJAVA IZ UJPnet                             | 5  |
|------------------------------------------------------------|----|
| 1.1 Spletni in B2B uporabniki (UJPnet B2B)                 | 5  |
| 1.1.1. B2B dostop in testno okolje                         | 5  |
| 1.2. Dostop do spletne aplikacije UJPnet                   | 5  |
| 1.3. Pravice uporabnikov v UJPnet                          | 8  |
| 1.4. Odjava iz UJPnet po končani uporabi                   | 9  |
| 1.5. Vodena pomoč                                          | 9  |
| 2. MENIJI – FUNKCIONALNOSTI UJPnet                         | 10 |
| 3. VPOGLEDI                                                | 13 |
| 3.1. Pogled VPOGLEDI/ PROMET                               | 13 |
| 3.1.1. Preklapljanje med podatki                           | 13 |
| 3.1.2. Informativna pasica                                 | 14 |
| 3.1.3. Reklamacija in potrdilo o plačilu, vrsta prejemnika | 14 |
| 3.1.3.1 Izpis več »Potrdil o izvrševanju plačila« hkrati   | 14 |
| 3.1.4. Delo s tabelo podatkov                              | 15 |
| 3.1.5. Delo z naprednim filtrom                            | 17 |
| 3.1.6. Vpogled v množičen promet                           | 18 |
| 3.2. Pogled Vpogledi / Stanja                              | 19 |
| 3.3. Pogled Vpogledi / Stanja podračunov, Stanja EZR       | 19 |
| 3.4. Pogled Promet / Delni vpogled                         | 20 |
| 3.5. Pogled SDD                                            | 20 |
| 3.6. Pogled Promet ACD                                     | 21 |
| 3.7. Čakalna vrsta v UJP                                   | 24 |
| 4. IZPISKI                                                 | 25 |
| 4.1. Izpiski množičnih plačil                              | 27 |
| 4.2. Prenos ostalih tipov izpiskov                         | 28 |
| 4.2.1. Gotovinski izpiski                                  | 28 |
| 4.2.2. ACD izpiski                                         | 28 |
| 4.2.3. Delni izpiski                                       | 28 |
| 4.2.4. EZR izpis                                           | 28 |
| 4.2.5. Poročila B                                          | 29 |
| 4.2.6. PDP                                                 | 29 |
| 4.2.7. Izpisi Terjatev / Obveznosti JFP                    | 29 |
| 5. VNOS PLAČILNIH NAVODIL                                  | 30 |
| 5.1. Izpolnjevanje univerzalnega plačilnega naloga UPN     | 30 |
| 5.2. Priprava paketa iz plačilnih navodil UPN              | 32 |
| 5.3. Moji partnerji                                        | 33 |

| 5.4. Evropski nalog                                                |    |
|--------------------------------------------------------------------|----|
| 5.5. Tuja plačila                                                  |    |
| 5.6. Delo s SDD nalogi                                             |    |
| 5.7. Delo z nalogi za kritje                                       |    |
| 5.7.1 Priprava naloga za kritje                                    |    |
| 5.7.2 Analitični pregled                                           |    |
| 5.8. Poročanje o terjatvah in obveznostih JFP                      |    |
| 5.8.1. Izpolnjevanje Obrazca za poročanje terjatev/obveznosti JFP  |    |
| 5.8.2. Priprava paketa, podpis, stornacija                         |    |
| 6. UVOZ DATOTEK                                                    |    |
| 6.1. Uvoz kreditnih plačil                                         |    |
| 6.2. Posebnosti uvoza datotek ISOXML                               |    |
| 6.3. Uvoz datotek SDD nalogov                                      |    |
| 6.4. Uvoz datotek »Terjatev/Obveznost JFP«                         |    |
| 7. PODPISOVANJE                                                    | 51 |
| 7.1. Podmeni Podpiši                                               |    |
| 7.1.1. Paketi, ki čakajo na podpis                                 |    |
| 7.1.2. Moja čakalna vrsta                                          |    |
| 7.2. Podmeni Dnevnik                                               |    |
| 7.2.1. Tiskanje obrazcev in pošiljanje statusov paketov po e-pošti |    |
| 7.2.2. Preklici nalogov                                            |    |
| 7.3. Podmeni Status preklicev                                      |    |
| 8. OBRAZCI                                                         |    |
| 8.1. Obresti                                                       |    |
| 8.2. Obresti BS                                                    |    |
| 8.3. Obračun stroškov                                              | 61 |
| 8.4. Reklamacije / poizvedbe                                       | 61 |
| 8.5. Prevzem in potrjevanje / zavračanje IOP obrazcev              |    |
| 8.6. Pooblastila za popravke že posredovanih plačilnih transakcij  |    |
| 8.7. SDD soglasja                                                  | 64 |
| 9. eRačuni                                                         |    |
| 9.1 Opis delovanja sistema izmenjave eRačunov na UJPnet            |    |
| 9.2. Prejeti eRačuni                                               |    |
| 9.2.1. Masovni prevzem eRačunov                                    |    |
| 9.3 Naročanje na eRačune                                           |    |
| 9.4 Moji prejemniki                                                |    |
| 9.5. Uvoz eRačunov                                                 |    |
| 9.5.1. Izvedba podpisovanja eRačuna                                | 71 |
| 9.5.2. Masovno nalaganje eRačunov                                  | 71 |

| Ş   | 9.6. Vnos eRačunov                                                | . 72 |
|-----|-------------------------------------------------------------------|------|
|     | 9.6.1. Izvedba podpisovanja eRačuna                               | . 73 |
|     | 9.6.2. Velike datoteke                                            | . 74 |
|     | 9.6.3. Moji e-računi                                              | . 75 |
| ç   | 9.7. Izdani eRačuni                                               | . 75 |
| 10. | NASTAVITVE                                                        | . 77 |
|     | 10.1. Podatki                                                     | . 77 |
| ŕ   | 10.2 E-račun                                                      | . 78 |
|     | 10.3 Dodajanje, spreminjanje in odvzem pravic uporabnika UJPnet   | . 79 |
|     | 10.4 Dodajanje oziroma spreminjanje pravic uporabnika na eRačunih | . 81 |
|     | 10.5 Menjava digitalnega potrdila                                 | . 82 |
|     | 10.6 Dnevnik uporabe                                              | . 83 |
|     |                                                                   |      |

Spremembe v verziji 1.39 so označene rumeno.

# 1. PRIJAVA IN ODJAVA IZ UJPnet

# 1.1 Spletni in B2B uporabniki (UJPnet B2B)

Sistem elektronskega bančništva UJPnet (<u>https://ujpnet.gov.si</u>) pozna glede na dostop do aplikacije dva tipa uporabnikov:

- spletni uporabniki osebe, ki z veljavnim digitalnim potrdilom in geslom preko spletnega brskalnika dostopajo do aplikacije in
- uporabniki na nivoju računalniških sistemov (B2B). Ta način komunikacije je priročen predvsem zaradi možnosti integracije UJPnet z računovodskimi programi.

Pravice obeh tipov uporabnikov se urejajo preko vlog (glej navodilo za vlogo), prav tako potrebujeta oba tipa uporabnikov za dostop veljavno digitalno potrdilo.

V točki 1.1.1. so navedene storitve in posebnosti B2B, ostala navodila pa so namenjena spletnim uporabnikom, ki v UJPnet dostopajo s spletnim brskalnikom.

#### 1.1.1. B2B dostop in testno okolje

Storitev B2B omogoča izvajanje večine funkcionalnosti UJPnet (pošiljanje paketov nalogov in SDD obvestil, vpogled v stanje na podračunu, prejemanje izpiskov, delo z eRačuni,...). Popoln seznam možnosti je na voljo v dokumentu »Navodila za delo z vmesnikom B2B«, ki je dosegljiv na vstopni strani UJPnet.

Vsi PU, ki želijo poslovati prek UJPnet B2B storitve, morajo pripraviti tehnično rešitev in jo testirati v testnem okolju. Testna aplikacija BETA UJPnet se nahaja na spletnem naslovu <u>https://betaujpnet.gov.si</u>. Po uspešno zaključenem testu lahko uporabnik izpolni Vlogo za dostop do UJPnet B2B in po vključitvi pričnejo s poslovanjem.

Za dostop do UJPnet B2B potrebuje PU kvalificirano digitalno potrdilo za strežnike.

Dokumentacija za razvijalce je na voljo na spletnem mestu UJPnet in na portalu www.ujp.gov.si.

# 1.2. Dostop do spletne aplikacije UJPnet

Za dostop do UJPnet je potrebno imeti nameščen spletni brskljalnik, in sicer:

- Internet Explorer 6.0 ali višje in
- Mozilla Firefox 2.0. ali višje

in veljavno kvalificirano digitalno potrdilo registriranih overiteljev digitalnih potrdil v Republiki Sloveniji (v nadaljevanju digitalno potrdilo), in sicer:

- SIGEN-CA (<u>www.sigen-ca.si</u>) oziroma
- SIGOV-CA (<u>www.sigov-ca.gov.si</u>),

Uporabniki UJPnet, ki za dostop do UJPnet uporabljajo digitalna potrdila AC NLB, HALCOM-CA ter POŠTA®CA in ta še niso pretečena, lahko z navedenimi digitalnimi potrdili poslujejo prek UJPnet do preteka njihove veljavnosti, nato pa si morajo za dostop do UJPnet zagotoviti digitalna potrdila SIGEN-ca oziroma SIGOV-ca.

UJPnet je dosegljiv na spletnem naslovu: https://ujpnet.gov.si .

Sistem ob vstopu preveri veljavnost digitalnega potrdila in ugotovi, ali je spletni obiskovalec že uporabnik UJPnet.

Možni odgovori sistema so trije:

#### A) UJPnet ne zazna veljavnega digitalnega potrdila

V primeru, da sistem ob prihodu na zgornji spletni naslov ne ponudi možnost izbire digitalnega potrdila, se izpiše napaka (*slika 1a*). Potrebno je preveriti ali je na lokalnem računalniku (oz. brskljalniku) nameščeno veljavno digitalno potrdilo.

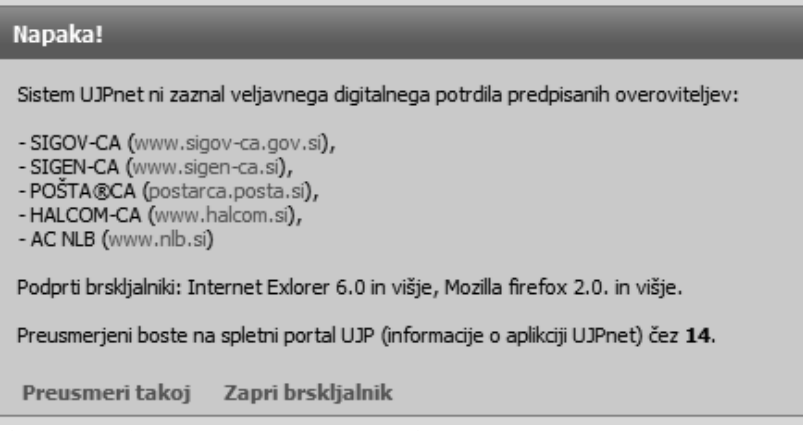

Slika 1a: Obiskovalec brez kvalificiranega digitalnega potrdila

#### B) Spletni obiskovalec ima veljavno digitalno potrdilo, vendar ni uporabnik UJPnet

Sistem zazna, da ima spletni obiskovalec veljavno digitalno potrdilo, vendar še ni uporabnik UJPnet (*slika 1b*). Pred uporabo UJPnet je potrebno izpolniti vlogo za dostop do UJPnet, podatke na elektronski način poslati na UJP, vlogo natisniti in poslati po pošti na pristojno območno enoto UJP (v nadaljevanju OE UJP). Pristojna OE UJP preveri vpisane podatke v vlogi in v primeru, da je vloga pravilno izpolnjena, odobri dostop do UJPnet ter o tem pisno po pošti obvesti bodočega uporabnika UJPnet.

| LUID                                                                                                    | datum: 12.08.2011<br>čas na strežniku: 15:23 | Tehnična pomoč                                                                             |
|----------------------------------------------------------------------------------------------------|----------------------------------------------|--------------------------------------------------------------------------------------------|
| ujų                                                                                                    |                                              | <ul> <li>Tehnična pomoč</li> </ul>                                                         |
|                                                                                                    | 08.2011)                                     | Spletne vloge in pripomočki                                                                |
| Pozdravljeni, Gost                                                                                                    |                                              | 📄 Vloga za novega UJPnet uporabnika                                                        |
| Za dostop v UJPnet morate najprej izp                                                                                                    | olniti Vlogo.                                | Vloga za prejemanje in/ali izdajanje E                                                     |
| Digitalno potrdilo - Uporabnik<br>Lastnik: MOJDENAR IT informacijske teh<br>Izdajatelj: OU=sigen-ca, O=state-institutio<br>Veljavnost: 29.4.2008 - 29.4.2013 | nologije d.o.o.<br>ons, C=si                 | Dokumenti<br>, DJPnet - navodila (2.7 Mb)                                                  |
| Obvestila:                                                                                                    |                                              | UJPnet - pogoji spletnega poslovanji<br>(140 kb)                                           |
| 3 7 2010 - Nadaradnia IIIPnet                                                                                                    |                                              | 🔎 UJPnet - navodila vloga (464 kb)                                                         |
| Navoljo je nadgrajena verzija UJPnet                                                                                                    |                                              | 🔎 UJPnet - pogosta vprašanja                                                               |
|                                                                                                    | 112                                          | 🔎 Navodila za B2B storitev (670 kb)                                                        |
| jdenar IT                                                                                                    |                                              | Odgovori na najpogostejša vprašanj:<br>v spletni anketi o zadovoljstvu PU<br>(137 kb) novo |
|                                                                                                    |                                              | Spletna varnost (99 kb)                                                                    |

Slika 1b: Gost UJPnet

# C) UJPnet zazna uporabnika

Ob veljavnem digitalnem potrdilu in odobrenih pravicah dostopa v UJPnet, ta prepozna uporabnika in izpiše njegove podatke (ime in priimek iz vloge).

|                                                                                                    | datum: 12.08.2011       | Tebnična nomoč                                                                                                   |
|----------------------------------------------------------------------------------------------------|-------------------------|----------------------------------------------------------------------------------------------------|
| UID                                                                                                    | Cas na selezniku: 15:52 | (?) Tehnična pomoč                                                                                               |
| <b>TEL</b> V1.21 (13.08.201                                                                                        | 1)                      | Spletne vloge in pripomočki                                                                                      |
|                                                                                                    |                         | 📄 Testiranje elektronskega podpisa                                                                               |
| Pozdravljeni, Mojdenar IT te                                                                                       | est                     | 📄 Vloga za novega UJPnet uporabnika                                                                              |
| Geslo:                                                                                                    | Prijava                 | Vloga za prejemanje in/ali izdajanje E<br>računov                                                                |
| Osebno sporočilo: Brez muje se tut čevelj ne                                                                       | obuje!                  | Dokumenti                                                                                                    |
| Digitalno potrdilo - Uporabnik                                                                                     |                         | 🔎 UJPnet - navodila (2.7 Mb)                                                                                     |
| Lastnik: MOJDENARIT test<br>Izdajatelj: OU=sigen-ca, O=state-institutions, C=<br>Veljavnost: 29.4.2008 - 29.4.2013 | =si                     | UJPnet - pogoji spletnega poslovanja<br>(140 kb)                                                                 |
|                                                                                                    |                         | 🔎 UJPnet - navodila vloga (464 kb)                                                                               |
| Obvestila:                                                                                                    |                         | 🔎 UJPnet - pogosta vprašanja                                                                                     |
| 3.7.2010 - Nadgradnja UJPnet                                                                                       |                         | 🔎 Navodila za B2B storitev (670 kb)                                                                              |
| Navoljo je nadgrajena verzija UJPnet                                                                               |                         | <ul> <li>Odgovori na najpogostejša vprašanja<br/>v spletni anketi o zadovoljstvu PU<br/>(137 kb) novo</li> </ul> |
|                                                                                                    |                         | C Spletna varnost (99 kh)                                                                                        |

Slika 1c: Uporabnik UJPnet

## Opombe:

- Osebno sporočilo je varnostni element. Uporabnik ga (po prijavi) nastavi v zavihku: Nastavitve / Podatki. Osebno sporočilo, ki je lahko dolgo do 50 znakov, se mora izpisati ob vsaki prijavi na stran.
- 2) Zaklepanje uporabnika po 5 neuspelih poskusih vpisa gesla je prav tako varnostni element. Za ponovno aktivacijo uporabnika pokličite na ustrezno območno enoto.
- 3) V kolikor je uporabnik UJPnet **neaktiven več kot 30 minut**, UJPnet uporabnika zaradi varnosti samodejno odjavi. Za nadaljnje delo je potrebna ponovna prijava.

**Pomembno**: Uporabniki UJPnet, ki želijo spreminjati pravice v sistemu (npr. naročanje na dodatne podračune ali storitve, spremembe pravic vnašanja oziroma podpisovanja,...) to storijo po prijavi v aplikacijo UJPnet (zavihek Nastavitve / Vloge). <u>»Vloga za novega UJPnet uporabnika«</u> je namenjena <u>le novim uporabnikom</u>.

# **1.3. Pravice uporabnikov v UJPnet**

V UJPnet imajo lahko uporabniki za posamezno storitev pravico vnašalca ali pravico kolektivnega podpisnika. Pravica vnašalca omogoča uporabniku prenos datotek s plačilnimi navodili oziroma vnos posameznih plačilnih navodil, pravica kolektivnega podpisnika pa omogoča, poleg prenosa datotek in vnosa posameznih plačilnih navodil, tudi delno avtorizacijo le-teh. Za dokončno avtorizacijo plačila je zato potreben še en podpisnik.

Pravice, ki jih uporabniki uredijo z elektronsko vlogo, so podrobneje opisane v navodilih za izpolnjevanje vloge ter v poglavjih o avtorizaciji paketov in nastavitvah (vloga za dodajanje/spreminjanje obstoječih pravic uporabnika)

# 1.4. Odjava iz UJPnet po končani uporabi

Uporabnik se prijavi v UJPnet z veljavnim digitalnim potrdilom in geslom. Prek kvalificiranega digitalnega potrdila UJPnet zazna uporabnika in njegove pravice v sistemu ter mu s tem omogoči uporabo plačilnega sistema.

Da bi preprečili možnost zlorab, se po končani uporabi iz UJPnet vsakič odjavite. Gumb »*odjavi«* se nahaja v desnem zgornjem kotu, poleg navedbe uporabnika. Po odjavi se izpiše opozorilo o dodatnem varnostnem ukrepu – zaprtju vseh oken brskljalnika. Priporočamo, da redno upoštevate tudi to varnostno priporočilo.

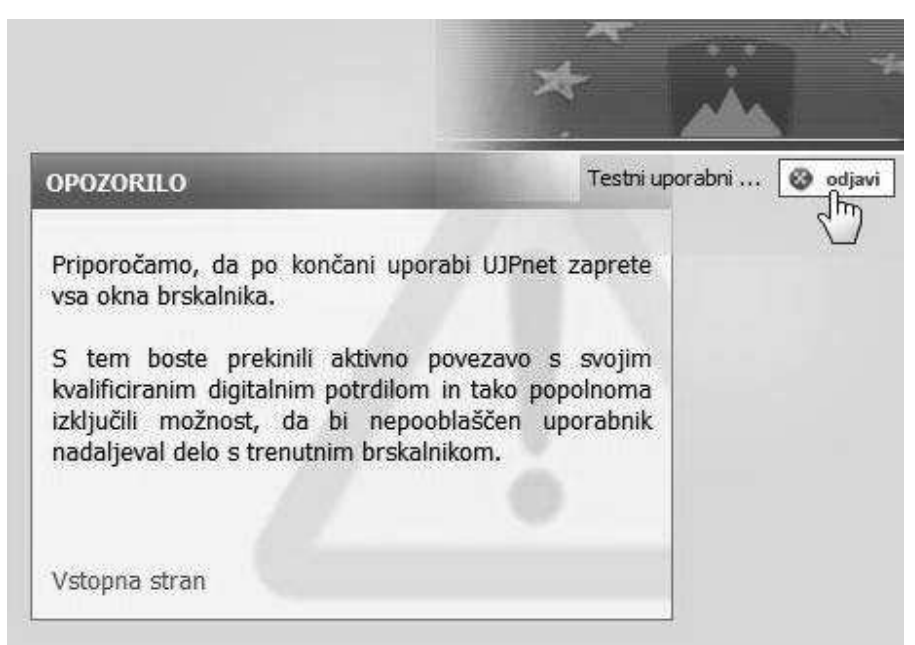

Slika 2: Odjava iz UJPnet-a

# 1.5. Vodena pomoč

V primeru težav pri uporabi UJPnet, se lahko za pomoč obrnete na javne uslužbence pristojne območne enote UJP.

# 2. MENIJI – FUNKCIONALNOSTI UJPnet

Ob izbiri pravilnega kvalificiranega digitalnega potrdila in vnosu pravilnega osebnega gesla se pojavi osnovni pogled UJPnet. V zgornjem delu okna se nahaja meni, sestavljata pa ga dva nivoja:

prvi predstavlja osnovni meni,
drugi predstavlja podmenije osnovnega menija.

Opomba: meniji se uporabniku prikazujejo glede na njegove pravice!

| Vpogledi | Izpiski | Vnos plačilnih navodil | Uvoz datotek | Podpisovanje  | Obrazci | E-računi   | Nastavitve          |
|----------|---------|------------------------|--------------|---------------|---------|------------|---------------------|
| Promet   | Stanje  | Stanja podračunov      | Stanja EZR   | Delni vpogled | SDD     | Promet ACD | Čakalna vrsta v UJP |

Slika 3: Meniji UJPnet

Funkcije posameznih pogledov so sledeče:

| 1. nivo  | 2. nivo             | Funkcija                                                                                                    |  |  |
|----------|---------------------|----------------------------------------------------------------------------------------------------|--|--|
| Vpogledi | Promet              | Prikaže promet v dobro ali v breme na izbrani dan za izbrani podračun. Na posamezni transakciji omogoča                                                                                                    |  |  |
|          |                     | izvedbo »Reklamacije«. Na transakcijah v breme                                                                                                    |  |  |
|          |                     | podračuna je omogočena priprava enega ali več                                                                                                    |  |  |
|          |                     | hkratnih »Potrdil o izvršitvi plačila«                                                                                                    |  |  |
|          | Stanja              | Prikaže zgodovino stanj za izbrani podračun.                                                                                                    |  |  |
|          | Stanja podračunov   | Prikaže stanja na vseh podračunih na izbrani dan.                                                                                                    |  |  |
|          | Stanja EZR          | Prikaže stanja na podračunih znotraj Enotnega zakladniškega računa za izbrani datum                                                                                                    |  |  |
|          | Delni vpogled       | Prikaže promet v dobro ali v breme delnega vpogleda na izbrani dan.                                                                                                    |  |  |
|          | SDD                 | Prikaže prejete oziroma izdane SDDje. Pogoj za prikaz<br>zavihka: - pri SDD v breme: »klasična« pravica na<br>računu in vsaj 1. izdano soglasje – pri SDD v dobro:                                                                                                    |  |  |
|          |                     | pravica za delo s SDD                                                                                                    |  |  |
|          | Promet ACD          | Prikaže arhivski promet, ki ga stranka prek UJP<br>opravlja z direktnimi odobritvami, direktnimi<br>bremenitvami, posebnimi položnicami in posebnimi<br>nakaznicami in povratne informacije v obliki kontrolnih<br>zapisov.                                                                            |  |  |
|          | Čakalna vrsta v UJP | Prikaže transakcije, ki čakajo na izvedbo.                                                                                                    |  |  |
| Izpiski  | Redni               | Omogoča izvoz datotek s podatki o prometu na<br>določen dan za izbrani podračun v oblikah: PDF<br>(izpisek za tiskanje) in ISOXML izpisek (v XML<br>strukturi). Zagotavljajo se tudi izpiski preteklih formatov<br>tkdis in ZBSXML. Množične (GRPD) transakcije se<br>prikazujejo le v skupnem znesku. |  |  |
|          | Množični            | Omogoča izvoze datotek s podatki o prometu<br>posameznih in množičnih transakcij (SNGL, GRPD) na<br>določen dan v pdf in ISOXML obliki. Dodatno omogoča<br>izvoze le množičnih transakcij v datoteke tipa: pdf in<br>xls. PDF (izpisek za tiskanje) in ISOXML izpisek (v                               |  |  |

|                   |                            | XML strukturi). Dostopni so tudi izpiski v preteklih formatu ZBSXML                                                                                                    |
|-------------------|----------------------------|----------------------------------------------------------------------------------------------------|
|                   | Gotovinski                 | Omogoča izvoz datotek s podatki o prometu na<br>določen dan za izbrani gotovinski račun v oblikah<br>ISOXML in PDF (izpisek za tiskanje). Dostopni so tudi<br>izpiski v preteklih formatu tkdis.                                                                                                    |
|                   | ACD                        | Omogoča izvoz datotek ACD transakcij v obliki ZIP in<br>prenos izpisa transakciji v obliki XLS.<br>Tipi datotek: 'PP' – posebna položnica, 'PN' – posebna<br>nakaznica, 'KZ' – kontrolni zapis (informacija o zavrnitvi<br>oziroma uspešni obdelavi DO ali DB), 'DB' – odgovor<br>banke na poslano zahtevo za DB in 'DO' – odgovor<br>banke na poslano zahtevo za DO.<br>Opomba: ukinjene oblike ACD storitev (DB, DO, PN,)<br>so omenjene zaradi zgodovine. |
|                   | Delni                      | Omogoča izvoz datotek s podatki o prometu na<br>določen dan za izbrani delni izpis v oblikah ISOXML in<br>PDF (izpis za tiskanje). Zagotavljajo se tudi izpiski<br>preteklih formatov tkdis in ZBSXML.                                                                                                    |
|                   | EZR izpis                  | Omogoča izvoz EZR izpisov v PDF obliki (izpis za tiskanje) in XLS obliki (Excel datoteka)                                                                                                    |
|                   | Poročila B                 | Omogoča izvoz B poročil v PDF obliki (izpis za tiskanje) in XLS obliki (Excel datoteka).                                                                                                    |
|                   | PDP                        | Omogoča izvoz datotek izpisov PDP za posamezen dan v xml oz. xls obliki.                                                                                                    |
|                   | РСР                        | Omogoča izvoz datotek izpisov PCP za posamezen dan v xml oz. xls obliki.                                                                                                    |
|                   | Terjatve/Obveznosti<br>JFP | Omogočen izvoz datotek izpisov Terjatev/Obveznosti v xml oz. xlsx obliki                                                                                                    |
| Vnos<br>plačilnih | UPN                        | Omogoča vnos UPN plačilnega navodila in pripravo paketa iz enega ali več UPN plačilnih navodil.                                                                                                    |
| navodii           | Evropski nalog             | Omogoča ročni vnos plačilnega navodila ISO<br>Evropskega naloga in pripravo paketa iz enega ali več<br>ISO Evropskih nalogov.                                                                                                    |
|                   | Tuja plačila               | Omogoča ročni vnos plačilnega navodila »ISO tuje plačilo« in pripravo paketa iz enega ali več nalogov.                                                                                                    |
|                   | SDD                        | Omogoča ročni vnos SDD nalogov (predhodna obvestila), ki jih PU kot prejemnik SDD plačil izdaja drugim bančnim udeležencem.                                                                                                    |
|                   | Nalog za kritje            | Omogoča zakladniku vnos plačilnega navodila za kritje.                                                                                                    |

|               | Terjatve/Obveznosti<br>JFP | Omogočen vnos obrazca za poročanje<br>terjatev/obveznosti JFP in priprava paketa za enega ali<br>več poročanih obrazcev |
|---------------|----------------------------|----------------------------------------------------------------------------------------------------|
| llvoz dototok | Kraditna plačila           |                                                                                                    |
| UVUZ UALULEK  | Rieditila placila          |                                                                                                    |
|               |                            | pain.uu i.uu i.uu.                                                                                                    |
|               |                            | Omogoceno je tudi uvazanje datotek za v pretekle                                                                        |
|               |                            | formate: tkdis, ZBSXML 2.1. oziroma 2.2 in TPNO70.                                                                      |
|               |                            | UJPnet na teh datotekah avtomatsko izvede pretvorbo.                                                                    |
|               | SDD                        | Omogoča uvoz datoteke SDD nalogov (predhodna                                                                            |
|               |                            | obvestila), ki jih PU kot prejemnik SDD plačil izdaja                                                                   |
|               |                            | drugim bančnim udeležencem.                                                                                             |
|               | Terjatve/Obveznosti        | Omogočen uvoz xml datotek za poročanje                                                                                  |
|               | JFP                        | terjatev/obveznosti JFP                                                                                                 |
| Podpisovanie  | Podniši                    | Omogoča oddajo vseh vrst datotek paketov v padalinjo                                                                    |
| i capicovanje | i ouploi                   | obdelavo z uporabo elektronskega podpisa                                                                                |
|               | Dnevnik                    | Omogoča spremljanje statusa naketov po njibovi                                                                          |
|               | Dieviik                    | avtorizaciji in preklic Evropskih palogov                                                                               |
|               | Statusi preklicev          | Omogoča spremljanje statusov preklicev vseh vrst                                                                        |
|               | olatasi prekileev          | plačilnih navodil (LIPN ISO Evronski nalog tuje plačilo                                                                 |
|               |                            |                                                                                                    |
| Obrazci       | Obrosti                    | Podpisnikom prikaže obrestne liste I I IP                                                                               |
| Obrazer       | Obresti BS                 | Prikaže obrestne liste BS uporabnikom ki imajo                                                                          |
|               | Oblesti BS                 | pravico                                                                                                    |
|               | Stročki                    | Prikaža obračuna stračkov Panka Slovanija stračka                                                                       |
|               | SUOSKI                     | poslovanja z E računi in stročko poslovanja z E plačili                                                                 |
|               | Poklamacijo                | Omogoča, pošiliznje, reklamacije / pojzvedbe, pristojni                                                                 |
|               | Renaliacije                | območni enoti LLIP                                                                                                    |
|               | IOP obrazci                | Omogoča potrievanje IOP obrazcev                                                                                        |
|               | Pooblastila                | Omogoča počiljevanje poplastila za popravljanje že                                                                      |
|               | Fooblastila                | oddanih (a še ne obdelanih) plačilnih palogov                                                                           |
|               | SDD soglasia               | Omogoča pregled danih SDD soglasii (v breme) in                                                                         |
|               | SDD sogiasja               | možnost urejanja dodatnih parametrov (veljavnost od                                                                     |
|               |                            | do največji zpesek obremenitve)                                                                                         |
|               | Migracija SDD              | Drikazuje seznam soglasij (v dobro) ki jih je UD                                                                        |
|               |                            | avtomatsko prenesel v sistem (pretekla soglasja)                                                                        |
| E računi      | Projoti                    | Prikaže predled vseh prejetih ePačupov. Omogočena                                                                       |
| L-laculi      | Flejeti                    | avtomatska priprava plačilnega pavodila                                                                                 |
|               | Naročanjo                  | Prikaže predled vseh izdajateljev na katere se je                                                                       |
|               | Narocanje                  | prejemnik paročil z možnostio paročanja pa pove                                                                         |
|               |                            | Projetnink halocii, z moznosijo halocalija na nove                                                                      |
|               | Moji projomniki            | Izdajatelja, nrikazuje seznam prejemnikov njegovih                                                                      |
|               |                            |                                                                                                    |
|               |                            |                                                                                                    |
|               | Vnos                       |                                                                                                    |
|               | Izdani                     | Omogoča počiliznie oDačupov tor prikažo proglad veob                                                                    |
|               |                            |                                                                                                    |
| Nastavitvo    | Podatki                    | Omonoča prilagajanje pastavitev (gesla za vstop v                                                                       |
| .1451471185   |                            | U.IPnet gesla za telefonski preklic uporabnika                                                                          |
|               |                            | osebnega sporočila in vrstnega reda podračunov)                                                                         |
|               |                            |                                                                                                    |

| Vloge(pravice    | Uporabniku omogoča izpolnjevanje vlog za dodelitev   |  |  |
|------------------|------------------------------------------------------|--|--|
| UJPnet)          | oziroma odvzem pravic v UJPnet.                      |  |  |
| Vloge (E-računi) | Uporabniku omogoča izpolnjevanje vlog za dodelitev   |  |  |
|                  | oziroma odvzem pravic pri delu z eRačuni.            |  |  |
| Menjava dig.     | Uporabniku omogoča menjavo kvalificiranega           |  |  |
| potrdila         | digitalnega potrdila s katerim dostopa do UJPnet.    |  |  |
| Dnevnik uporabe  | Prikazuje arhiv izvedenih akcij uporabnika v UJPnet. |  |  |
|                  |                                                      |  |  |

V nadaljevanju so navedeni pogledi in funkcionalnosti UJPnet po posameznih pogledih.

# 3. VPOGLEDI

# 3.1. Pogled VPOGLEDI/ PROMET

Pogled Vpogledi (1. nivo), Promet (2. nivo) je osnovni pogled po prijavi v UJPnet. Omogoča vpogled prometa na podračunih. Možno je pregledovati meddnevni promet tekočega dne in promet preteklih dni (zgodovina). Bistvene funkcionalnosti prikazuje *slika št. 4*.

## Slika 4: Pregled osnovnih funkcionalnosti pogleda Vpogledi / Promet

### 3.1.1. Preklapljanje med podatki

**Preklapljanje** med podatki je omogočeno s pomočjo padajočih menijev (Dobro/Breme, Podatki za račun) in datumske kontrole.

Smiselno je naslednje zaporedje izbiranja:

#### 1. Padajoči meni Promet v: Dobro/Breme

Izbira se med prikazom Promet v DOBRO oziroma Promet v BREME. Ob vstopu v UJPnet se kot osnovna nastavitev prikaže Promet v DOBRO.

#### 2. Datumska kontrola - Izbran datum:

Omogoča nastavljanje datuma za vpogled v podatke tega datuma. Za posamezen podračun so na voljo le tisti datumi, ko izpis vsebuje vsaj en zapis. Osnovna nastavitev je zadnji datum; če je zadnji datum tekoči dan, se prikazuje meddnevni promet, v nasprotnem primeru je vpogled v arhivske podatke.

### 3. Padajoči meni Podatki za račun:

Omogoča izbiro podračunov, do katerih ima uporabnik pravico vpogleda. Vrstni red izpisa podračunov lahko vsak uporabnik nastavi sam (glej poglavje nastavitve).

**Spisek računov:** Pod padajočim menijem se nahaja možnost **Spisek**, ki podračune iz padajočega menija prikaže v novem oknu v tabelarični obliki (št. in naziv računa). V seznamu so vsi podračuni do katerih ima uporabnik pravico pogledovanja. S klikom na vrstico se izbrani podračun prenese v padajoči meni **Podatki za račun**.

#### 3.1.2. Informativna pasica

Informativna pasice prikazuje bistvene podatke glede na izbrane kriterije. Če ima uporabnik **pravico vpogleda na stanje EZR**, se stanje **za tekoči dan** prikaže na zadnjem mestu informativne vrstice (pod številko izpiska).

#### 3.1.3. Reklamacija in potrdilo o plačilu, vrsta prejemnika

Uporabniki imajo na pogledu Vpogledi / Promet na nivoju posamezne transakcije možnost sledečih akcij:

| Tip prometa    | Možne akcije na plačilni transakciji |
|----------------|--------------------------------------|
| Promet V DOBRO | Reklamacija                          |
| Promet V BREME | Reklamacija, Potrdilo (o plačilu)    |

S klikom na akcijo reklamacija se prenesejo podatki iz plačilne transakcije v obrazec Reklamacija, ki se nahaja v zavihku Obrazci / Reklamacija. Oddaja reklamacije je opisana v poglavju 7.4. Reklamacije / Poizvedbe.

|                   | Akcija     |
|-------------------|------------|
|                   |            |
| 08: <b>14:01</b>  | Potrdilo   |
| 08:14: <b>01</b>  | Potrdilo   |
| 08:14: <b>02</b>  | Potrdilo   |
| 08:14: <b>01</b>  | Potrdilo   |
| 08:14: <b>01</b>  | Potrdilo   |
| 08:14: <b>01</b>  | Potrdilo   |
| 08:14: <b>02</b>  | Potrdilo   |
| 08:3 <b>5:07</b>  | Potrdilo   |
| 08:3 <b>5:07</b>  | Potrdilo   |
| 11:10:33          | Potrdilo   |
|                   |            |
| Ponastavi   Števi | lo zapisov |

Tiskanje potrdil o izvedenem plačilu je omočeno za uspešno izvedene transakcije **v BREME.** Obrazec se s klikom na povezavo Potrdilo, pripravi v

obliki pdf datoteke. Možna je priprava obrazca za vse podračune (v domači in tuji valuti) in v treh jezikih (slovensko, angleško, italijansko).

Na pogledu v »BREME« se med drugim prikazuje tudi stolpec »**Vrsta prejemnika**«. V navedenem stolpcu se od 19.5.2012 dalje nahajajo informacije o vrsti računa (zapis »Fizična oseba« oziroma »Pravna oseba«, če gre za slovenski račun), ki jo UJPnet zapiše samodejno.

#### 3.1.3.1 lzpis več »Potrdil o izvrševanju plačila« hkrati

Poleg priprave pdf datoteke, ki vsebuje posamezno potrdilo o plačilu, je v pogledu »**v BREME**« mogoče naenkrat pripraviti datoteko pdf, ki vsebuje več potrdil hkrati. Postopek je sledeč:

- kliknite na povezavo »Potrdila o izvrševanju plačila. Povezava se nahaja pod izbiro »Promet v dobro / Promet v breme«; v glavi Prometa se odpre tekst z navodili za pripravo potrdil, v tabeli transakcij pa dodatna kolona za označevanja transakcij
- 2. v prvi koloni izberite transakcije za katere želite, da se pripravijo potrdila; odkljukane vrstice se obarvajo oranžno
- v glavi Prometa kliknite na gumb »Pripravi potrdila«; po izbiri jezika potrdila se pripravi pdf datoteka, ki vsebuje potrdila o izvršenih transakcijah. Datoteko shranite na lokalni disk.

V primeru, da ne želite pripraviti potrdil, kliknite gumb »Zapri«.

#### 3.1.4. Delo s tabelo podatkov

**Tabela podatkov** prikazuje zapise glede na izbrane kriterije. Pri tem je pomembno upoštevati:

- da UJPnet vedno zapiše vse zapise v tabelo, ta pa jih prikaže na eni ali več straneh.
- da je vsota, ki se pojavlja na koncu stolpca »znesek«, seštevek vseh zapisov (ti se lahko nahajajo na več straneh!),
- da je zapise v UJPnet mogoče sortirati in filtrirati,
- da je vse zapise iz tabele mogoče izvoziti in
- da si je mogoče prikaz tabele, kar se tiče nabora prikazanih stolpcev in števila zapisov na stran, preurediti po lastni želji

Stran 1 od 4 (63 zapisov) [1] 2 3 4 🔀 Prikaz zapisov na več straneh se prikaže v levem zgornjem kotu

41 16128-7010001 41 16128-7110006 41 16128-7010001 41 16128-7010001 41 16128-7010001 41 16128-7110006 41 50148-7110006 41 42250-7110006 tabele, kadar je število zapisov večje kot jih lahko prikaže ena stran. V 41 42226-7110006 primeru na levi sliki je v tabeli 63 zapisov, ki so se razporedili na četrti 41 42226-7110006

41

Referenca v DOBRO 🔺

41 16128-7011008

strani (po 20 zapisov na stran). Prehajanje med stranmi je mogoče s klikom na ustrezno številko strani ali pa na gumb naprej (puščica naprej) oz. gumb nazaj (puščica nazaj).

**Opomba**: Skupen znesek UJPnet izračuna iz vseh zapisov v tabeli (v prejšnjem primeru: 63 zapisov). Zapisuje se na koncu stolpca »znesek« na vsaki strani (na vseh straneh je isti seštevek!).

| 44,08    |  |
|----------|--|
| 1.500,00 |  |

Uporabniku je omogočeno enostavno iskanje po zapisih v tabeli, in sicer:

- Sortiranje: Zapise v tabeli je možno sortirati padajoče ali naraščajoče. S klikom na ime stolpca se izbere stolpec po katerem naj bodo zapisi sortirani. Način sortiranja se označi s klikom na puščico, ki se izriše ob imenu stolpca. Navzdol obrnjena puščica pomeni padajoče zaporedje, navzgor obrnjena pa naraščajoče.

- Filtriranje: Na vrhu vsakega stolpca se nahajajo vnosna polja, ki omogočajo filtriranje zapisov (hitri filtri – kot npr. prikazan stolpec Referenca v DOBRO). Po vpisu iskalnega niza v vnosno polje in pritisku Enter se izpišejo vsi zapisi, ki ustrezajo iskalnemu nizu. Stolpcu, ki določa filter, se ime obarva oranžno.

**Opomba:** UJPnet filtrira zapise tako, da vrne iskalne nize ne glede na to, na katerem mestu v preiskovani vsebini se nahajajo (primer: v vnosno polje stolpca Znesek se vpiše 41. Vrnejo se vsi zapisi, ki vsebujejo številko 41 – na začetku, koncu ali v sredini).

#### Primer naprednejšega iskanja z uporabo hitrega filtra:

Iščemo del besede besednega niza »plačilo prispevkov« v stolpcu namen: %prispe (UJPnet vrne vse zapise, ki vsebujejo niz prispe) Iščemo del sklica niza »1212009« v stolpcu sklic: %2009 (UJPnet vrne vse zapise, ki vsebujejo niz 2009)

Pri tem se je mogoče posluževati naprednega filtra, kjer lahko iščemo skozi daljše časovno obdobje.

Če želi uporabnik prekiniti filtriranje, je potrebo izbrisati filter in pritisniti Enter. Zapise se najlažje sortira po privzetem vrstnem redu s klikom na sortiranje po prvem stolpcu (#). Izvoz podatkov tabele je mogoč prek gumbov, ki se nahajajo v zgornjem desnem kotu.

| lme gumba | Funkcija                                                                                                    |
|-----------|----------------------------------------------------------------------------------------------------|
| Natisni   | Omogoča tiskanje vseh izbranih zapisov: v primeru, da se v tabeli izpisuje več strani zapisov, se ob kliku Natisni pripravi nova stran z vsemi zapisi in pogovorno okno za tiskanje. |
| MS Excel  | Omogoča izvoz in prikaz vseh izbranih zapisov v MS Excel.                                                                                                    |
| TkDIS     | Omogoča izvoz vseh izbranih zapisov v datoteko TkDIS na lokalnem računalniku.                                                                                                    |

UJPnet omogoča spreminjanje zgleda tabele tako, da:

- lahko uporabnik spremeni nabor stolpcev, v katerih se mu prikazujejo zapisi,
- lahko spremeni (poviša / zmanjša) število zapisov na stran.

Nastavitve so na voljo na dnu tabele (zgled tabele).

| Referenca v BREME        | Oznaka stroska  | Referenca v DOBRO       | Datum obdelave     | Čas knjiženja |
|--------------------------|-----------------|-------------------------|--------------------|---------------|
| Referenca v B            | REME            |                         |                    |               |
| 41 99996-7011008         |                 |                         | 2.2007             | 07:11:44      |
| 41 99996-7010001         | Umik stol       | pca iz tabele - povleci | te 2.2007          | 07:11:44      |
| 49 62049755-06165-261107 | ga v nabo       | r skritih stolpcev      | 2.2007             | 07:11:44      |
| 49 37848658-06157        | L               | 19 37848658-06220       | 03.12.2007         | 07:11:44      |
| 49 73724777-06157-010107 |                 | 19 73724777-06343       | 03.12.2007         | 07:11:44      |
| 49 62049755-06734-261107 |                 | 19 62049755-06351       | 03.12.2007         | 07:11:44      |
| 41 99996-7110006         |                 | 41 16128-7110006        | 03.12.2007         | 07:11:44      |
| 41 99996-7110006         |                 | 41 50148-7110006        | 03.12.2007         | 07:11:44      |
| 41 99996-7110006         |                 | 41 42250-7110006        | 03.12.2007         | 07:11:44      |
| 41 99996-7110006         |                 | 41 42226-7110006        | 0 Izberi / odloži  | toloce X      |
| 41 99996-7110006         |                 | 41 42226-7110006        | 0                  | acapce A      |
| 41 99996-7110006         |                 |                         | O Datum valute     |               |
| 41 99996-7110006         | Dodajanje "sk   | ritega" stolpca -       | 0                  |               |
| 41 99996-7110006         | poviecite ga in | ied stoipce v tabeli    | 0.<br>Kraj         |               |
| 41 99996-7110006         |                 | 41 42250-7110006        | 0 Smer transak     | cije          |
| 41 99996-7110006         |                 | 41 42226-7110006        | 0<br>ID za reklama | cije          |
| 00 246-2006              |                 | 00 246-2006             | 0                  | <u> </u>      |
| 41 99996-7141009         |                 | 41 16128-7141009        | 0. Šifra PU        |               |
| 41 99996-7011024         | Začetek ureian  | ia 16128-7011024        | N0: Šifra osnove   |               |
|                          | <b>,</b>        |                         |                    | -             |

Slika 5: Dodajanje in odvzemanje stolpcev v tabeli

Možnosti zgleda tabele so sledeče:

| Ime             | Funkcija                                                                                                    |
|-----------------|----------------------------------------------------------------------------------------------------|
| Uredi stolpce   | <ul> <li>Omogoča izbiro med različnimi stolpci (<i>slika 5</i>). Posamezen stolpec se lahko:</li> <li>doda v tabelo iz izbora stolpcev, ki še niso na voljo v tabeli. Tako imenovane »skrite« stolpce« lahko uporabnik izbere in uvrsti v tabelo (s klikom miške »prime« stolpec in ga odnese v glavo tabele).</li> <li>izvzame iz tabele. Stolpec, ki je trenutno v tabeli, lahko uporabnik povleče v okno »skritih stolpcev«, s čimer se ta ne bo več prikazoval v tabeli.</li> </ul> |
| Shrani          | Shrani izbrane nastavitve. Nastavitve tabele so na voljo tudi ob naslednjih<br>prijavah.<br><b>Opomba:</b> V primeru, da uporabnik ne izbere možnosti Shrani, se tabela pri<br>naslednjem prikazu oblikuje po prvotnih nastavitvah.                                                                                                    |
| Ponastavi       | Omogoča ponastavljanje vseh nastavitev na prvotne.                                                                                                    |
| Število zapisov | Omogoča izbiro števila zapisov na stran (glej poglavje Nastavitve).                                                                                                    |

#### 3.1.5. Delo z naprednim filtrom

V desnem kotu UJPnet (*slika 4*) se nahaja možnost **Napredni filter**. Deluje podobo kot filter na tabeli, vendar omogoča iskanje za daljše časovno obdobje. Iskanje poteka prek vnosa iskanih nizov v vnosna polja, samo iskanje se izvede z gumbom **Filtriraj**.

**Opomba:** Iskanje zadetkov je omejeno na največ 5000 zapisov. S klikom na **Nazaj na promet** v desnem kotu zgoraj (*slika 6*) UJPnet samodejno vrne iz naprednega filtra nazaj na Pogled promet.

| el Platine promet UlPrett, record a antigal - Works a state antigal + 1                                                                                                    |                                                                   |
|----------------------------------------------------------------------------------------------------|-------------------------------------------------------------------|
| 🚱 🕗 - (e) http://vigenet.gov.ik                                                                                                    | * 49 X Coups P                                                    |
| ි ම Paths prove                                                                                                    | 🖓 + 🛄 + 🗟 + 🖓 Page + 🕲 Tools -                                    |
| MT Uprava republike Slovenije za jema plačila<br>Elektronsko bančništvo UJPnet                                                                                                    |                                                                   |
| Protect Input Database Antoniosis Rationale                                                                                                    | TISTNE UPORABIL. O                                                |
| Promet Startja Pedračan Delra rosojid                                                                                                    | porecivity, is not more name na present                           |
| NAPPEDNE FILITIE<br>New PROTECTION                                                                                                    | Net of the process                                                |
| Promoti 20080 C Refun (dobro / brend) 96 preset.<br>Dotum<br>dd. 3.12.2007 C Brendy State<br>Datum<br>dd. 3.12.2007 C Refuence - dobre<br>Saference - brene:<br>Compation - Compation - Co |                                                                   |
| Fibrine (184) (F / 20000) basis some Zimmek Polenous a bitting Consultation (A.                                                                                                    | ndenenia v DCRAD Datan skaldere Gas kojarenje<br>S. S. S.         |
|                                                                                                    | Tagled tabele: Ured Italice   Shravi   Ponestali   Števio zapijov |
|                                                                                                    |                                                                   |
|                                                                                                    |                                                                   |
| lone III III IIII                                                                                                    | Se Local interest   Protected Mode: 04 100%                       |

Slika 6: Napredni filter

# 3.1.6. Vpogled v množičen promet

Ob izvedbi množičnega plačila se na podračunu v vpogledu v promet v breme prikažejo tudi množične transakcije (slika 7). Pri tem so v tabeli prometa nekateri podatki prikazani s konstanto (npr. kot račun v dobro se vedno prikazuje račun 01111111111111111, Naziv je Množično plačilo, ipd.). Navedeno transakcijo vidijo vsi uporabniki s pravico vpogleda na račun.

| # | Račun v DOBRO   | Naziv            | Namen            | Datum valute | Kraj      | ID za reklamacije                       | Referenca v BREME | Referenca v DOBRO | Akcija              | Datum vnosa |
|---|-----------------|------------------|------------------|--------------|-----------|-----------------------------------------|-------------------|-------------------|---------------------|-------------|
| Π |                 |                  |                  |              |           |                                         |                   |                   |                     |             |
| 1 | 011111111111111 | MNOŽIČNO PLAČILO | MNOŽIČNO PLAČILO | 1.1.2012     | LJUBLJANA | 000000000000000000000000000000000000000 | 00 1              | 99                | Prikaži transakcije | 1.1.2012    |

Slika 7: prikaz zapisa skupnega zneska množične transakcije v prometu

Vpogled v posamezne transakcije množičnega plačila je v sistemu UJPnet vezan na pravico (UJPnet uporabnik mora imeti na vlogi ob navedbi podračuna izbrano pravico GRPD: DA ). Tako:

- uporabniki brez pravice »GRPD« na klik »prikaži transakcije« vidijo le glavo paketa (slika 8),
- uporabniki s pravico »GRPD« na klik »prikaži transkacije« vidijo tudi tranksacije.

Zaradi možnosti velikega števila transakcij v paketu se prikazuje le prvih 5000 transakcij. Izvoz podatkov v XML oziroma XLSX izvozi vse transakcije. Množična plačila je mogoče izvažati le v novejšo obliko excel datotek (Excel 2007 in novejši - končnica xlsx), saj te nimajo več omejitve števila vrstic v delovnem listu na 65.536 zapisov, pač pa je ta povečan na 1.048.576 vrstic.

Transakcije v tabeli je mogoče tudi filtrirati ter spreminjati prikaz stolpcev, spremembe prikaza pa se upoštevajo tudi pri izvozu podatkov.

| MNOŽIČNO PLAČ                                       | CILO #1                                     |                             |                    |               |             | _                       | _     | _              |                      |
|-----------------------------------------------------|---------------------------------------------|-----------------------------|--------------------|---------------|-------------|-------------------------|-------|----------------|----------------------|
| Račun v breme: 12<br>Naziv v breme: TE<br>Datum: 05 | 3450123456789<br>STNI UPORABNIK<br>.05.2011 | Znesek:<br>Število nalogov: | 744.608,45€<br>211 |               |             |                         |       |                |                      |
|                                                     |                                             |                             |                    |               |             |                         |       |                |                      |
| SEZNAM TRANS                                        | AKCI):                                      |                             |                    |               |             |                         |       |                |                      |
| )pomba: Prikazuje se                                | e prvih 5000 transakcij.                    |                             |                    |               |             |                         |       |                | IZVOZ V XI SX I IZVO |
|                                                     |                                             |                             |                    |               |             |                         |       |                | 12002 0 ACOA   1200  |
| Račun v dobro:                                      |                                             | ]                           | Min znesek:        |               |             | 1,00                    | Namer | : plačilo raču | na                   |
| Terra Antila na Xuman                               |                                             | -                           | Mass and a la      |               |             | 10.00                   | Kanis |                |                      |
| Ineurik racuna:                                     |                                             |                             | Max znesek;        |               |             | 10,00                   | N'aj; |                |                      |
| Referenca v dobro                                   | :                                           |                             | Okrogel znesek     | :: - izberi - |             | ~                       |       | Filtriraj      |                      |
| Referenca v breme                                   | ::                                          | ]                           |                    |               |             |                         |       |                |                      |
|                                                     |                                             |                             |                    |               |             | Izberi / odloži stolpce | ×     |                |                      |
| Račun v DOBRO                                       | Naziv                                       |                             | Namen              | Znesek        | Referenca   | Čas knjiženja           | ▲ 102 | v DOBRO        | Akcija               |
|                                                     |                                             |                             |                    |               |             | Datum obdolawa          |       |                |                      |
| 012341234567890                                     | Testni uporabnik 1                          |                             | plačilo računa     | 9,18          | 00 0022240- | Datum obdelave          | ≡ 034 | 85-31231       | Potrdilo Reklamacija |
| 023412345678901                                     | Testni uporabnik 2                          |                             | plačilo računa     | 6,21          | 00 0000067- | Datum valute            | 74    | 18-6085        | Potrdilo Reklamacija |
| 034123456789012                                     | Testni uporabnik 3                          |                             | plačilo računa     | 5,34          | 00 0000151- | Datum vnosa             | 16    | 538            | Potrdilo Reklamacija |
| 041234567890123                                     | Testni uporabnik 4                          |                             | plačilo računa     | 4,93          | 00 0000151- |                         | 05    | 098            | Potrdilo Reklamacija |
| 012341234567891                                     | Testni uporabnik 5                          |                             | plačilo računa     | 4,87          | 00 0040400- | 10 za reklamacije       | 00    | 1892-31        | Potrdilo Reklamacija |
| 012341234567892                                     | Testni uporabnik 6                          |                             | plačilo računa     | 1,20          | 00 0000694- | Kraj                    | -03   | 7              | Potrdilo Reklamacija |
| 012341234567893                                     | Testni uporabnik 7                          |                             | plačilo računa     | 7,28          | 00 0000290- | Nuinost                 | + 50  | 07-0815        | Potrdilo Reklamacija |
|                                                     |                                             |                             |                    | 39,01         |             |                         | _     |                |                      |
|                                                     |                                             |                             |                    |               |             |                         |       |                |                      |

Slika 8: Vpogled v množično plačilo

# 3.2. Pogled Vpogledi / Stanja

Pogled Vpogledi (1. nivo), Stanja (2. nivo) omogoča pregledovanje arhiva stanj na posameznih podračunih. Na voljo so sledeče izbire:

- izbira podatkov za različne podračune (padajoči meni Podatki za račun)
- izvoz oziroma tisk vseh tabelaričnih zapisov (gumba Natisni in MS Excel)
- pregledovanje podatkov po straneh tabele (izpis Stran X od Y v levem zgornjem robu tabele)
- sortiranje in filtriranje podatkov
- pregled prometa za izbrani dan (klik na povezavo Transakcije zadnji stolpec v tabeli)

# 3.3. Pogled Vpogledi / Stanja podračunov, Stanja EZR

Pogled Vpogledi (1. nivo), Podračuni (2. nivo) omogoča pregledovanje stanj na podračunih na določen dan. Na voljo so sledeče izbire:

- izbira zapisov za datume (datumska kontrola)
- izvoz oziroma tisk vseh tabelaričnih zapisov (gumba Natisni in MS Excel)
- pregledovanje zapisov po straneh tabele (izpis Stran X od Y v levem zgornjem robu tabele)
- sortiranje in filtriranje zapisov

V UJPnet je kot osnovni datum nastavljen tekoči/današnji dan. Stanja, ki so prikazana na tekoči/današnji dan, so trenutna stanja na podračunih (tekom delovnega dne), na ostale dni pa

stanja konec dneva. Uporabnikom se prikažejo tisti podračuni, na katerih imajo pravico vpogleda in/ali podpisa.

**POSEBNOST za EZR uporabnike**: Uporabnikom, ki imajo pravico vpogledovanja na zakladniškem računu (tip xxxx-7777xxxxx), se lahko prek vloge dodeli tudi vpogled v EZR stanja računov; ki je v UJPnet vidna v novem **zavihku Vpogledi / Stanja EZR**.

## 3.4. Pogled Promet / Delni vpogled

Pogled Vpogledi (1. nivo), Delni vpogled (2. nivo) omogoča pregledovanje prometa na delnih izpisih na določen dan. Ker se prikazuje promet, so na voljo enake izbire kot pri pregledovanju rednega prometa:

- padajoča menija za izbiro delnega izpisa in prometa v dobro oziroma v breme,
- datumska kontrola za izbiro datuma,
- izvozi zapisov tabele v MS Excel in tiskanje le-teh,
- hitro filtriranje in sortiranje zadetkov v tabeli (funkcionalnost tabele),
- spreminjanje izbora in ostalih nastavitev stolpcev (funkcionalnost tabele) in
- napredni filter z možnostjo iskanja za daljše časovno obdobje (povezava napredni filter).

#### 3.5. Pogled SDD

Pogled Vpogledi (1. nivo), SDD (2. nivo) omogoča uporabniku UJPnet pregled nad vsemi prejetimi in izdanimi SEPA direktnimi obremenitvami v breme oziroma v dobro njegovih podračunov.

Pogled je vezan na pravice in dodatne pogoje, tako, da je viden uporabniku če:

- ima ta pravico na računu (vpogled, vnos ali podpis) in je na UJP sporočil vsaj 1 soglasje v breme računa ali če
- ima pravico poslovanja s SDD nalogi.

V prvem primeru je uporabniku na voljo vpogled v račune za prejete SDD naloge (t.i. predhodna sporočila oziroma sporočila o nameravani bremenitvi), v drugem pa v račune za izdane SDD naloge, preko katerih pričakuje PU priliv.

| Promet v:    | V breme (Prejeti SDD) | ~ |
|--------------|-----------------------|---|
| Račun plačni | V dobro (Izdani SDD)  |   |
| - izberi -   | V breme (Prejeti SDD) |   |

#### V breme

Pravico za prikaz SDD sporočil, ki bodo na dan plačila bremenila račun proračunskega uporabnika, imajo torej vsi uporabniki s pravico dela na računih, pri čemer je pogled Vpogled/SDD prvič viden, ko PU na UJP posreduje vsaj eno sklenjeno soglasje SDD (in je vnesen v sistem). Soglasja v breme so vidna v meniju Obrazci / SDD soglasja.

Časovno so lahko nalogi SDD v breme računa prejeti v skladu s pravili SDD poslovanja. Uporabniki brez pravice podpisa lahko SDD naloge pregledujejo. Uporabniki s pravico podpisa lahko na neizvršen SDD nalog <u>ugovarjajo</u> (akcija Ugovor); ob tem morajo navesti razlog in ugovor elektronsko podpisati.

Če se je SDD nalog že izvršil, lahko zanj uporabnik s pravico podpisa zahteva <u>povračilo</u> (pogoj: osnovna SDD shema). Pri akciji »Povračilo« je potrebno na SDD nalogu napisati razlog in zahtevek elektronsko podpisati.

Ugovor in vračilo se izvedeta z enim elektronskim podpisom (kolektiven podpis ni potreben), povratnica pa predstavlja dokazilo za naročilo izvedbe zahtevane akcije na SDD nalogu.

Statusi so vidni tako v tabeli SDD nalogov kot tudi na nalogih samih; na nalogih je status, kot pri drugih tipih nalogov, prikazan na koncu obrazca in lahko vsebuje še druge informacije:

- izvedeni SDD nalogi vsebujejo reklamacijsko številko

- v primeru dodatnih akcij so vidne še dodatne informacije.

Status: POVRAČILO IZVEDENO ob 19.04.2012 09:39:54 Reklamacijska številka transakcije: 12345678901234567890

#### V dobro

Uporabniki, ki poslujejo s SDD nalogi (podpisana pogodba, odobrene pravice poslovanja SDD v UJPnet), preko navedenega pogleda pregledujejo v obdelavo poslane naloge SDD. Uporabniki s pravico podpisa (na SDD nalogu) imajo pred datumom izvršitve dodatno možnost <u>preklica</u> SDD naloga. Postopek in spremljanje reševanja zahtevka (statusi) je enak kot pri ugovoru oz. povračilu (akcije v breme).

# **3.6. Pogled Promet ACD**

Pogled Promet (1. nivo), Promet ACD (2. nivo) omogoča pregledovanje prometa, ki ga je uporabnik izvajal s sledečimi plačilnimi instrumenti:

- direktne obremenitve (DB),
- direktne odobritve (DO),
- posebne položnice (PP) in
- posebna nakazila (PN).

Poleg teh tipov datotek se v osnovnem pregledu prikazujejo tudi odgovori bank v obliki kontrolnih zapisov (KZ).

Osnovni pogled prikazuje datoteke, ki se nahajajo v zip datoteki. S klikom na preglej (v stolpcu »Akcija«) se odpre pojavno okno (pop up) v katerem je mogoče pregledati transakcije iz izbrane datoteke.

Opomba: v UJPnet je trenutno izmed zgoraj naštetih plačilnih inštrumentov omogočeno le poslovanje z direktnimi obremenitvami (DB).

| Image: State State Stat | 0      | ) • 😰 https      | ://black/UiPnet/Secu                 | ire/Vpogledi/Acd/     |                                 |                                       |                  | * 🔒 🕂 🗙        | Google                                 |               |
|----------------------------------------------------------------------------------------------------|--------|------------------|--------------------------------------|-----------------------|---------------------------------|---------------------------------------|------------------|----------------|----------------------------------------|---------------|
| Displate Slovening za javana plating<br>Decknonsko bančništvo UDPnet Razvojna vol.         Testvi uporalni in uporalni in uporalni i                                    | - 44   | 88 - 29          | <ul> <li>Razvojna verzija</li> </ul> | × 🍘 MD Spletni        | Urednik                         | @ Sago                                | r i              | 6              | • 🛛 • 🖶 • 🖸                            | Page 🕶 🔘 Too  |
| Vpogled         Izoco         Vnoz datobal:         Podmiorange         Nozavite         Nozavite         Poste         Starge         Starge         Starge         Starge         Starge         Starge         Starge         Starge         Poste         Column and an analysis         Column and and and analysis         Column and and analysis         Column and analysis         Column analysis         Column analysis                                                                                                    | No.    | Ser              | mp 7                                 | MF Uprav<br>Elekt     | a Republike Slo<br>tronsko banč | venije za javna plač<br>ništvo UJPnet | tila<br>Razvojna | ver.           | *                                      |               |
| Protest         Starge         Starge pode/Locuty         Deliv pode/Locuty         Protest AD         Coldation value           Protest         Excerptodations         Excerptodations                                                                                                    | 3      | Vpogledi         | Izpelo                               | Vhos plačinih navodil | Uvoz datotek                    | Pedpisovanje                          | Nastavity        |                | Testvi up                              | orabni 🞯 edp  |
|                                                                                                    |        | Pronet           | Sturge                               | Starija podračunov    | Dehi vpogled                    | Promet ACD                            | Čakalna virsta   | v UZP          |                                        |               |
| Prijevijske:         ACD13 - Testni uporabnik         Dijevij         Dijevij <thdijevij< th=""> <thdijevij< th="">         Dij</thdijevij<></thdijevij<>                                                                                                    |        |                  |                                      |                       |                                 |                                       | 10               | Inc            | a and at low Paris                     | M) MS Excel   |
| Typ         Zige databalari         Status         Status         Status         Alkoja           DO         MODOROB12215585.app         138         1.739.39         22.1.2009 13:614:27         Uporabnik         Transakcije DO         Progledan v USP         Progledan v USP         Prog                                                                                                    | Pripri | avljalec:        | ACD123 - Te                          | stni uporabnik        |                                 |                                       |                  |                | Pošiljatelj datoteke:<br>9 Vce 009 00p | orabnik       |
| DO         MOD0000122135634.ap         136         1,793.39         22.1.2009 13:161/27         Uponitmik         Transkip DO         Progledin v UIP         Progledin V UIP         Progledin V UIP         Progledi V UIP         Progledin V                                                                                                    | Tap    | Zip datoteka     |                                      | Št. (ramaku)          | Znasela                         | Outure uplice                         | Petiljatelj      | Opis           | Status                                 | Akcija        |
| NO         NO         State         State                                                                                                    | _      |                  |                                      | _                     |                                 |                                       |                  |                |                                        |               |
| MCX000000000000000000000000000000000000                                                                                                    | ×      | MOD00901221156   | (34.zip                              | 1                     | 6 5,739.3                       | 0 22.1.2009 13:54:27                  | Uporabnik        | Transakcije DO | Pregledan v USP                        | Preglej / #2  |
| Microsoftstatzbach-tage         ab         Lowits 21,1200 future         Operation         Propriet         Propriet <t< td=""><td>20</td><td>MODESSESSES</td><td>090122133993-50</td><td></td><td>1.4747</td><td>7 22-1-2947 15:53:56</td><td>Uporabink</td><td>Transaccia CS</td><td>Prepeden V USP</td><td>Pregley / K.C</td></t<>                                                                                                    | 20     | MODESSESSES      | 090122133993-50                      |                       | 1.4747                          | 7 22-1-2947 15:53:56                  | Uporabink        | Transaccia CS  | Prepeden V USP                         | Pregley / K.C |
| Increases         Control         Control         Program         Control         Program         Control         Program         Program                                                                                                    |        | MORPHONE         | 40176 710                            |                       | u ) 2010                        | 9 21 1 2009 6:12:22                   | 1000             | PP parties sta | Obdelan v USP                          | Treated       |
| MORP2009531230407%32P         15         1,443,19         15,1,309         6:13,45         UP         PP pake 528         Obdain v UP         Proglet           9         MORP2009531230407%32P         49         5:14,15         17,1,229         6:12,32         UP         PP pake 528         Obdain v UP         Proglet           9         MORP2009531230407%32P         31         4,046,02         16,1,309         6:12,32         UP         PP pake 528         Obdain v UP         Proglet           9         MORP2009531230407%32P         31         4,046,02         16,1,309         6:12,32         UP         PP pake 528         Obdain v UP         Proglet           9         MORP2009531230407%32P         31         4,404,02         16,1,309         6:12,32         UP         PP pake 528         Obdain v UP         Proglet           9         MORP2009531230407%32P         31         44,028,11         13,1,209         6:12,32         UP         PP pake 528         Obdain v UP         Proglet           9         MORP2009531230407%32P         3         44,328         12,3,209         12,322         UP         PP pake 523         Obdain v UP         Proglet           9         MORP2009531220407%32P         3         51,73         8,1,209                                                                                                    |        | MODE 20095 30170 | 41176.710                            |                       | 5,798.3                         | 0 20.1.3008.6-17-28                   | 1100             | PD naket SM    | Obdelan v 100                          | Dramlas       |
| Accession Rate         Accession Rate         Accessi                                                                                                    | 00     | MORP2009519120   | 4476 710                             |                       | 5 1.543.0                       | 0 10 1 2000 6:11 45                   | 110              | PP paket 539   | Obdelan v USP                          | Deschal       |
| P         MORP200915/12/0617%.21P         B         MORP200915/12/0617%.21P         B         MORP200915/12/0617%.21P         B         MORP200915/12/0617%.21P         B         MORP200915/12/0617%.21P         B         MORP200915/12/0617%.21P         B         MORP200915/12/0617%.21P         B         MORP200915/12/0617%.21P         B         MORP200915/12/0617%.21P         D         Progini<br>14.480.11         15.1.209 6:12/13         UIP         PP pake 525         Obdean v UIP         Progini<br>Progini           PM         MORP200915/12/0617%.21P         B         4.480.81         13.1.2096 6:12/03         UIP         PP pake 525         Obdean v UIP         Progini<br>Progini           PM         MORP200915/21/20617%.21P         B         4.480.81         13.1.2096 6:12/03         UIP         PP pake 523         Obdean v UIP         Progini           PM         MORP200915/21/20617%.21P         B         1.483.41         13.1.2096 6:12/03         UIP         PP pake 521         Obdean v UIP         Progini           PM         MORP200915/21/20617%.21P         B         551.77         8.1.2096 6:12/03         UIP         PP pake 520         Obdean v UIP         Progini           PM         MORP200915/21/20617%.21P         G         364.67         1.2.2096 6:12/03         UIP         PP pake 510         Obdean                                                                                                    | 00     | M0002009520720   | 40179.710                            |                       | 0 8144.1                        | 5 17.1.2009 6(12)-22                  | 101P             | PP paint 528   | Obdelan v 100                          | Description   |
| MC4P0209555122040179.23P         13         1.480.11         15.1.209 6:12:09         UP         IP paket 525         Obdean v UP         Propin           IP         MC4P0209555122040179.23P         29         3.442.18         14.1.209 6:12:09         UP         IP paket 525         Obdean v UP         Propin           IP         MC4P020955122040179.23P         29         3.442.18         14.1.209 6:12:09         UP         IP paket 525         Obdean v UP         Propin           IP         MC4P020955122040179.23P         36         44.000.61         11.1.209 6:12:02         UIP         IP paket 521         Obdean v UP         Propin           IP         MC4P020955222040179.23P         36         141.529         UIP         IP paket 521         Obdean v UP         Propin           IP         MC4P020955222040179.23P         3         351.79         51.3009 612:00         UIP         IP paket 521         Obdean v UP         Propin           IP         MC4P02095522040179.23P         3         351.79         51.3009 612:00         UIP         IP paket 520         Obdean v UP         Propin           IP         MC4P020955122040179.23P         3         364.97         1.3009 612:00         UIP         IP paket 510         Obdean v UP         Propin                                                                                                    |        | MOPP2009527120   | 40179.219                            |                       | 4.045.0                         | 2 16.1.2009 6:12:13                   | UIP              | PP paket 527   | Obdelan v UIP                          | Precisi       |
| MCXPD200952152040178-23P         29         3.442.18         14.1.309 6-13:15         UIP         PP paket 52         Obdean v UIP         Propin           MCXPD200952152040178-23P         36         4.008.61         13.1.309 6-13:262         UIP         PP paket 524         Obdean v UIP         Propin           MCXPD200952152040178-23P         3         445.02         UIP         VIP         PP paket 524         Obdean v UIP         Propin           MCXPD200952122040178-23P         3         445.02         UIP         VIP         PP paket 521         Obdean v UIP         Propin           MCXPD200952122040178-23P         30         515.75         8.1.2095 6-12:02         UIP         PP paket 521         Obdean v UIP         Propin           MCXPD200952122040178-23P         3         555.77         8.1.2095 6-12:02         UIP         PP paket 521         Obdean v UIP         Propin           MCXPD200955122040178-23P         3         555.77         8.1.2005 6-12:02         UIP         PP paket 523         Obdean v UIP         Propin           MCXPD200955122040178-23P         3         555.77         8.1.2005 6-12:02         UIP         PP paket 516         Obdean v UIP         Propin           MCXPD200955122040178-23P         4         495.25         1.2005 6-11:0                                                                                                    |        | MORP2009526120   | 40179.210                            |                       | 9 1,480,1                       | 1 15-1-2009 6:12-09                   | UJP              | PP paket 525   | Obdelan v UDP                          | Drepie)       |
| PP         MORP200951412040179.22P         36         4.008.81         13.1.2009 6.12.02         UIP         PP paket S24         Obdean v UIP         Progin           PM         MORP200951212040179.22P         3         444.00.81         13.1.2009 6.12.02         UIP         PP paket S24         Obdean v UIP         Progin           PM         MORP200951212040179.22P         35         444.92         12.1.2009 6.12.02         UIP         PP paket S21         Obdean v UIP         Progin           PM         MORP20095212040179.22P         25         54.75         8.1.2009 6.12.02         UIP         PP paket S21         Obdean v UIP         Progin           PM         MORP2009551202040179.22P         2         356.77         8.1.2009 6.12.02         UIP         PP paket S20         Obdean v UIP         Progin           PM         MORP2009551202040179.22P         3         556.77         8.1.2009 6.12.02         UIP         PP paket S10         Obdean v UIP         Progin           PM         MORP2009551202040179.22P         4         450.52         UIP         PP paket S10         Obdean v UIP         Progin           PM         MORP2009512102040179.22P         4         450.52         UIP         PP paket S16         Obdean v UIP         Progin                                                                                                    | 10     | MOPP2009525120   | 40179.219                            | 1                     | 9 3.462.1                       | 8 14.1.2009 6:12:19                   | UJP              | PP paket \$25  | Obdelan v USP                          | Preple)       |
| PP         MOXP020051212040179.210         3         494.83         12.1.309 6.11.0.3         UIP         PP paket 523         Obdean v UIP         Progin           PP         MOXP020052122040179.210         50         5.153.46         50.1309 6.127.22         UIP         PP paket 523         Obdean v UIP         Progin           PP         MOXP020055122040179.210         2         287.79         5.1302.66 127.02         UIP         PP paket 523         Obdean v UIP         Progin           PP         MOXP020055122040179.210         2         287.79         5.1302.66 127.02         UIP         PP paket 530         Obdean v UIP         Progin           PM         MOXP020055122040179.210         3         556.77         6.12.000         UIP         PP paket 530         Obdean v UIP         Progin           PM         MOXP020051812040179.210         4         400.52         6.1.200         UIP         PP paket 536         Obdean v UIP         Progin           PM         MOXP020051812040179.210         4         400.52         6.1.200         UIP         PP paket 536         Obdean v UIP         Progin           PM         MOXP020051812040179.210         1         129.55         1.2009 6.12.100         UIP         PP paket 556         Obdean v UIP                                                                                                    | pp 1   | MOPP2009534120   | 40179.23P                            | 1                     | 4.008.8                         | 1 13.1.2009 6:12:02                   | UJP              | PP paket S24   | Obdelari v USP                         | Preglej       |
| PP         MORP200952123040179-23P         50         1.155.45         50.1.2088 612/22         UIP         PP paket 522         Obdean V UIP         Proging           PP         MORP200952123040779-23P         2         287.79         9.1.3009 612/08         UIP         PP paket 521         Obdean V UIP         Proging           PP         MORP200952123040779-23P         3         555.77         8.1.3009 612/02         UIP         PP paket 523         Obdean V UIP         Proging           PM         MORP200952132040779-23P         5         796.86         7.1.2009 612/02         UIP         PP paket 518         Obdean V UIP         Proging           PM         MORP200951812040179-23P         4         430.52         6.1.200         UIP         PP paket 518         Obdean V UIP         Proging           PM         MORP200951812040179-23P         1         329.55         8.1.3009 6112.20         UIP         PP paket 516         Obdean V UIP         Proging           PM         MORP200951812040179-23P         1         329.55         8.1.3009 612162         UIP         PP paket 556         Obdean V UIP         Proging           PM         MORP200951812040179-23P         3         366.75         3.1.3.2006 612127         UIP         PP paket 556         Ob                                                                                                    | pp     | MOPP2009523120   | 40179.210                            |                       | 3 454.5                         | 2 12.1.2009 6:11:23                   | UIP              | PP paket 523   | Obdelan v UIP                          | Prepiet       |
| IPP         MOXP02009521220407%/2EP         2         267.79         5.1.300         612.70         UIP         IPP paket 521         Obdean v UIP         Proging           IPP         MOXP020095212204017%/2EP         3         555,77         6.1.200         UIP         IPP paket 520         Obdean v UIP         Proging           IPP         MOXP020095212204017%/2EP         5         396,87         7.1.300         6.12.102         UIP         IPP paket 530         Obdean v UIP         Proging           IPP         MOXP02009512204017%/2EP         5         396,87         7.1.300         6.12.20         UIP         IPP paket 514         Obdean v UIP         Proging           IPP         MOXP02009512204017%/2EP         1         325,55         5.1.3009 6.152.30         UIP         IPP paket 514         Obdean v UIP         Proging           IPP         MOXP02009512204017%/2EP         1         325,55         5.1.3009 6.152.30         UIP         IPP paket 514         Obdean v UIP         Proging           IPP         MOXP02009512204017%/2EP         1         366,75         1.1.3006 6.1227         UIP         IPP paket 514         Obdean v UIP         Proging           IPP         MOXP020095142204017%/2EP         1         366,75         1.1.3006 6.1227                                                                                                    | ap (   | MOPP2009522120   | 40179.239                            |                       | 0 1.153,4                       | 6 10.1.2009 6:12:22                   | UIP              | PP paket \$22  | Obdelan v USP                          | Praglej       |
| PP         MCXPP200952102040175.22P         1         S5E,73         8.1.3029 6:12:02         USP         PP paket 520         Obdean v USP         Progin           IPP         MCXPP200955102040175.22P         5         196,86         7.1.3029 6:12:02         USP         IPP paket 520         Obdean v USP         Progin           IPP         MCXPP200955102040175.22P         4         420,52         7.1.3029 6:12:02         USP         IPP paket 510         Obdean v USP         Progin           IPP         MCXPP20095102040175.22P         4         420,52         1.1.3029 6:12:02         USP         IPP paket 517         Obdean v USP         Progin           IPP         MCXPP20095102040175.22P         1         123,555         1.1.3009 6:12:06         USP         IPP paket 516         Obdean v USP         Progin           IPP         MCXPP20095102040175.22P         1         366,75         1.1.3009 6:12:06         USP         IPP paket 516         Obdean v USP         Progin           IPP         MCXPP20095102040175.22P         1         366,75         1.1.3008 6:12:24         USP         IPP paket 516         Obdean v USP         Progin           IPP         MCXPP20095102040175.22P         1         366,75         1.1.3208 6:12:24         USP         IPP paket 513                                                                                                    | φ      | MOPP2009521120   | 40279.Z3P                            | 3                     | 2 267.7                         | 9 9.3.2009 6152:09                    | UIP              | PP paket S21   | Obdelan v USP                          | Prodie:       |
| IPP         MCXPP200951912240175.22P         5         346.89         71,2009 6112.20         UIP         PP paket 513         Obdean v UIP         Progin           PP         MCXPP2009519122400175.22P         4         430.82         61,3009 6112.20         UIP         PP paket 518         Obdean v UIP         Progin           PP         MCXPP2009519122400175.22P         4         139,65         51,3009 6112.20         UIP         PP paket 516         Obdean v UIP         Progin           PP         MCXPP200951912040175.22P         2         546.75         1,10209 612.16         UIP         PP paket 516         Obdean v UIP         Progin           PP         MCXPP200951912040175.22P         2         546.75         1,12208 612.16         UIP         PP paket 515         Obdean v UIP         Progin           PP         MCXPP200951912040175.22P         3         366.75         1,12208 612.12         UIP         PP paket 515         Obdean v UIP         Progin           PP         MCXPP200951912040175.22P         3         366.75         1,12208 612.124         UIP         PP paket 513         Obdean v UIP         Progin           PP         MCXPP200951122040775.22P         3         364.49         23.12.2008 6112.44         UIP         PP paket 513         <                                                                                                    | PIP    | MOPP2009520120   | 40175.21P                            | 8                     | 3 \$51,7                        | 3 8.1.2009 6:12:02                    | UDP              | PP paket 520   | Obdelan v USP                          | Preglej       |
| PP         MORP200951812040175.22P         4         420.32         6.1.309         612.29         USP         PP paket 518         Obdean v USP         Propinj           PP         MORP200951812040175.22P         1         329.55         5.1.309 6:151:00         USP         PP paket 516         Obdean v USP         Propinj           RP         MORP200951812040175.22P         2         548.75         1.1.309 6:12:16         USP         PP paket 516         Obdean v USP         Propinj           RP         MORP200951812040175.22P         2         548.75         1.1.309 6:12:16         USP         PP paket 516         Obdean v USP         Propinj           RP         MORP200951812040175.22P         3         366.75         1.1.2008 6:12:27         USP         PP paket 516         Obdean v USP         Propinj           RP         MORP200951812040175.22P         3         364.75         3.12.308 6:12:24         USP         PP paket 514         Obdean v USP         Propinj           RP         MORP200951812040175.23P         3         364.49         23.12.308 6:12:24         USP         PP paket 513         Obdean v USP         Propinj           RP         MORP200951812040175.23P         3         364.49         23.12.3008 6:12:44         USP         PP pake                                                                                                    | 00     | MOPP2009519520   | 40179-23P                            |                       | 5 749.8                         | 8 7.1.2009 6:12:20                    | UIP              | PP paket 519   | Obdelan v UIP                          | Droglej       |
| PP         MORP200951712040179-22P         1         329.55         51.3009 6111:20         UIP         PP paket 517         Obdelan V UIP         Propiej           MORP200951512040179-22P         2         548.75         1.3005 612:16         UIP         PP paket 516         Obdelan V UIP         Propiej           MORP200951512040179-22P         3         566.75         1.1.2008 612:27         UIP         PP paket 515         Obdelan V UIP         Propiej           MORP200951512040179-22P         3         566.75         1.1.2008 612:27         UIP         PP paket 515         Obdelan V UIP         Propiej           MORP2009512004079-22P         6         815.66         30.1.2008 612:44         UIP         PP paket 513         Obdelan V UIP         Propiej           PP         MORP2009512004079-22P         3         584.40         73.1.2008 612:44         UIP         PP paket 513         Obdelan V UIP         Propiej           PP         MORP200951200079-22P         3         584.40         73.1.2008 612:44         UIP         PP paket 513         Obdelan V UIP         Propiej                                                                                                    | pp .   | MOPP2009518120   | 40179.220                            | 7                     | 4 400,5                         | 2 6.1.2009 6:12:29                    | UIP              | PP peket Std   | Obdelan v USP                          | Preglej       |
| PP         MODP/2005(512040175,22P         2         54E,71         1.1.000 612:16         UP         PP pake 55         Obdean v UP         Proglet           PP         MODP/2005(512040175,22P         3         366,75         31.13.2000 612:27         UP         PP pake 55         Obdean v UP         Proglet           PP         MODP/2005(512040175,22P         6         815.46         12.42         UP         PP pake 55         Obdean v UP         Proglet           PP         MODP/2005(512040175,22P         6         815.46         12.42         UP         PP pake 513         Obdean v UP         Proglet           PM         MODP/2005(512040175,22P         3         364.40         23.12.3006 611:44         UP         PP pake 513         Obdean v UP         Proglet                                                                                                    | PIP    | MOIPP2009517520  | 40179.ZIP                            |                       | 1 329,5                         | 5 5.1.2009 6:11:20                    | UOP              | PP paket \$17  | Obdelan v UIP                          | Preglej       |
| PP         MCRP20051512040179.22P         366,75         31.12.2005 61,227         U3P         PP pakes 515         Obdean v U3P         Proping           PP         MCRP20051512040179.22P         6         612,427         U3P         PP pakes 515         Obdean v U3P         Proping           PP         MCRP20051512040179.22P         6         612,449         U3P         PP pakes 514         Obdean v U3P         Proping           PP         MCRP20051512040179.22P         3         364,497         29,12,2006 611144         U3P         PP pakes 513         Obdean v U3P         Proping                                                                                                    | DID    | MOPP2009516120   | 40179.210                            | 2                     | 2 548.7                         | 3 1.1.2009 6:12:16                    | UIP              | PP paket \$16  | Obdelan v U3P                          | Draglej       |
| PP         MORP200514(2)40(1%):ZIP         6         819.69         20.12.3005 612/44         UIP         PP paket 514         Obdean v UP         Prepin           PP         MORP20055132240179.ZIP         3         364.89         29.12.2005 611144         UIP         PP paket 513         Obdean v UP         Prepin                                                                                                    | RP .   | MOPP2006515120   | 40179.219                            | 2                     | 3 366,7                         | 5 31.12.2008 6:12:27                  | USP              | PP paket \$15  | Obdelan v UJP                          | Preglet       |
| PP MORP20085132240179.232 3 364.09 29.12.2006 6-11:44 UIP PP paket 513 Obdelen v UIP Project                                                                                                    | pp     | MOPP2008514320   | 40179.239                            |                       | 6 829.6                         | 8 30.12.2008 6:12:44                  | UOP              | PP paket St4   | Obdelan v USP                          | Praglej       |
|                                                                                                    | pp     | MOPP2006513120   | 40179.219                            |                       | 3 364.8                         | 9 29.12.2008 6(11)44                  | UUP              | PP peket \$13  | Obdelan v UJP                          | Preglej       |

Slika 9: Osnovni pogled ACD prometa

Na osnovnem pogledu se prikazujejo sledeči stolpci:

| Stolpec        | Opis                                                                                                    |
|----------------|----------------------------------------------------------------------------------------------------|
| Тір            | Opisuje tip plačilnega inštrumenta, ki je v<br>datoteki. Možne vrednosti so: DB, DO, PP in<br>PN.                                                                                                    |
| Zip datoteka   | Prikazuje ime zip datoteke, v kateri se nahaja<br>ena ali več datotek.                                                                                                    |
| Ime datoteke   | Izpisano je ime datoteke v katerem se<br>nahajajo transakcije                                                                                                    |
| Št. transakcij | Navedeno je število transakcij znotraj datoteke                                                                                                    |
| Znesek         | Naveden je skupni znesek transakcij znotraj<br>datoteke                                                                                                    |
| Datum vpisa    | Izpisan je datum in ura vpisa datoteke v bazo<br>UJPnet                                                                                                    |
| Pošiljatelj    | Naveden je pošiljatelj. Možni vrednosti sta:<br>Uporabnik ali UJP. V primeru, da je smer<br>Uporabnik, pomeni, da je datoteko v UJPnet<br>posredoval uporabnik, smer UJP pa pomeni,<br>da je datoteko posredoval UJP nazaj<br>uporabniku - bodisi s strani UJP oziroma s |

|        | strani bank.                                                                                                    |
|--------|----------------------------------------------------------------------------------------------------|
| Opis   | Opis predstavlja vsebinsko pojasnilo datoteke                                                                                                    |
| Status | <ul> <li>Statusi datotek uporabniku sporočajo<br/>naslednje možnosti:</li> <li>Pregledan v UJP (pomeni, da je bila<br/>datoteka v APO ACD-NPI uspešno<br/>pregledana in poslana na Zbirni center).</li> <li>Obdelan v UJP (UJP je pripravil in poslal<br/>datoteko uporabniku).</li> <li>Brisan / Zavrnjen (zaradi logičnih ali<br/>vsebinskih napak je UJP zavrnil datoteke<br/>uporabniku).</li> </ul> |
| Akcija | Preglej oziroma Preglej / KZ – pregled<br>posamezne datoteke (transakcije, po bankah)<br>in kontrolnih zapisov, ki so uporabniku na voljo<br>v primeru transakcij tipa DO/DB.                                                                                                    |

V stolpcu »Akcija« se ob kliku na »Preglej« odpre novo okno z informacijami o transakcijah in po bankah, kjer so navedeni:

- glava: zbirni podatki na nivoju datoteke
- transakcije: tip pogleda transakcije ponuja seznam transakcij v datoteki
- po bankah: prikazani so le podatki, katerim sledi tudi denarni tok. Stolpec 'Znesek' pri PP predstavlja pričakovano nakazilo banke (za kritje plačanih PP) za uporabnika, pri PN pričakovano nakazilo UJP s podračuna uporabnika za banke (za kritje izplačil PN), pri DO pričakovano vračilo banke za uporabnika (vračilo kritja za neuspele DO) in pri DB pričakovano nakazilo banke za uporabnika (kritje plačil DB)
- kontrolni zapisi: prikazani so kontrolni zapisi Zbirnega centra za transakcije tipa DB in DO.

| ID PARCTA ID Datum Banka TRR Partija Referenca Znesek Valuta Status<br>132464868461631 2335 09.01.2009 TESTNA B: 000000000 12312313 450,000 EUR plačio uspelno izvedeno - SPREMEMBA: odprt transakcijski rr 132464868461631 29263 09.01.2009 TESTNA B: 000000000 12312313 550,00 EUR račin je zaprt<br>132464868461631 29263 09.01.2009 TESTNA B: 000000000 12312313 550,00 EUR račin je zaprt<br>132464868461631 29263 09.01.2009 TESTNA B: 00000000 12312313 550,00 EUR račin je zaprt<br>132464868461631 29263 09.01.2009 TESTNA B: 00000000 12312312310 12312310 1231231 | Dpis:<br>Tip pogleda<br>® Transak | UJP<br>Odgov<br>a:<br>oje O P | ori bank | 142521.DO<br>na DO<br>h © кz | Oznaka A<br>Št. transi<br>Datum:<br>Status:<br>Števika p | CD:<br>akcij:<br>aketa: | 2<br>12.01.<br>Obdela<br>13246 | II UPORABN<br>2009 06:11<br>n<br>5486846163 | пк<br>1 |        | Takaj Excel Zapri                                                                |
|----------------------------------------------------------------------------------------------------|-----------------------------------|-------------------------------|----------|------------------------------|----------------------------------------------------------|-------------------------|--------------------------------|---------------------------------------------|---------|--------|----------------------------------------------------------------------------------|
| 32464868461631         32350         09.01.2009         TESTNA B:         000000000         12312313         450,00         ELR         pladlo uspelno izvedeno -SPREMEMBA: odprt transakcjiski ra           324648686461631         29263         09.01.2009         TESTNA B:         000000000         12312313         550,00         ELR         račun je zaprt           1000,00         1000,00         Iz312313         550,00         ELR         račun je zaprt                                                                                                    | D PAKETA                          |                               | 10       | Datum                        | Banka                                                    | TRR                     | Partija                        | Referenca                                   | Znesek  | Valuta | Status                                                                           |
| 132464868461631 32358 (98.01.2009) TESTINA B: 000000000 12312313 450,001 EUR pladie uperior invedero - SPREHENBA: odprt transakojski ra<br>132464868461631 29263 (98.01.2009) TESTINA B: 0000000000 12312313 550,008 EUR račun je zaprt<br>10000,00 IZ312313 550,008 EUR račun je zaprt<br>10000,00 IZ312313 450,000 EUR račun je zaprt<br>Izgled tabele: Ured stolpce   Shrani   Ponastavi   Število zapi                                                                                                    |                                   |                               |          |                              |                                                          |                         |                                |                                             |         |        |                                                                                  |
| 1000,00 Kork (1007) (1007) (10                  | 32464868                          | 8461631<br>8461631            | 32358    | 09.01.2009                   | TESTNA B:                                                |                         | 0000000000                     | 12312313                                    | 450,00  | EUR    | practio uspesno izvedeno - SPREMEMBA: odprt transakcijski rači<br>račin je taort |
| Izgled tabele: Ured stopce   Shrani   Ponastavi   Števio zapi                                                                                                    |                                   | 291031                        | 27203    | 17-12-0009                   | TESTINA D.                                               | -                       |                                | 12312313                                    | 1000.00 | LUN    |                                                                                  |
|                                                                                                    | _                                 |                               | -        |                              |                                                          |                         |                                | L                                           |         | Izg    | And tabele: Ured stolpce   Shrani   Ponastavi   Število zapisc                   |
|                                                                                                    |                                   |                               |          |                              |                                                          |                         |                                |                                             |         |        |                                                                                  |

Slika 10: Podrobnosti paketa ACD

Za pregledovanje transakcij in bank je mogoče uporabiti sortiranje in filtriranje (funkcionalnost tabele) ter izvoz in tiskanje podatkov.

Posebnosti:

- pregled po bankah je pri tipu prometa DO ali DB prazen; »pričakovana nakazila bank« se prikazujejo le pri tipih prometa PP in PN
- pri pregledu po transakcijah se iz nabora vseh možnih stolpcev določeni stolpci skrivajo glede na tip transakcij (npr. pri PP in PN se ne prikazujejo: račun, namen, zap. št. upnika ...). Skrivanje stolpcev je pogojeno z vsebino transakcije; »skrite stolpce« lahko dodate na tabelo s klikom na akcijo »Uredi stolpce«, ki se nahaja pod tabelo.

Opozorilo: pogled v datoteke z DO, ki vsebujejo več kot 100.000 transakcij lahko traja več minut.

# 3.7. Čakalna vrsta v UJP

Čakalna vrsta v UJP prikazuje stanje plačilnih navodil, ki so že bila poslana na UJP, vendar še niso obdelana. Možni statusi so:

- Sprejet v UJP,
- Čaka na sredstva,
- V obdelavi.

Vsi našteti statusi so odgovori iz zalednih sistemov UJP. Seznam plačilnih navodil v čakalni vrsti tekom delovnega dne se spreminja glede na pošiljanje plačilnih navodil v sistem UJP in njihovo obdelavo v UJP. Za spremljanje čakalne vrste v UJP je potrebno brskljalnik osveževati (angleško: Refresh oz. Reload).

# 4. IZPISKI

Pogled Izpiski omogoča prenos datotek uradnih izpiskov na osebni računalnik uporabnika. Na voljo so sledeči tipi izpiskov:

- izpisek prometa na podračunih v domači in tujih valutah (Pogled: Izpiski / Redni),
- izpisek prometa na podračunih v domači in tujih valutah z možnostjo pregleda množičnih transakcij (Pogled: Izpiski / Množični),
- izpisek prometa na gotovinskem oziroma ničelnem računu (Pogled: Izpiski / Gotovinski),
- ACD Izpiski (podatki posebne položnice, posebne nakaznice, kontrolni zapisi – KZ, ki ga pripravi Zbirni center oziroma UJP in odgovori bank na pakete direktne odobritve oziroma direktne obremenitve) (OPOMBA: zaradi zgodovine so navedeni tudi ukinjene ACD storitve),
- Delni izpis (Pogled: Izpiski / Delni),
- EZR izpis,
- Poročila B,
- PDP izpisi in
- PCP izpisi.

Uporabnik vidi vse tiste tipe izpiskov, do katerih ima pravico vpogleda.

| Redni                     | Množični               | Gotovinski A <u>CD</u>          | Delni DURS Delni <u>EZR izpi</u> | s Poročila B  |
|---------------------------|------------------------|---------------------------------|----------------------------------|---------------|
|                           |                        |                                 |                                  |               |
| EDNI IZPISKI              | Izb                    | or posameznega računa           | Pokaži izpiske za vse podrači    | ine na dan    |
|                           | -                      |                                 | TTP POCLEDA:                     |               |
| Podatki za račun:         | 011000123456789 - TEST |                                 | Production.                      | Datum         |
| Sj                        | pisek                  | Podatki se nahajajo na ve       | straneh tabele                   | 2 Datum       |
| tran 1 od 7 (127 zapisov) |                        | Z >                             | Prenos izpiska                   | Tkdis, ZBSXML |
| Številka izpisk           | a Datum                | PDF izpisek                     | ISOXML izpisek                   | Ostalo        |
| 228                       | 30.11.20               | 07 🔲 Tisk/arhiviranje izpiska 🔺 | Datoteka prenesena 14.01.2014    | Preglej       |
| 227                       | 29.11.20               | 07 🔳 Tisk/arhiviranje izpiska   | Datoteka prenesena 09.09.2013    | Preglej       |
| 226                       | 28.11.20               | 07 🔳 Tisk/arhiviranje izpiska   | Prenesi datoteko                 | Preglej       |
| 225                       | 27.11.20               | 07 🔳 Tisk/arhiviranje izpiska   | Prenesi datoteko                 | Preglej       |
| 224                       | 26.11.20               | 07 🔳 Tisk/arhiviranje izpiska   | Datoteka prenesena 18.06.2013    | Preglej       |
| 223                       | 23.11.20               | 07 🔳 Tisk/arhiviranje izpiska   | Prenesi datoteko                 | Preglej       |
| 222                       | 22.11.20               | 07 🔳 Tisk/arhiviranje izpiska   | Prenesi datoteko                 | Preglej       |
| 221                       | 21.11.20               | 07 🔳 Tisk/arhiviranje izpiska   | Prenesi datoteko                 | Preglej       |
| 220                       | 20.11.20               | 07 🔳 Tisk/arhiviranje izpiska   | Datoteka prenesena 17.06.2013    | Preglej       |
| 219                       | 19.11.20               | 07 🔳 Tisk/arhiviranje izpiska   | Datoteka prenesena 17.06.2013    | Preglej       |
| 218                       | 16.11.20               | 07 🔳 Tisk/arhiviranje izpiska   | Prenesi datoteko                 | Preglej       |
| 217                       | 15.11.20               | 07 🔳 Tisk/arhiviranje izpiska   | Prenesi datoteko                 | Preglej       |
| 216                       | 14.11.20               | 07 🔳 Tisk/arhiviranje izpiska   | Prenesi datoteko                 | Preglej       |
| 215                       | 13.11.20               | 07 🔳 Tisk/arhiviranje izpiska   | Prenesi datoteko                 | Preglej       |
| 214                       | 12.11.20               | 07 🔳 Tisk/arhiviranje izpiska   | Prenesi datoteko                 | Preglej       |
| 213                       | 09.11.20               | 07 🔳 Tisk/arhiviranje izpiska   | Datoteka prenesena 17.06.2013    | Preglej       |
| 212                       | 08.11.20               | 07 🔳 Tisk/arhiviranje izpiska   | Prenesi datoteko                 | Preglej       |
| 211                       | 07.11.20               | 07 🔳 Tisk/arhiviranje izpiska   | Prenesi datoteko                 | Preglej       |
| 210                       | 06.11.20               | 07 🔳 Tisk/arhiviranje izpiska   | Datoteka prenesena 17.06.2013    | Preglej       |
| 209                       | 05.11.20               | 07 🔳 Tisk/arhiviranje izpiska   | Prenesi datoteko                 | Preglej       |

Slika 11: Pregled izpiskov

Uporabnik lahko izbira med izpiski različnih računov s klikom na padajoči meni **Podatki za račun**. Izpis vseh računov, ki so uporabniku na voljo, in iskanje po njih je dosegljivo s klikom na povezavo **Spisek**.

Omogočena sta dva načina pregledovanja izpiskov v tabeli (tipi pogledov):

- privzet pogled račun omogoča pregledovanje zgodovine izpiskov za posamezen podračun (oziroma oznako delnega izpisa). Takšen primer je viden na sliki 11.
- pogled datum prikaže seznam izpiskov vseh računov (oziroma oznak delnih izpiskov) na določen datum.

Posamezne izpiske je možno prenesti na lokalni računalnik s klikom na **Prenesi datoteko** (stolpec ISOXML izpisek) oziroma s klikom na **Tisk/arhiviranje izpiska** (stolpec PDF izpisek).

Na voljo so sledeči prenosi:

- prenos uradnega izpiska v obliki datoteke s končnico .pdf (stolpec PDF izpisek); s klikom na »Tisk/arhiviranje izpiska« UJPnet pripravi datoteko in uporabniku ponudi možnost odpiranja datoteke oziroma shranjevanja datoteke na lokalni disk in
- prenos ISOXML izpiska v obliki XML datoteke (stolpec ISOXML izpisek); s klikom na »Prenesi datoteko« UJPnet pripravi datoteko in uporabniku ponudi možnost odpiranja datoteke oziroma shranjevanja datoteke na lokalni disk.
- s klikom na akcijo Preglej v stolpcu Ostalo, se uporabniku v modalnem oknu prikažejo možnosti prenosa izpiskov v preteklih formatih: tkdis, tkizp in ZBSXML

**Opomba:** za pregledovanje PDF datotek mora imeti uporabnik na svojem osebnem računalniku nameščeno ustrezno programsko opremo. Predlagamo, da se namesti brezplačni Adobe Acrobat Reader, ki je dostopen na spletni strani <u>www.adobe.com</u>.

Pri prenašanju tekstualnih in kompresiranih datotek (.tkizp, .tkdis, xml,, zip) sta možna dva statusa posameznega zapisa:

| Status                               | Pomen                                                   |
|--------------------------------------|---------------------------------------------------------|
| Prenesi datoteko                     | Zapis še ni bil prenesen.                               |
| Datoteka prenesena <i>dd.mm.yyyy</i> | Zapis je bil prenesen na dan, ki je izpisan ob statusu. |

**Pomembno**: UJPnet beleži vse prenose, ki se zgodijo v okviru posameznega podračuna. Tako imajo lahko izpiski status »Prenesen« še preden je uporabnik prenesel datoteko, saj jo je prenesel drug uporabnik s pravico na istem podračunu. Med uporabnike, ki opravljajo prenos, se štejejo tudi B2B uporabniki.

| 🔳 Dar | pteka prenesena 25.11.2008  | 🔳 Tisk/arhiviranje izpiska |
|-------|-----------------------------|----------------------------|
| ∎ P{  | ∮i datoteko                 | 🔳 Tisk/arhiviranje izpiska |
| 🔳 Dai | število vseh prenosov: 1, z | zadnji prenesel: Testni    |
| Pre   | uporabnik                   |                            |

**Posebnost**: Uporabnikom <u>brez pravice za delo z množičnimi plačili</u> se v izpiskih prikazujejo le-te samo v skupnem znesku.

#### Tehnične posebnosti:

**a.)** XML izpiski so pripravljeni v kodnem zapisu UTF 8. Tekstovne datoteke (tkdis, tkizp) so pripravljene v kodni tabeli CP:1250.

**b.)** Imena datotek v UJPnet so oblikovana tako, da uporabnik lahko na isto mesto (mapo) v računalniku prenese več izpiskov.

ISOXML: PPPPPPPPPPPPPVVV\_DDMMLL\_CAMT.xml Datoteka za tisk: PPPPPPPPPPPPPPVVV\_DDMMLL.pdf

Ostalo:

PPPPPPPPPPPPPVVV\_DDMMLL\_izpisek.xml PPPPPPPPPPPPVVV\_DDMMLL\_TKDIS.txt PPPPPPPPPPPPPVVV\_DDMMLL\_TKIZP.txt

| Legenda:      |                                               |
|---------------|-----------------------------------------------|
| РРРРРРРРРРРРР | = številka podračuna                          |
| DDMMLL        | = datum, mesec in leto izpiska                |
| VVV           | = šifra valute                                |
| CAMT          | = tip izpiska ISOXML                          |
| Izpisek       | = tip izpiska ZBSXML                          |
| TKDIS         | = označuje datoteko z informacijami o prometu |
| TKIZP         | = označuje datoteko z informacijami o stanju  |
|               |                                               |

**c.)** Vse izpiske je mogoče prenašati večkrat. Če je bila datoteka že prenesena, je v seznamu datotek z izpiski viden datum zadnjega prenosa oziroma prevzema datoteke.

**Opomba**: transakcije na rednih PDF izpiskih so od 19.5.2012 dalje opremljene s podatkom o »Vrsti prejemnika« (podatek »Pravna oseba« oziroma »Fizična oseba«, če gre za slovenski račun).

#### 4.1. lzpiski množičnih plačil

Uporabniki s pravico dela z množičnimi plačili (to so tisti uporabniki, ki so na vlogi ob navedbi podračuna izbrano pravico GRPD: DA) imajo, poleg prevzema izpiskov iz prejšnje točke (Zavihek »Redni«), možnost prevzema tudi izpiskov z navedenimi vsemi transakcijami, kar pomeni tako posamezne dnevne transakcije kot tudi vse transakcije, izvedene v breme njegovega podračuna kot množične. Možni obliki prenosa izpiskov sta pdf in xml, opciji pa sta označeni kot (SNGL + GRPD).

Poleg izvoza izpiskov so na voljo tudi izpisi le množičnih transakcij v oblikah datotek: PDF, ISOXML in XLSX (MS Excel 2007 ali kasnejši). Te opcije so označene kot (GRPD). Opomba: če na posamezen dan množičnih transakcij ni, se na klik (namesto prenosa datoteke) izpiše opomba.

| MNOŽIČNI IZPI         | ISKI               |                           |                           |                         |                                 |                    |
|-----------------------|--------------------|---------------------------|---------------------------|-------------------------|---------------------------------|--------------------|
| Podatki za račun:     | 12345-<br>Spisek   | 0123456789 TESTNI UPORAE  |                           |                         | TIP POGLEDA:                    |                    |
| Stran 1 od 7 (127 zap | isov) [1] <u>2</u> | 3 4 5 6 Z 돈               |                           |                         |                                 |                    |
| Stevilka izpiska      | Datum              | PDF izpisek (SNGL + GRPD) | ZBS izpisek (SNGL + GRPD) | PDF izpis (GRPD)        | ZBS izpis (GRPD)                | XLS izvoz (GRPD    |
| 228                   | 30.11.2007         |                           |                           | Tisk/arbiv              |                                 | Di Adul A Dteko    |
| 227                   | 29.11.2007         | Tiskamivranje opsa        | LI Prenesi catoteko       | Tisk/arhiviranje izpisa | Datoteka prenesena 13.12.2011   | PLAGILA            |
| 226                   | 28.11.2007         | 📳 Tisk/arhiviranje izpisa | Prenesi datoteko          | Tisk/arhiviranje izpisa | 🔳 Datoteka prenesena 15.12.2011 | 📳 Prenesi datoteko |
| 225                   | 27.11.2007         | 🔳 Tisk/arhiviranje izpisa | Tenesi datoteko           | Tisk/arhiviranje izpisa | Datoteka prenesena 13.12.2011   | Prenesi datoteko   |
| 224                   | 26.11.2007         | 📳 Tisk/arhiviranje izpisa | Tenesi datoteko           | Tisk/arhiviranje izpisa | T Datoteka prenesena 13.12.2011 | 📳 Prenesi datoteko |

Slika 12: Množični izpiski

Oblike zapisa datotek so:

PPPPPPPPPPPPVVV\_DDMMLL\_**VSE**.pdf (ali xml): izpisek vseh transakcij PPPPPPPPPPPPVVV\_DDMMLL\_**GRPD**.pdf (ali xml ali xlsx): izvozi množičnih plačil

# 4.2. Prenos ostalih tipov izpiskov

## 4.2.1. Gotovinski izpiski

Gotovinski izpiski so na voljo naslednji delovni dan za pretekli dan. Oblike zapisov za prenos so GOT\_PPPPPPPPPPPPPPPPPLLLLMMDD, končnice pa \_CAMT.xml in .pdf ter ukinjeni formati: \_TKDIS.txt, \_TKIZP.txt.

# 4.2.2. ACD izpiski

ACD izpiski (posebna položnica in posebna nakaznica) so na voljo zaradi arhiva.

#### 4.2.3. Delni izpiski

Delni izpiski so na voljo naslednji delovni dan za pretekli dan. Oblika izpiska je DD\_BBBBB\_LLLLMMDD, končnice pa \_CAMT\_Delnilzpis.xml in pdf ter ukinjeni formati: \_TKDIS.txt, \_TKIZP.txt, \_Delnilzpis.xml.

#### 4.2.4. EZR izpis

EZR izpisi so na voljo naslednji delovni dan za pretekli dan. Oblika izpiska je izp\_EZR\_PPPPP \_DDMMLL, končnica pa pdf (PPPPP – številka zakladniškega računa). Možen je tudi izvoz v excel. 4.2.5. Poročila B

Poročila B so na voljo mesečno za pretekle mesece. Oblika izpiska je izp\_porocilo\_BX, končnica pa .pdf (X pomeni številko poročila). Možen je tudi izvoz v excel.

4.2.6. PDP

PDP poročila so na voljo dnevno v obliki: PDP\_PPPPPPPPPPPPVVV\_DDMMLL.xml (xml oblika) PDP\_PPPPPPPPPPPVVV\_DDMMLL.xlsx (MS Excel 2007 ali višje).

Funkcionalnosti pri prevzemu so opisane pri predhodnih prevzemih izpiskov.

4.2.7. Izpisi Terjatev / Obveznosti JFP

V zavihku »Terjatev/obveznosti JFP« so uporabnikom na voljo periodična (kvartarna) poročila nadzornikov o stanjih terjatev JFP (javnofinančnih prihodkov) do zavezancev oziroma obveznosti za vračilo napačno ali preveč plačanih JFP. Poročila vsebujejo stanja in spremembe na posameznih kontih (sumarna stanja) na začetku in na koncu poročanega obdobja. **Pravico pregleda in prevzema izpisov dodeli ustreznim uporabnikom UJPnet avtomatično** in je ni mogoče dodajati oziroma odvzemati preko vloge. Uporabniki imajo lahko pravico do prevzema izpisov za enega ali več prejemnikov.

Izpis vsebuje terjatve in obveznosti, ki so jih v posameznem obdobju preko UJPnet poročali nadzorniki. Na voljo so po 5. dnevu drugega meseca, ki sledi poročanemu kvartalu. (npr. po 5. maju za obdobje 1.1. – 31.3, po 5. avgustu za obdobje 1.4. – 30.6., itd.).

Izpisi so na voljo v obliki: SIFPU\_YYYP\_terjatve\_obveznosti\_izpisek.xml (xml oblika) SIFPU\_YYYP\_terjatve\_obveznosti\_izpisek.xlst (MS Excel 2007 ali višje)

SIFPU = šifra proračunskega uporabnika YYYYP = leto in kvartal poročanja

# 5. VNOS PLAČILNIH NAVODIL

**OPOMBA**: s 1.1.2012 je ukinjen ročni vnos BN02 navodil. Partnerje na BN02, ki ste jih za namene hitrega vnosa shranjevali v UJPnet, lahko prenesete na UPN obrazec s funkcionalnostjo »Prenos BN02 partnerjev«. Obrazec BN02 je še v uporabi pri uvozu tkdis datotek.

5.1. Izpolnjevanje univerzalnega plačilnega naloga UPN

Obrazec UPN, ki se je uvedel s 1. 11. 2010, je namenjen poenotenju različnih transakcij in v enem združuje tri obrazce (posebno položnico, BN02 in TPNO70), ki jih počasi nadomešča. Z njim je mogoče opraviti transakcije v Sloveniji in čezmejno – v valutnem območju evra. Po vsebini gre za okrnjen Evropski nalog.

| izbe<br>pisek                  | ri racun                                        | -                                                                                     |                                                                                               |                                                                                 | ✓ Vne                                                                      | esi upin naiog                                                       |                                   |                                       |                                 |           |
|--------------------------------|-------------------------------------------------|---------------------------------------------------------------------------------------|-----------------------------------------------------------------------------------------------|---------------------------------------------------------------------------------|----------------------------------------------------------------------------|----------------------------------------------------------------------|-----------------------------------|---------------------------------------|---------------------------------|-----------|
|                                | #                                               | Račun plačnika                                                                        | Račun prejemnika                                                                              | Vrsta prejemnika                                                                | Naziv prejemnika                                                           | Namen                                                                | Znesek                            | Datum plačila                         | Status                          | Akcija    |
|                                | 888661                                          | 013300100016133 EUR                                                                   | SI56060000908561081 EUR                                                                       | Pravna oseba                                                                    | mojdenar it d.o.o.                                                         | plačilo po pogodbi                                                   | 10,00 €                           | 03.12.2011                            | Z opozorilom                    | Uredi Bri |
|                                | 890342                                          | 011006300109972 EUR                                                                   | SI56060000908561081 EUR                                                                       | Pravna oseba                                                                    | mojdenar it d.o.o.                                                         | plačilo po pogodbi                                                   | 20,00 €                           | 11.04.2012                            | Brez napak                      | Uredi Bri |
|                                | 890351                                          | 011006300109972 EUR                                                                   | SI56020102755214059 EUR                                                                       | Fizična oseba                                                                   | marko prejemnik                                                            | plačilo fizični osebi                                                | 100,00 €                          | 18.04.2012                            | Brez napak                      | Uredi Bri |
|                                | 890353                                          | 011006300109972 EUR                                                                   | SI56020102755214059 EUR                                                                       | Fizična oseba                                                                   | dobavitelj                                                                 | plačilo računa                                                       | 20.000,00 €                       | 18.04.2012                            | Brez napak                      | Uredi Bri |
|                                |                                                 |                                                                                       |                                                                                               |                                                                                 |                                                                            |                                                                      | 20.130,00<br>€                    |                                       |                                 |           |
| pom<br>PN s<br>e izpo<br>as na | ba: Za u:<br>tekočim<br>olnjujejo<br>a strežnik | stvarjanje paketa je po<br>datumom plačila se pos<br>pogojev SEPA (znesek<br>u: 15:13 | trebno filtrirati podatke in na<br>rredujejo prek UJPnet za do<br>: nad 50.000 EUR, nujen nak | ato v tabeli s kljukico<br>mača plačila <u>do 14. ur</u><br>og, BIC koda banke, | izbrati naloge. Podpis<br>re, za čezmejna plačila<br>ki ni vključena v SEP | ati je mogoče paka<br>, ki izpolnjujejo po<br>A) <u>do 12. ure</u> . | ete s statusoma:<br>ogoje SEPA do | "Brez napak" in<br>14. ure ter za čez | "Z opozorilon<br>mejna plačila, | r".<br>ki |

Slika 13: Vnos plačilnih navodil UPN – tabela vnesenih plačilnih navodil

Pogled Vnos plačilnih navodil (1. meni), UPN (2. meni) prikazuje sledeče elemente:

- izbira računa; uporabniku so na voljo računi glede na njegove pravice.
- valutni filter; valuta na plačilnem navodilu UPN je vedno EUR
- datumski filter; če je ta nastavljen, bodo vsi novi nalogi imeli predizpolnjen ta datum
- gumb Vnesi UPN nalog; vnos je mogoč le, če je predhodno izbran račun (v breme)
- tabela vnesenih UPN; če v padajočem meniju ni izbranega računa, se prikažejo vsa vnesena plačilna navodila UPN, drugače pa le tisti, ki pripadajo izbranemu računu
- gumb »Ustvari nov paket iz označenih UPN nalogov«
- povezava Moji partnerji; pregled seznama o shranjenih partnerjih
- Prenos BN02 partnerjev; možnost prenosa obstoječih partnerjev iz BN02 na UPN

Za uspešno izpolnjevanje plačilnega navodila UPN je pomembno:

 da na pogledu Vnos plačilnih navodil / UPN pred klikom na gumb »Vnesi UPN nalog«, uporabnik izbere račun; ta predstavlja podatke nalogodajalca, ki jih na plačilnem navodilu UPN tekom izpolnjevanja ni mogoče več popravljati,

- da na plačilnem navodilu UPN izpolnite obvezne podatke; obvezni podatki se izpišejo na praznem obrazcu pri kliku na gumb »Preveri obrazec«,
- da na plačilnem navodilu UPN ni napak; obrazca z napakami ni mogoče shraniti.

| UPN -        | - univerzalni plačilni nalog                                                                                                    |           |
|--------------|----------------------------------------------------------------------------------------------------|-----------|
| PLACNIK      | IBAN SI56012340123456789 Reference SI 99 Naziv / Ime Nasiov TESTNI UPORABNIK ULICA 1 Kraj 1000 LJUBLJANA                                                                                                    |           |
| PREJEMNIK    | Koda namena Namen / Rok plačila   CMDT - Plačilo b Plačilo LP   Znesek Datum plačila   EUR 40,00   28.10.2010 Image: Comparison of the second second secon |           |
|              | AJPES<br>Kraj<br>1000 LJUBLJANA<br>TRŽAŠKA CESTA<br>Sklic DOBRO: Dolžina 1-tega sklopa v sklici<br>01 je prevelika. Dovoljena 12, dejanska 13!                                                                                                    | u za mode |
| Prev<br>Rdeč | veri podatke<br>klicaj - napaka (obvezno popraviti), rumen trikotnik - opozorilo, moder klicaj - informacija. Za pregled se z miško postavite na ikono.                                                                                                    |           |

Slika 14: UPN nalog

Ko je obrazec izpolnjen, se na gumb »Preveri podatke« izvršijo kontrole. Odgovori UJPnet so lahko treh vrst:

- napaka (rdeč klicaj); obvezno popraviti vnos
- opozorilo (rumen trikotnik); vnos ni popolnoma skladen s kontrolami, vendar je mogoče plačilno navodilo vseeno poslati na UJP.
- informacija (plavi klicaj): dodatna informacija.

Vrsto napake je mogoče pogledati tako, da se uporabnik z miško postavi na ikono.

Izpolnjevanje plačilnega navodila UPN ima dva koraka:

| Korak                    | Možne akcije                                                             |
|--------------------------|--------------------------------------------------------------------------|
| 1. Izpolnjevanje obrazca | Preveri podatke, Zapri                                                   |
| 2. Predogled obrazca     | Potrdi nalog, Potrdi in kopiraj, Popravi podatke, Dodaj partnerja, Zapri |

Funkcija »Dodaj partnerja« se pojavi v drugem koraku, ko so vpisani vsi podatki naloga. Podatki o prejemniku (IBAN, Naziv, Ulica, Kraj) se preverjajo z registrom transakcijskih računov.

**Opomba:** Ob ročnem vnosu slovenskega računa pravne osebe v polje »IBAN prejemnika« se na obrazcu samodejno napolnijo podatki o nazivu, naslovu in kraju ter se osivijo (popravljanje ni mogoče). Če je uporabnik vnesel te podatke sam, se ob akciji »Preveri podatke« ob zgornjem pogoju (sistem prepozna slovenski račun pravne osebe) naziv, naslov in kraj prepišejo in osivijo (njihovo popravljanje ni mogoče).

Na UJPnet je omogočen ročni vnos naloga, uvoza UPN nalogov pa ni oziroma se uporablja uvoz Evropskih nalogov.

Posebnosti:

- Za pripravo naloga za nakazilo znotraj Slovenije niso obvezni sledeči podatki: referenca v breme, referenca v dobro, BIC koda banke.
- Slovenske račune je potrebno vpisovati v IBAN strukturi, kar pomeni, da se pred račun doda niz »SI56«. Za slovenske reference (v dobro oziroma v breme) je potrebno v prvi kvadrat vpisati niz »SI«.
- Dovoljena tipa referenc sta SI in RF
- Obstajata dva načina predizpolnjevanja podatov:
  - i. funkcionalnost »Moji partnerji« in
  - ii. V primeru, da se v prejemnikov IBAN vpiše slovenski račun se ob kliku na katerokoli drugo polje na obrazcu samodejno izpolnijo podatki o prejemniku (Naziv, Naslov, Kraj)
- V treh primerih mora uporabnik na nalog dopisati eno ali dve dodatni informaciji (šifra osnove, matična številka):
  - i. če je nalog nujen in se plačuje v tujino,
  - ii. če je znesek na nalogu nad 50.000 EUR in se plačuje v tujino oziroma
  - iii. v primeru, ko BIC koda banke ni v SEPA območju.

Opomba: v tabelo plačilnih nalogov se podatek o vrsti prejemnika (račun pravne oziroma fizične osebe) zapiše samodejno.

#### 5.2. Priprava paketa iz plačilnih navodil UPN

Izpolnjena plačilna navodila UPN se zapisujejo v tabelo vnesenih plačilnih navodil UPN (slika 14). Za pošiljanje enega ali več plačilnih navodil na UJP je potrebno pripraviti paket.

Postopek je sledeč:

- Uporabnik izbere račun in datum plačila; ekran po osvežitvi prikaže le plačilna navodila, katerih nalogodajalec je enak izbranemu podračunu in katerih plačilna navodila imajo enak datum plačila.
- S klikom na kvadratek pred plačilnim navodilom uporabnik označi plačilna navodila, iz katerih se pripravi paket; v primeru, ko uporabnik želi označiti vsa plačilna navodila hkrati, klikne na kvadrat v naslovu tabele.
- S klikom na gumb »Ustvari nov paket iz označenih nalogov«; se v primeru, da na nivoju paketa ni napak, pripravi paket in program uporabnika samodejno prestavi na zavihek Podpisovanje; uporabnik lahko paket podpiše če ima poleg pravice vnosa tudi pravico podpisa. Postopek podpisovanja je opisan v poglavju Podpisovanje.

 Na nivoju paketa sta možni dve vrsti napake, in sicer vsa plačilna navodila v paketu nimajo enakega datuma plačila ali pa paket vsebuje tako nujna kot tudi navadna plačilna navodila. Če se izpiše napaka, je potrebno datum plačila oziroma oznako nujnost na plačilnih navodilih, ki tvorijo paket, poenotiti.

### 5.3. Moji partnerji

Funkcionalnost Moji partnerji omogoča shranjevanje vseh podatkov pravilno izpolnjenega naloga UPN za naknadno hitro uporabo. Omogočene so tri funkcije:

- <u>dodajanje partnerja</u>; partnerja oz. priljubljeni nalog je mogoče dodati v drugem koraku izpolnjevanja plačilnega navodila UPN s klikom na povezavo Dodaj partnerja.
- <u>samodejno izpolnjevanje</u>; shranjene partnerje lahko uporabnik izbere s klikom na povezavo Moji partnerji v prvem koraku izpolnjevanja plačilnega navodila UPN. Odpre se padajoči meni shranjenih partnerjev, s čimer se po kliku na izbranega partnerja napolnijo podatki o njegovem nazivu, ulici, kraju, številki računa, referenci in namenu. Omogočeno je tudi hitro tekstualno iskanje: ob kliku na opcijo »- izberi partnerja -« lahko tega poiščete z vnosom prvih črk (npr. vnos: »AJ«, zadetek »AJPES (TRR: 01100600000314)«)
- pregled, urejanje in brisanje partnerjev; pregled vseh partnerjev je dosegljiv na zavihku Vnos plačilnih navodil / UPN s klikom na povezavo »Moji partnerji«. V tem seznamu je partnerje mogoče pregledovati, urejati in brisati.

Za vse uporabnike, ki so shranjevali partnerje na BN02, je omogočen prenos le-teh na UPN obrazec. Povezava

Prenos Bn02 partnerjev Moji partnerji

»Prenos Bn 02 partnerjev« se uporabniku prikaže na zavihku Vnos plačilnih navodil / UPN takrat, ko obstaja vsaj en partner za prenos. S klikom na povezavo se odpre pojavno okno z neprenešenimi partnerji. Te je potrebno označiti (klik na kvadrat pred nazivom partnerja), nato se jih s klikom na gumb »Prenesi izbrane BN02 partnerje« prenese med UPN partnerje.

Za označitev vseh partnerjev je potrebno klikniti na kvadrat v naslovni vrstici tabele.

| PRENOS BNO2 PARTNERJEV                                                                                                    |                                                                                        |                                            |                                                |                                   |                                  |
|----------------------------------------------------------------------------------------------------|----------------------------------------------------------------------------------------|--------------------------------------------|------------------------------------------------|-----------------------------------|----------------------------------|
| Opomba: označite partnerje, ki jih želite uporabljati tudi na UPN oziroma Evro<br>PARTNER), za prenos posameznega partnerja pa označite kvadrat pri ustrezne<br>Prenesi izbrane BNO2 partnerje | pskem nalogu. Če želite prenesti vse še ne<br>m partnerju. Po kliku na gumb »Prenesi c | prenesene partnerje<br>označene BN02 parti | e, kliknite kvadrat v<br>nerje«, se izvede pre | naslovni vrstici prvega s<br>nos. | itolpca (levo do napisa<br>Zapri |
| PARTNER (kot se prikazuje na BNO2)                                                                                                    | Naziv                                                                                  | Račun                                      | Ref. v breme                                   | Ref. v dobro                      | Namen                            |
| TESTNI UPORABNIK (referenca za takse)                                                                                                    | TESTNI UPORABNIK                                                                       | 060000123456789                            | 00 123                                         | 00 55555                          | nakup papirja                    |
| PODJEJTE 1 (referenca splošna)                                                                                                    | PODJETJE 1                                                                             | 060000123459999                            | 00 7965-745                                    | 00 123456                         | pisamiški material               |
| TESTNO PODJETJE (referenca za takse)                                                                                                    | TESTNO PODJETJE                                                                        | 060000123451111                            | 00 96301                                       | 00 777490                         | pisala in sponke                 |
| PARTNERSKO PODJETJE (referenca splošna)                                                                                                    | PARTNERSKO PODJETJE                                                                    | 060000123456722                            | 12 89584002                                    | 00 12345                          | svetovanje                       |

Slika 15: Prenos partnerjev iz BN02 na partnerje UPN / Evropski nalog

# 5.4. Evropski nalog

**OPOMBA**: s 20.4.2013 je ukinjen ročni vnos Evropskega naloga po standardu ZBSXML. Nadomešča ga ISO Evropski nalog.

Obrazec Evropski nalog je namenjen izvajanju podobnih plačil kot UPN obrazec (transakcije v Sloveniji in čezmejno – v valutnem območju), pripravljen pa je zaradi prilagoditve ISO strukturi »Pain 001.001.03« (omogočen je tudi uvoz paketa nalogov).

Pogled Vnos plačilnih navodil (1. nivo), Evropski nalog (2. nivo) prikazuje sledeče elemente:

- filter izbira računa; uporabniku so na voljo le evrski računi glede na njegove pravice
- datumski filter; nastavlja datum plačila za novo kreiran Evropski nalog
- gumb Vnesi Evropski nalog; vnos je mogoč le, če so predhodno izbrani zgoraj našteti filtri
- tabela vnesenih Evropskih nalogov; če filtri niso nastavljeni, se prikažejo vsi vneseni plačilni nalogi
- gumb »Ustvari nov paket iz označenih ISO Evropskih nalogov«

Za uspešno izpolnjevanje Evropskega naloga je pomembno:

- da na pogledu Vnos plačilnih navodil / Evropski nalog pred klikom na gumb »Vnesi Evropski nalog« uporabnik nastavi filtre račun in datum plačila; ti podatki se prenesejo v nov Evropski nalog,
- da na Evropskem nalogu izpolnite obvezne podatke; obvezni podatki se izpišejo na praznem obrazcu pri kliku na gumb »Preveri podatke«
- da na Evropskem nalogu ni napak; obrazca z napakami ni mogoče shraniti

Na sliki 16 je prikazan obrazec Evropskega naloga.

Ko je obrazec izpolnjen, se na gumb »Preveri podatke« izvršijo kontrole. Odgovori UJPnet so lahko treh vrst:

- napaka (rdeč klicaj); obvezno popraviti vnos
- opozorilo (rumen trikotnik); vnos ni popolnoma skladen s kontrolami, vendar je mogoče plačilno navodilo vseeno poslati na UJP.
- informacija (plavi klicaj): dodatna informacija.

Opis napake je mogoče pogledati tako, da se uporabnik z miško postavi na ikono.

Izpolnjevanje Evropskega naloga se izvaja v dveh korakih:

| Korak                    | Možne akcije                                                                       |
|--------------------------|------------------------------------------------------------------------------------|
| 1. Izpolnjevanje obrazca | Preveri podatke, Zapri                                                             |
| 2. Predogled obrazca     | Potrdi nalog, Potrdi in kopiraj za seznam, Popravi podatke, Dodaj partnerja, Zapri |

Funkcije gumbov so sledeče:

- Preveri podatke preverja pravilnost vnosov
- Potrdi nalog omogoča dokončanje izpolnjevanja naloga, ko je ta brez napak
- Potrdi in kopiraj nalog- potrdi nalog in ustvari nov nalog s predizpolnjenimi podatki, razen zneskom plačila
- Popravi podatke odklene nalog brez logičnih napak za urejanje
- Zapri zapre obrazec

| Evropski nalog  |                              |                              |                        | • izberi partnerja • | ~ |
|-----------------|------------------------------|------------------------------|------------------------|----------------------|---|
| PLAČNIK         |                              |                              |                        | Nujno:               |   |
| Račun:          | SI56011000009999957          | BIO                          | C banke: BS            | SLJSI2X              |   |
| Naziv:          | TESTNI PRORAČUNSKI UPORABNIK |                              |                        |                      |   |
| Naslov:         | TESTNA CESTA 1               |                              |                        |                      |   |
| Pošta in kraj:  | 1000 LJUBLJANA               |                              |                        |                      |   |
| Referenca:      | SI                           |                              |                        |                      |   |
| PREJEMNIK       |                              |                              |                        |                      |   |
|                 | Znesek: Dat                  | um plačila: Ko<br>1.2013 - i | da namena:<br>izberi - |                      |   |
|                 | EUR                          |                              |                        |                      |   |
| Račun:          |                              |                              | BIC banke:             |                      |   |
| Naziv:          |                              |                              |                        |                      |   |
| Naslov:         |                              |                              |                        |                      |   |
| Pošta in kraj:  |                              |                              |                        |                      |   |
| Država:         | - izberi -                   |                              |                        | × ]                  |   |
| Referenca:      | SI                           | Str                          | ukturirana             | ~                    |   |
| Namen:          |                              |                              |                        |                      |   |
| Preveri podati  | ke Na stran 2                |                              |                        | Zapri                |   |
| Evropski nalog  |                              |                              | _                      |                      |   |
| DODATNI POL     | DATKI                        | -                            |                        |                      |   |
| Kategorija name | ena:                         | Šifra osnove:                |                        |                      |   |
| - izberi -      | ¥                            | - izben -                    |                        | <b>×</b>             |   |
| DODATNE IDE     | NTIFIKACIJE                  |                              |                        |                      |   |
| Plačnik         |                              | Prejemnik                    |                        |                      |   |
| - izberi -      | ~                            | - izberi -                   |                        | ~                    |   |
| Končni dolžni   | k                            | Končni prejemnik             |                        |                      |   |
| Naziv:          | n                            | Naziv:                       |                        |                      |   |
|                 | *                            |                              |                        | ^<br>_               |   |
| - izberi -      |                              | - izberi -                   |                        | ~                    |   |
| Preveri podatk  | e Na stran 1                 |                              |                        | Zapri                |   |

Slika 16: Prva in druga stran Evropskega naloga

**Opomba:** Ob ročnem vnosu slovenskega računa pravne osebe v polje »Račun« se na obrazcu samodejno napolnijo podatki o nazivu, naslovu in kraju ter se osivijo (popravljanje ni mogoče). Če je uporabnik vnesel te podatke sam, se ob akciji »Preveri podatke« ob zgornjem pogoju

(sistem prepozna slovenski račun pravne osebe) naziv, naslov in kraj prepišejo in osivijo (njihovo popravljanje ni mogoče).

Tehnične posebnosti pri vnosu podatkov v Evropski nalog so:

- obrazec Evropski nalog se odpira v novem pojavnem oknu. Kadar se obrazec pri kliku na »Evropski nalog« ne odpre, na ekranu preverite, ali imate odprto še kakšno okno brkljalnika.
- Obrazec je razdeljen na dve strani. Prehodi med stranema so možni preko gumbov »Na stran 1« oz. »Na stran 2«.
- med posameznimi polji se je mogoče premikati s klikom na tipko »tabulator«, ki se nahaja levo od tipke Q; navedeno premikanje med polji velja tudi za ostale obrazce na UJPnet oziroma tudi drugje na spletnih straneh.
- kadar je pri padajočem meniju označena celotna vsebina polja (npr. pri »Kodi namena« je označena celotna vrednost »–izberi-«), deluje hitri filter (npr. vtipkamo »COST« in pojavi se izbira »COST - Plačilo stroškov «). Navedeno velja za vse padajoče menije.

Na Evropskem nalogu je mogoče uporabljati funkcionalnost Moji partnerji: pri tem se, če ima uporabnik shranjenega kakšnega partnerja, na obrazcu izpolnijo podatki o prejemniku. Urejanje partnerjev je skupno z obrazcem UPN.

## Priprava paketa nalogov je enaka kot pri UPN nalogih v prejšnji točki.

Pomembno: V primeru, da želi uporabnik pripraviti paket »množičnih plačil«, mora

najprej ustvariti paket nalogov in nato v glavi paketa označiti ustrezno opcijo. Tako označeni nalogi se v obdelavo posredujejo posamično, na Sporočilu o prometu in stanju na podračunu pa so knjiženi v skupnem znesku.

Opomba: v tabelo plačilnih nalogov se kontrolni podatek o vrsti prejemnika (račun pravne oziroma fizične osebe) zapiše samodejno.

#### Dodatne možnosti na paketu: množično spreminjanje kod namena

V primeru, da želite na paketu spremeniti kode namena več nalogom naenkrat, uporabite možnost »Spremeni kodo namena«. Postopek je sledeč:

1. kliknite na povezavo »Spremeni kodo namena«; povezava se nahaja v glavi paketa.

2. v prvi koloni tabele nalogov izberite naloge/vrstice za katere želite, da se jim spremeni podatek »Koda namena«; odkljukane vrstice se obarvajo oranžno

3. v glavi paketa kliknite na gumb »lzberi kodo namena«. V modalnem oknu se prikaže padajoč meni »Kod namena«; po izbiri želene kode namena se na klik gumba »Spremeni« na označenih transakcijah zapiše izbrana koda namena.

V primeru, da ne želite pripraviti potrdil, kliknite gumb »Zapri«.

Spremeni kodo namena
# 5.5. Tuja plačila

Obrazec Tuja plačila omogoča vnos plačil, ki jih je pokrivalo plačilno navodilo TPNO 70, in sicer plačila bankam izven valutnega območja Evra, plačila v valutah različnih od Evro (druge valute), plačila z več statističnimi vrsticami, plačila s čekom v tujino, plačila s točno določenim zneskom kritja (opcija valuta kritja) in plačila z zahtevo po kritju zakladnice.

Obrazec Tuja plačila je pripravljen zaradi prilagoditve ISO strukturi »Pain 001.001.03«, omogočen je tudi uvoz paketa nalogov.

Način dela z obrazcem Tuja plačila je podoben obrazcu Evropski nalog, podatki so na dveh straneh obrazca, oba imata iste obvezne podatke, le da je obrazec Tuja plačila razširjen za posebnosti, ki jih zahteva plačilo v tujino.

| Tuje plačilo                                        |                                    |                       |                           | Moji tuji partne                                                  |
|-----------------------------------------------------|------------------------------------|-----------------------|---------------------------|-------------------------------------------------------------------|
| PLAČNIK                                             |                                    |                       |                           | Valuta kritja: Ček:                                               |
| Račun:                                              | 011006300109972                    | EUR 🔲 Kritje po na    | logu zakladnice BIC ba    | nke: BSLJSI2X                                                     |
| Naziv:                                              | TESTNI UPORABNIK                   |                       |                           |                                                                   |
| Naslov:                                             | TESTNI NASLOV                      |                       |                           |                                                                   |
| Pošta in kraj:                                      | 1000 TESTNI KRAJ                   |                       |                           |                                                                   |
| PREJEMNIK                                           | Znesek:                            | - izberi - 💌          | Datum plačila:            | Plačnik stroškov:<br>- izberi - V<br>Kođa namena:<br>- izberi - V |
| Račun:                                              |                                    |                       | BIC bar                   | nke:                                                              |
| Naziv:                                              |                                    |                       |                           |                                                                   |
| Naslov:                                             |                                    |                       |                           |                                                                   |
| Pošta in kraj:                                      |                                    |                       |                           |                                                                   |
| Država:                                             | - izberi -                         |                       |                           | ~                                                                 |
| Referenca:                                          | SI                                 |                       | Strukturira               | na 🗸                                                              |
| Namen:                                              |                                    |                       |                           |                                                                   |
| 1. STATISTI<br>Referenca v b<br>SI<br>Znesek v valu | KA<br>reme:<br>ti plačila: Namen F | Sifr<br>  - iz<br>PU: | a osnove: Opis<br>cberi - | Dodaj statistiko<br>posla:                                        |

| DODATNI PODATKI                                                                                  |                                                         |
|--------------------------------------------------------------------------------------------------|---------------------------------------------------------|
| Kategorija namena:                                                                               |                                                         |
| - izberi -                                                                                       |                                                         |
| PREJEMNIKOVA BANKA                                                                               |                                                         |
| Naziv:                                                                                           | Naslov:                                                 |
|                                                                                                  |                                                         |
| Kraj:                                                                                            | Država:                                                 |
|                                                                                                  | - izberi -                                              |
|                                                                                                  |                                                         |
| Klirinška koda:                                                                                  |                                                         |
| Klirinška koda:                                                                                  |                                                         |
| Klirinška koda:                                                                                  |                                                         |
| Klirinška koda:                                                                                  |                                                         |
| Klirinška koda:<br>DODATNE IDENTIFIKACIDE<br>Plačnik                                             | Prejemnik                                               |
| Clirinška koda:<br>DODATNE IDENTIFIKACIDE<br>Plačnik<br>- izberi -                               | Prejemnik                                               |
| Klirinška koda:<br>DODATNE IDENTIFIKACIDE<br>Plačnik<br>- izberi -                               | Prejemnik<br>- izberi -                                 |
| Končni dolžnik                                                                                   | Prejemnik<br>- izberi - 💙                               |
| Klirinška koda:<br>DODATNE IDENTIFIKACIJE<br>Plačnik<br>- izberi - V<br>Končni dolžnik<br>Naziv: | Prejemnik<br>- izberi - V<br>Končni prejemnik<br>Naziv: |
| Kirinška koda:<br>DODATNE IDENTIFIKACIJE<br>Plačnik<br>- izberi -                                | Prejemnik<br>- izberi - 💉<br>Končni prejemnik<br>Naziv: |

Slika 17: Prva in druga stran Tujega plačila

V predelu PLAČNIK se samodejno napolnijo polja s podatki o računu, nazivu, naslovu, pošti in kraju ter BIC kodi banke.

V predelu PREJEMNIK uporabnik vnese podatke o računu, BIC kodi banke, nazivu, naslovu, pošti in kraju ter državi prejemnika. Prav tako izpolni podatke o referenci (strukturirana oziroma nestrukturirana), datumu plačila (bremenitve), kodi namena in plačniku stroškov. Oznake stroškov na tujem plačilnem navodilu v strukturi ISO 20022 XML so:

 CRED - stroške nosi prejemnik, kar pomeni, da bo plačal stroške izvršitve plačila svoji in plačnikovi banki ter, da bo zaradi navedenega prejel zmanjšano plačilo (BEN).

| uteri -    | 100 |
|------------|-----|
| - uberi -  |     |
| CRED - BEN |     |
| DEBT - OUR |     |
| SHAR - SHA |     |

- DEBT stroške nosi plačnik, kar pomeni, da bo plačal stroške izvršitve plačila svoji in prejemnikovi banki (OUR).
- SHAR plačnik plača stroške izvršitve plačila svoji banki, prejemnik pa svoji (SHA).

Tudi pri vnosu tujega plačilnega navodila je možno vnesti več statističnih vrstic. Vsota zneskov statistik mora biti enaka vnesenemu znesku v polju »Znesek plačila«. Možno je dodati do 99 statistik; statistike se odstranijo s klikom na povezavo odstrani, ki se nahaja desno od naslova statistike (npr. 2. STATISTIKA <u>odstrani</u>). V predelu STATISTIKA ni obvezen vnos podatka v polje »Znesek v valuti plačila« razen v primeru vnosa več statističnih vrstic.

V predelu PLAČNIK je opcija »Kritje po nalogu zakladnice«, ki je namenjena zakladniku državnega proračuna. Za uporabnike državnega podračuna kritje določi zakladnica. Pri vnosu

tujega plačilnega navodila, za katerega se zahteva kritje zakladnice uporabnik označi opcijo »Kritje po nalogu zakladnice« s klikom v kvadrat.

V predelu PLAČNIK uporabnik lahko izbere še opciji »Valuta kritja« ali »Ček«. Izbor valute kritje omogoča uporabniku, da v polje »Znesek v valuti kritja« vnese določen znesek (znesek za katerega bo bremenjen njegov podračun), kot ciljno valuto pa izbere valuto v kateri bo prejemnik prejel sredstva (npr. USD). Valuta kritja in ciljna valuta morata biti različni.

Ob izboru opcije »Ček« se samodejno napolnijo polja s podatki, ki so obvezni za pravilno izvršitev čeka.

Ko uporabnik izpolni podatke na prvi strani, izpolni še podatke na drugi strani, in sicer obvezne podatke o nazivu banke prejemnika, šifri države banke prejemnika in matični številki plačnika. Ostali podatki, ki ne zahtevajo obvezno izpolnitev so: kategorija namena, naslov in kraj banke, klirinška koda, dodatne identifikacije o prejemniku in končnem prejmniku ter dodatne identifikacije o končnem dolžniku. Klirinška koda mora biti obvezno izpolnjena pri plačilih, kjer je navedena banka prejemnika iz Avstralije in kadar je navedena banka prejemnika Bank of America (BOFAUS...).

Matična številka se vpiše pod predel DODATNE IDENTIFIKACIJE – Plačnik. Če uporabnik vpisuje podatke o Končnem dolžniku izbere opcijo »Drugo (npr. šifra PU)« (slika 18).

| DODATNE IDEN             | DODATNE IDENTIFIKACIJE |  |  |  |  |  |  |  |  |  |
|--------------------------|------------------------|--|--|--|--|--|--|--|--|--|
| Plačnik                  |                        |  |  |  |  |  |  |  |  |  |
| Pravna oseba             | ~                      |  |  |  |  |  |  |  |  |  |
| Matična številka         |                        |  |  |  |  |  |  |  |  |  |
| Identifikacija:          | 5022860000             |  |  |  |  |  |  |  |  |  |
| Izdajatelj:              |                        |  |  |  |  |  |  |  |  |  |
| Končni dolžnik<br>Naziv: |                        |  |  |  |  |  |  |  |  |  |
| Pravna oseba             | ~                      |  |  |  |  |  |  |  |  |  |
| Drugo (npr. Šifr         | a PU) 🗸 🗸              |  |  |  |  |  |  |  |  |  |
| Identifikacija:          |                        |  |  |  |  |  |  |  |  |  |
| Izdajatelj:              |                        |  |  |  |  |  |  |  |  |  |
| Vrsta<br>identifikacije: |                        |  |  |  |  |  |  |  |  |  |

Slika 18: Dodatne identifikacije plačnika in končnega dolžnika

Samodejno izpolnjevanje podatkov na obrazcu Tuja plačila je možno v dveh primerih:

- kadar je partner shranjen in ga uporabnik izbere s pomočjo opcije »Moji partnerji« in
- kadar uporabnik pri upravičencu vnese slovenski TRR; če je 15 mestna številka napisana kot enoten niz (brez vezajev) in je pravilna, se ostali podatki o upravičencu izpolnijo samodejno iz zalednih šifrantov.

Tuja plačilna navodila je mogoče vnašati z datumom plačila za največ 60 dni naprej, plačilo v okviru istega delovnega dne se izvede, če so nalogi elektronsko podpisani (oddani) do 12.00 ure.

Tehnične posebnosti pri vnosu podatkov v obrazec Tuja plačila so:

- obrazec se odpira v novem pojavnem oknu. Kadar se obrazec pri kliku na polje »Vnesi Tuje plačilo« ne odpre, na ekranu preverite ali imate odprto še kakšno okno brskalnika,
- med posameznimi polji se je mogoče premikati s klikom na tipko »tabulator«, ki se nahaja levo od tipke Q; navedeno premikanje med polji velja tudi za ostale obrazce na UJPnet oziroma tudi drugje na spletnih formah,
- kadar je pri padajočem meniju označena celotna vsebina (npr. pri »Plačniku stroškov« je označena vrednost »-izberi-«), deluje hitri filter (npr. vtipkamo »SH« in se pojavi izbira »SHAR«). Navedeno velja za vse padajoče menije (šifre držav, oznaka stroškov,...).

# 5.6. Delo s SDD nalogi

Pogled Vnos plačilnih navodil (1. nivo), SDD (2. nivo) prikazuje sledeče elemente:

- filter izbira računa; uporabniku so na voljo le evrski računi glede na njegove pravice
   datumski filter; nastavlja datum plačila za novo kreiran Evropski nalog
- gumb Vnesi SDD nalog; vnos je mogoč le, če je predhodno izbran vsaj filter račun
- tabela vnesenih SDD nalogov; če filtri niso nastavljeni, se prikažejo vsi vneseni SDD nalogi
- gumb »Ustvari nov paket iz označenih SDD nalogov«

Za uspešno izpolnjevanje SDD naloga je pomembno:

- da na pogledu Vnos plačilnih navodil / SDD pred klikom na gumb »Vnesi SDD nalog« uporabnik nastavi filtre račun in datum plačila; ti podatki se prenesejo v nov SDD nalog,
- da na SDD nalogu izpolnite obvezne podatke; obvezni podatki se izpišejo na praznem obrazcu pri kliku na gumb »Preveri obrazec«
- da na SDD nalogu ni napak; obrazca z napakami ni mogoče shraniti

Ko je obrazec izpolnjen, se na gumb »Preveri podatke« izvršijo kontrole. Odgovori UJPnet so lahko treh vrst:

- napaka (rdeč klicaj); obvezno popraviti vnos
- opozorilo (rumen trikotnik); vnos ni popolnoma skladen s kontrolami, vendar je mogoče plačilno navodilo vseeno poslati na UJP.
- informacija (plavi klicaj): dodatna informacija.

Vrsto napake je mogoče pogledati tako, da se uporabnik z miško postavi na ikono.

Izpolnjevanje SDD naloga se izvaja v dveh korakih:

| Korak                    | Možne akcije                                                                       |
|--------------------------|------------------------------------------------------------------------------------|
| 1. Izpolnjevanje obrazca | Preveri podatke, Zapri                                                             |
| 2. Predogled obrazca     | Potrdi nalog, Potrdi in kopiraj za seznam, Popravi podatke, Dodaj partnerja, Zapri |

Funkcije gumbov so sledeče:

- Preveri podatke – preverja pravilnost vnosov

- Potrdi nalog omogoča dokončanje izpolnjevanja naloga, ko je ta brez napak
- Potrdi in kopiraj nalog potrdi nalog in ustvari nov nalog s predizpolnjenimi vsemi podatki, razen zneskom plačila
- Popravi podatke odklene nalog brez logičnih napak za urejanje
- Zapri zapre obrazec

**Opomba:** tako kot pri UPN oziroma Evropskem nalogu se ob ročnem vnosu slovenskega računa pravne osebe v polje »IBAN plačnika« na obrazcu samodejno napolnijo podatki o nazivu, naslovu, kraju in državi ter se osivijo (popravljanje ni mogoče). Če je uporabnik vnesel te podatke sam, se ob akciji »Preveri podatke« ob zgornjem pogoju (sistem prepozna slovenski račun pravne osebe) naziv, naslov in kraj prepišejo in osivijo (njihovo popravljanje ni mogoče).

Postopek priprave paketa SDD nalogov je enak kot pri ostalih tipih plačilnih navodil.

Funkcionalnost »Moji SDD partnerji« deluje enako kot pri plačilnem navodilu UPN (shranjevanje na obrazcu, urejanje preko povezave »Moji SDD partnerji«), vendar se pri SDD nalogu shranjujejo partnerji in podatki, vezani na SDD poslovanje.

# 5.7. Delo z nalogi za kritje

Nalog za kritje je namenjen zakladniku državnega podračuna, in sicer za plačilna navodila TPNO70 **v breme podračuna 011006300109972**, in omogoča zakladniku določanje valute kritja v breme plačilnih navodil TPNO70, preden se ta pošljejo na UJP.

Nalog za kritje v UJPnet se nahaja v zavihku Vnos plačilnih navodil (1. nivo), Nalog za kritje (2. nivo) z vsebino kot jo prikazuje slika 19.

Opomba: med naloge za kritje zakladnice se od verzije UJPnet 1.30 (20.4.2013) vključujejo tudi nalogi s paketov tipa »Tuji nalogi« (standard Pain 001.001.03), kjer je na paketu uporabnik izbral opcijo »Kritje po nalogu zakladnice«.

#### 5.7.1 Priprava naloga za kritje

Pregled paketov nalogov TPNO70, za katere so uporabniki ob vnosu plačilnih navodil TPNO70 odkljukali opcijo potrebuje »Kritje po nalogu zakladnice«, sproži zakladnik z izbiro EZR-ja, datumskega intervala od – do in gumba »Prikaži«.

Datumski interval v tabeli prikazanih paketov nalogov TPNO70 je v osnovnem prikazu nastavljen na zadnjih 7 dni.

Zakladnik lahko:

- s klikom na akcijo »paket« pregleda vsebino paketa nalogov TPNO70, kot jih je pripravil uporabnik,
- s klikom na akcijo »nalog za kritje« pregleda vsebino naloga za kritje, ki se avtomatsko ustvari na osnovi podatkov iz paketa (spodnji del slike 19).

Ob kliku na nalog za kritje se ta v seznamu obarva oranžno, pod seznamom pa se izpišejo podatki naloga za kritje. Odredbe so grupirane po valutah nakazila. V obrazcu lahko zakladnik

spremeni valuto bremenitve posamezni odredbi plačilnega navodila TPNO70 ali pa valute ne dodeli (opcija ZAVRNI). Pri odredbah iz istega TPNO70 se s spremembo valute pri eni odredbi spreminjajo tudi valute na ostalih odredbah. Vmesna stanja je mogoče shranjevati na gumb »Shrani«.

Ko so na nalogu določene valute kritja vsem odredbam, zakladnik Nalog za kritje elektronsko podpiše (klik na »Shrani in podpiši«). Ob elektronskem podpisu se tvori povratnica. Ta uporabniku predstavlja dokaz o izvedbi Naloga za kritje.

Zneski na odredbah se prikazujejo v različnih stolpcih glede na to ali je uporabnik:

- vnesel TPNO70 z zneskom v valuti plačila; v tem primeru se zneski vseh odredb z TPNO70 na nalogu za kritje prikazujejo v stolpcu »Znesek v val. nakazila«
- vnesel TPNO70 z zneskom v valuti kritja; v tem primeru se znesek valute kritja prikazuje v stolpcu »Orig. znesek v val. kritja«. Ko mu zakladnik dodeli valuto kritja, se prikaže preračunan znesek tudi v stolpcu »Znesek v val. kritja«. Zakladnik lahko znesku kritja dodeli valuto EUR ali valuto nakazila. Zakladnik lahko spreminja valuto kritja le za tekoči delovni dan.

V primeru kolektivnega podpisovanja naloga za kritje, predstavlja podpis prvega zakladnika stanje »Delno podpisan« (na sliki 19 je primer, ko je NK delno podpisan s strani »Testnega uporabnika«), podpis drugega zakladnika pa stanje »Podpisan« oziroma dokončno odobren.

Dokler Nalog za kritje ni dokončno podpisan, se paket z nalogi TPNO70 ne pošlje v zaledni sistem UJP (nadaljnja obdelava). V tabeli so dokončno podpisani Nalogi za kritje tisti, ki:

- so označeni z zeleno barvo datuma obremenitve (stolpec »Obremenitev«)
- imajo dodano ime Zakladnika in datum podpisa (stolpca »Nalog za kritje« in »Datum podpisa«) in med akcijami povezavo »Povratnica«

Zavrnitev celotnega paketa TPNO70 je mogoča:

- če dodeli zakladnik vsem odredbam valuto »Zavrni« in podpiše tak Nalog za kritje,
- če zakladnik do datuma valute paketa TPNO70 ne dodeli valut kritja; v tem primeru sistem UJPnet z naslednjim delovnim dnem avtomatsko zavrne vse pakete s pretečenim rokom obremenitve.

Zavrnjeni paketi se ne prenesejo v zaledno obdelavo in so označeni tako, da imajo datum obremenitve izpisan z rdečo barvo, avtomatsko zavrnjeni pa se od ročno zavrnjenih razlikujejo po tem, da nimajo znanega podpisnika in ustvarjene povratnice.

Podpisovanje Nalogov za kritje je v tekočem delovnem dnevu mogoče <u>do 12.00 ure</u>. Naloge za kritje za pakete, ki vsebujejo TPNO70 z zneski v valuti nakazila, je mogoče podpisati za datum v naprej (za tisti prihodnji datum, ki ga je uporabnik navedel na paketu TPNO70 kot datum obremenitve); takšen paket TPNO70 s podpisanim Nalogom za kritje se bo v obdelavo prenesel na datum obremenitve. Naloge za kritje za pakete, ki vsebujejo TPNO70 z zneski v valuti nakazila, ni mogoče podpisovati s prihodnjimi datumi obremenitve, ampak le za tekoči delovni dan, ko je znana tečajnica.

|                     | 0.10                    |                                                                                     | Tur                                                                    | 10 344                                                        |                                                              | the life a term                                           |                                        | -                                                                        |                                   |                                  |
|---------------------|-------------------------|-------------------------------------------------------------------------------------|------------------------------------------------------------------------|---------------------------------------------------------------|--------------------------------------------------------------|-----------------------------------------------------------|----------------------------------------|--------------------------------------------------------------------------|-----------------------------------|----------------------------------|
| ~                   |                         | - ZANDADNICA DA                                                                     | LANE                                                                   | -                                                             | 10.4200 E                                                    | 13.4.2009                                                 | PIRAZ                                  | Pregied core                                                             | meniciye po on                    | eve                              |
| 10 p                | ket Kačo                |                                                                                     | Naziv ročuna                                                           |                                                               | Obremenitev St. TP                                           | 1070 St. odredb P                                         | aket pripravel III                     | NK NK podpisal                                                           | Dat. podpisa                      | Akcija                           |
|                     | 3885 01100              | 010723456709 EUR                                                                    | PRORAČUNSKI UPDI<br>PRORAČUNSKI UPDI                                   | RABNIK 1                                                      | 15.04.2009                                                   | 3 91                                                      | estre uporabnik                        | 302 Delos codenas                                                        |                                   | Paket Nolog zu kitte             |
|                     | 3801 01200              | 0.0123466709 EUR                                                                    | HIGHACONSIG UP OF                                                      | RAENIK2                                                       | 15.4.1000                                                    | 2 4 p                                                     | same t                                 | 291 20000 3                                                              | 18.04,2009                        | Palat Nalog za kelpe Povratnu    |
|                     | 3781 81900              | 0-0123466789 EUR                                                                    | PRORAČUNSKI UPO                                                        | RABNIC 1                                                      | 14.4.2009                                                    | 1 17                                                      | estra uporabnik                        | 261 Zalanta s                                                            | 2009                              | Paket Nalog za kritje Povratnici |
| ALC                 | G ZA KRIT               | TÆ (status: Podp                                                                    | isan)                                                                  |                                                               |                                                              |                                                           |                                        |                                                                          |                                   |                                  |
| ID m                | Aoga: 281               | Zakładnica: 24                                                                      | GADNOCA DRŽAVE                                                         | (01300) Def                                                   | tum obrementives 15.0                                        | 4.2009 Podpissilo                                         | Zelatek 1                              |                                                                          |                                   | -                                |
| 7.AQ                | Sdra PU                 | Naziv PO                                                                            | Stevellue<br>navodila                                                  | Dáredha                                                       | Orig-mesek v val.<br>kritja                                  | Znesek v val.<br>kritja                                   | Znesek v val.<br>nakazila              | Kačun kritja                                                             | Valuta kritja                     |                                  |
| I,                  | 1099                    | PRORAČUNSKI<br>UPORABNIK 1                                                          | 1099 32143215                                                          | 2011-09-<br>03595-0001                                        | 1.000.000,00 EJR                                             | 847.150,00 GBP                                            |                                        | 011006300109972                                                          | 08/                               |                                  |
| ž,                  | 3099                    | PRORAČUNSKI<br>UPORABNOK 1                                                          | 3099 32152436                                                          | 2011-09-<br>63595-0001                                        | 1.000.000,00 EUR                                             | 1.393.200,00 USD                                          |                                        | 011006300309972                                                          | 052                               |                                  |
|                     | 1099                    | PRORAČUNSKI<br>UPORABNIK 1                                                          | 1099 13241352                                                          | 2011-09-<br>03595-0001                                        | 1.000.000,00 EUR                                             |                                                           | l.                                     | 011006300109972                                                          | ZAVRN                             |                                  |
| 1.                  |                         |                                                                                     |                                                                        |                                                               |                                                              |                                                           | Skupaj: 0,00 GSP                       |                                                                          | _                                 |                                  |
| 1                   |                         | _                                                                                   | _                                                                      | 1040                                                          |                                                              |                                                           |                                        |                                                                          |                                   |                                  |
| 1<br>Zap.           | Sidna Pu                | Raziv PG                                                                            | Številka<br>navodka                                                    | Odredba                                                       | Ong. znesek v val.<br>kritja                                 | Znesek v val.<br>kritja                                   | Znesek v val.<br>nakacila              | Račun kritja                                                             | Valuta keitja                     |                                  |
| 1<br>Zap.<br>1      | 55 m Po<br>1213         | Reav PJ<br>PRORAČUNSKI<br>UPORABNIK 2                                               | Številka<br>navodža<br>1213 65163651                                   | 0.5vedba<br>2011-09-<br>03595-0002                            | One snesek v val<br>knija<br>2.000.000,00 EJR                | Znesek v val.<br>kritja<br>1.694.300,00 GBP               | Znesek v val.<br>nakazila              | Račan kretje<br>011006300109972                                          | Valuta keitja                     | -                                |
| 1<br>Z.ap.<br>1     | 5499 PC                 | RAWY PO<br>PROBAČUNSKI<br>UPORABNIK 2<br>PROBAČUNSKI<br>UPORABNIK 1                 | Stradka<br>navodňa<br>1213-65163651<br>1099-12412140                   | 0.57cml/ba<br>2011-09-<br>03595-0002                          | Orna, zerserk v val<br>kritja<br>2.000.000,00 B.R            | Zoess-k v val<br>kritja<br>1.694.300,00 GBP               | Znesek v val.<br>nakozla<br>309,00 USD | Račan kritja<br>011096300109972<br>011096300109972                       | Valuta ketja<br>OBF<br>EUR        | -                                |
| 1<br>Zap.<br>1<br>1 | 54 m PO<br>1213<br>1213 | Recht PU<br>PROBADUNSKI<br>UPORASNIH 2<br>PEORADUNSKI<br>UPORASNIK 1<br>UPORASNIK 2 | Stewfas<br>navodža<br>1213 6516 5651<br>1099 12412143<br>1213 13241235 | Oxfreetha<br>2011-08-<br>03595-0002<br>2011-08-<br>03595-0002 | Ong. mesek v val<br>kritje<br>2.000.000,00 EUR<br>211,00 EUR | Znesch v val.<br>keitja<br>1.694.300,00 GBP<br>293,97 USD | Znesek v val.<br>nakodla<br>309,00 USD | Račun kretje<br>011096.000109972<br>011096.000109972<br>011096.000109972 | Valuta konga<br>ODP<br>EUR<br>USO |                                  |

SLIKA 19: Seznam Nalogov za kritje z ustvarjenim Nalogom za kritje za paket št. 2961

# 5.7.2 Analitični pregled

Z izborom EZR, obdobja od-do in klikom na gumb »Pregled obremenitve po dnevih« se zakladniku v pojavnem oknu prikaže analitični seznam zneskov na nivoju statistik (odredb) za vse pakete, katerim se dodeljuje kritje (slika 20). Podatki so grupirani po dveh parametrih: datumu obremenitve in znotraj tega po valutah kritja. Omogočen je izvoz v xls obliko in tiskanje tabele podatkov.

V tabeli so, poleg ostalih podatkov, na voljo zneski in valute nakazila, zneski in valute kritja ter zneski v protivrednosti EUR. <u>Preračuni</u> med valutami se izvajajo po referenčnem tečaju in so <u>informativne narave</u>. Preračuni za prihodnje zneske se izvajajo po zadnjem znanem tečaju (običajno za tekoči dan).

Na tabeli je za potrebe analize mogoče preurejati vrstni red stolpcev in spreminjati pogoje grupiranja. Primer spreminjanja grupiranja je dodajanje statusa podpisa med stolpce po katerih se grupira. Zakladnik tako dobi dodaten prikaz, ki znotraj dneva in valut v breme prikazuje še katere odredbe so bile že podpisane z nalogom za kritje in katere še čakajo na podpis.

Ob vsakem kliku na gumb »Pregled obremenitve po dnevih« se v pojavnem oknu prikaže zadnje stanje podatkov. Enak učinek dosežemo, če podatke v pojavnem oknu osvežujemo (Refresh).

| PREGLED OBREMENTIVE P            | O DNEVIH    | 16                |                             |             |             |               |               |                  |                       | _              |
|----------------------------------|-------------|-------------------|-----------------------------|-------------|-------------|---------------|---------------|------------------|-----------------------|----------------|
| Podatki so grupirano po sledečih | stolpah:    |                   |                             |             |             |               |               | Tiskaj           | Izvoz v Excel         | Zapri          |
| Datum obremenitye 🔺 🛛            | alata krita |                   |                             |             |             |               |               |                  | -                     |                |
| Račun                            | Sidra PU    | Stevilka navodila | Odredba                     | Znesek nak. | Valuta nak. | Zoesek kritja | Valuta kritja | Vrednost (v EUR) | Paket pripra          | atus<br>Status |
| 14.04.2009, torek                |             |                   |                             |             |             |               |               |                  |                       |                |
| Valuta kritia: OF                |             |                   |                             |             |             |               |               |                  |                       | _              |
| 01100600000314 EJR               | 1641        | 1641 09000001     | 2611-06-08372-00            | 100,00      | USD         | 108,40        | OF            | 71,78            | Testni uporabnik      | Podpisan       |
| III Introducer and the second    | IMAGES      |                   | Hoore personal and a second | -11         | 5000        | 108,40        |               | 71,78            | and the second second | -listicos      |
| Valuta kritsa: Zavrnieno         |             |                   |                             |             |             |               |               |                  |                       |                |
| 01100600000314 EUR               | 1641        | 1641 11111111     | 2                           | 123,00      | DKK         | 11            | Zavrnjeno     | 1                | Testni uporabnik      | Podpisan       |
| 01100600000314 EUR               | 1641        | 1641 13123123     | 11                          | 123,00      | AUD         |               | Zavrnjeno     |                  | Testni uporabnik      | Podpisan       |
|                                  |             |                   | 120                         |             | 10022       | 0.00          |               | 0.00             | i.                    |                |
|                                  |             |                   |                             |             |             |               |               | 21.78            | 8                     |                |
| 15.04.2009, sreda                |             |                   |                             |             |             |               |               |                  |                       |                |
| Yaluta kritsa: CHF               |             |                   |                             |             |             |               |               |                  |                       |                |
| 01100600000314 EUR               | 1641        | 1641 00000024     | 0000-00-00000-0002          | 130,00      | USD         | 141,41        | OF            | 93,81            | pisarne 1             | Podpisan       |
| 01100600000314 EUR               | 1641        | 1641 09000023     | 0000-00-00000-0000          | 100,00      | CAD         | 94,98         | OF            | 63,01            | pisame 1              | Podpisan       |
| 01100600000314 EUR               | 1641        | 1641 00000024     | 0000-00-00000-0000          | 50,00       | USD         | 54,39         | OF            | 36,08            | pisame 1              | Podpisar       |
| 01100600000314 EUR               | 1541        | 1641 00000024     | 0000-00-00000-0001          | 20,00       | USD         | 21,75         | OF            | 14,43            | pisarné 1             | Podpisan       |
|                                  |             | 1.22.2            |                             | 10 7541250  | A DOWN      | 312,53        |               | 207,33           | 1                     |                |
| Valuta kritja: EUR               |             |                   |                             |             |             |               |               | 2-2010/2         |                       |                |
| 011006300109972 EUR              | 1099        | 1099 09500001     | 1611                        | 100,00      | EUR         | 100,00        | EUR           | 100,00           | branka krebs          | Podpisan       |
| 01100600000314 EUR               | 1641        | 1641 11111111     | 11                          | 123,00      | CAD         | 77,50         | EUR           | 77,50            | Testni uporabnik      | Podpisan       |
| 11 - 2 · · · · · · · · ·         |             |                   |                             |             |             | 177,50        | 1             | 177,50           | Ň                     |                |
| Valuta kritja: Zavrnjeno         |             |                   |                             |             |             |               |               |                  |                       |                |
| 01100600000314 EUR               | 1541        | 1641 09000052     | 0000-09-00000-0013          | 300,00      | CAD         | N 8           | Zavrnjeno     |                  | Testni uporabnik      | Podpisan       |
| 01100600000314 EUR               | 1641        | 1641 09000054     | 0000-09-00000-0018          | 600,00      | PI          |               | Zavrnjeno     |                  | Testni uporabnik      | Podpisan       |
| 01100600000314 E.R               | 1641        | 1641 09000054     | 0000-09-00000- 0019         | 400.00      | PY          |               | Zavrnieno     |                  | Testni uporabnik      | Podoisan       |

Slika 20: Analitični pogled za zakladnike

# 5.8. Poročanje o terjatvah in obveznostih JFP

Zavihek »Terjatve/Obveznosti JFP« omogoča ročni vnos »Obrazca za poročanje terjatev/obveznosti JFP«. Obveznost poročanja, ki so ga dolžni izvajati nadzorniki skladno z »Navodilom nadzornikom za evidentiranje terjatev JFP, terjatve JFP posredovane v davčno izvršbo in odpis terjatev JFP številka 429-216/2013 z dne 18. 12. 2013«, je kvartarno. **Pravica poročanja (prikaz zavihka) se dodeli ustreznim uporabnikom UJPnet avtomatično** in je ni mogoče dodajati oziroma odvzemati preko vloge. Uporabniki imajo lahko pravico poročanja v imenu enega ali več nadzornikov. Poleg ročnega vnosa je mogoč tudi uvoz datotek (dodaten opis je v poglavju Uvoz datotek).

Način poročanja je **postopkovno enak kot pri delu s plačilnimi nalogi**. Uporabnik dodaja poročila o stanju terjatev/obveznosti za prejemnike z izpolnitvijo posameznih obrazcev. Ko so ti brez napak, obrazce za isto poročevalsko obdobje združi v **paket** in ga **podpiše** (zavihek Podpisovanje /Podpiši). Ko je paket dokončno podpisan, ga lahko uporabnik pregleda v dnevniku podpisanih paketov (zavihek Podpisovanje/Dnevnik). Paket se pri tem, enako kot ostali tipi paketov, razvršča po datumu plačila; kot datum plačila je naveden zadnji dan poročevalskega obdobja. Pravila podpisovanja (kolektivni podpis) veljajo tudi za terjatve/obveznosti. Do poteka roka za poročanje je že podpisan paket mogoče stornirati (umik poročila) ali popraviti (sistem stornira obstoječi paket in pripravi enakovredno kopijo).

5.8.1. Izpolnjevanje Obrazca za poročanje terjatev/obveznosti JFP

Nov obrazec uporabnik odpre v zavihku »Vnos plačilnih navodil / Terjatve/Obveznosti JFP« z izbiro nadzornika, za katerega bo poročal (neka

| - izberi nadzornika - | ~ | Vnesi nov obrazec |
|-----------------------|---|-------------------|
|                       |   |                   |

**izbiro nadzornika**, za katerega bo poročal (nekateri uporabniki imajo pravico poročanja za več nadzornikov) ter klikom na gumb »**Vnesi nov obrazec**«.

**Obdobja** uporabnik ne vnaša, ampak se to izpolni avtomatsko – v posameznem trenutku je možno poročanje za le eno obdobje (tekoče) ali pa poročanje ni možno. Pred pričetkom izpolnjevanja postavk terjatev/obveznosti mora **izbrati prejemnika** poročila.

| Šifra is    | naziv PU nad        | zornika: 1           | 2345 - TESTNA OBČINA   | No                          |                                |                          |                          |                           |       |
|-------------|---------------------|----------------------|------------------------|-----------------------------|--------------------------------|--------------------------|--------------------------|---------------------------|-------|
| ŝifra ir    | naziv PU prej       | emnika:              | izberi prejemnika -    | ×                           |                                |                          |                          |                           |       |
| Datum       | obdobja:            | 0                    | 1.01.2014 - 31.03.2014 |                             |                                |                          |                          | Dodaj vr                  | stico |
| Zap.<br>št. | Konto<br>terjatev   | Podkont<br>prihodka  | o Protikonto<br>v      | Terjatve po vrstah JFI      | P Predhodno stan<br>terjatev   | je Povečanje<br>terjatev | Zmanjšanje<br>terjatev   | Novo stanje<br>terjatev   |       |
| 1.          |                     | 1                    | 281000                 | 1                           |                                |                          |                          | 0,00                      |       |
|             |                     | 1/25                 |                        | Skupaj terjatev JFP         |                                | - He's                   |                          | 1                         | 24    |
|             |                     |                      |                        |                             |                                |                          |                          | Briši vrstico             |       |
| Zap.<br>št. | Konto<br>obveznosti | Podkonto<br>pribodko | o Protikonto<br>V      | Obveznosti po vrstah<br>JFP | Predhodno stanje<br>obveznosti | Povečanje<br>obveznosti  | Zmanjšanje<br>obveznosti | Novo stanje<br>obveznosti |       |
| -           | ····                | 1122                 |                        | Skupaj obveznosti JFP       |                                |                          |                          |                           |       |

Vrstice se dodajajo oziroma brišejo z znakom + ali -, ki se nahajata v zadnjem stolpcu obrazca.

Pri vnosu posameznih vrstic se izvajajo sledeče kontrole:

- konto terjatev se začne z 177 ali 176 in vsebuje šest znakov,
- konto obveznosti se začne z 237 ali 236 in vsebuje šest znakov,
- podkonto prihodkov (preverjanje obstoja v zalednem šifrantu); tekstovni opis v polju »Terjatve po vrstah JFP« se ob vpisanem kontu polni avtomatsko,
- protikonto terjatev se začne z 28 in vsebuje šest znakov,
- protikonto obveznosti se začne z 18 in vsebuje šest znakov

Na nivoju obrazca oziroma paketa se izvaja kontrola, ki dovoljuje, da lahko v obdobju en nadzornik (šifra PU) za enega prejemnika (šifra PU) poroča samo enkrat kombinacijo konta terjatve/obveznosti, podkonta prihodkov in protikonta; za poročane se štejejo podpisani paketi obrazcev Terjatve/Obveznosti.

Podatki na obrazcu se preverjajo s klikom na gumb »**Preveri podatke**«. Obrazec brez napak je mogoče zaključiti s klikom na gumb »Potrdi obrazec«.

## 5.8.2. Priprava paketa, podpis, stornacija

Uporabnik opravi poročanje tako, da posamezne obrazce združi v **paket** in jih kolektivno podpiše. V paket je mogoče združiti obrazce ob pogoju, da je:

- v padajočem meniju izbran nadzornik; v seznamu obrazcev se prikažejo le obrazci z njegovo šifro PU poročanja
- imajo vsi obrazci, ki gredo v poročanje, izbrano enako obdobje poročanja in je to obdobje aktivno
- jih uporabnik izbere (odkljuka vrstice) in klikne gumb »Ustvari nov paket iz označenih obrazcev«

Paket je mogoče delno oziroma dokončno podpisati v zavihku Podpisovanje/Podpiši. Paket se med ostalimi paketi za podpis razvršča po datumu plačila; v ta datum se zapiše zadnji dan obdobja poročanja (npr. če je podpisan paket 18.4. za obdobje 1.1.-31.3., se bo v seznamu »Paketi, ki čakajo na podpis:«, prikazoval med paketi nalogov z valuto 31.3.). Dokončno podpisan paket je poročevalcu na voljo v zavihku Podpisovanje/Dnevnik. Paket je mogoče podpisati le **do roka**, ki je predpisan **za oddajo**. Do tega roka so možne tudi stornacije in spremembe podpisanih paketov (v Dnevniku sta v paketu do konca roka poročanja, poleg možnosti »Tiskaj«, na voljo opciji »Storniraj« in »Spremeni«).

Po preteku roka za poročanje spremembe obrazcev niso več možne, prejemnikom pa so preko UJPnet na voljo izpisi.

# 6. UVOZ DATOTEK

Prek zavihka »Uvoz datotek« je mogoče uvažati datoteke plačilnih navodil po sledečih standardih:

- Pain 001.001.03 (plačilni navodili Evropski nalog in Tuji nalog)
- Pain 001.001.08 (Sepa Direktna Obremenitev)

Preko pretvornika, ki star zapis pretvori v Evropski nalog ali Tuje plačilo, je mogoče v zavihku »Kreditna plačila« uvoziti še:

- Tkdis (plačilno navodilo: BN02)
- ZBS XML 2.1 ali ZBS XML 2.2 (plačilno navodilo: ZBSXML Evropski nalog)
- Tkdis za tuja plačila (plačilno navodilo: TPNO70)

Po uvozu datotek prikaže UJPnet pakete (načeloma pomeni en uvoz en paket, lahko pa tudi več paketov – posebnosti so opisane v nadaljevanju), ki jih je nato mogoče podpisati. S kolektivnim podpisom paketa se pošlje paket na UJP in s tem zaključi postopek oddaje. Funkcionalnost podpisovanja je opisana v poglavju Podpisovanje.

# 6.1. Uvoz kreditnih plačil

Uvoz plačilnih nalogov se izvede v zavihku Uvoz datotek/Kreditna plačila. S klikom na Browse uporabnik na lokalnem računalniku izbere datoteko in jo s klikom na »Pošlji datoteko (kreditna plačila) na UJPnet« uvozi v sistem.

| Vpogledi Izp                                                                                                    | iski                                                                                                    | Vnos plačilnih navodil                                                                                                    | Uvoz da                                                                                                    | totek Pod                                                                                                    | pisovanje                                                                                                    | Obraz                                                                                                    | zci                                           | E-računi                                                                                                    |
|----------------------------------------------------------------------------------------------------|----------------------------------------------------------------------------------------------------|----------------------------------------------------------------------------------------------------|----------------------------------------------------------------------------------------------------|----------------------------------------------------------------------------------------------------|----------------------------------------------------------------------------------------------------|----------------------------------------------------------------------------------------------------|-----------------------------------------------|----------------------------------------------------------------------------------------------------|
| Kreditna plačila SI                                                                                                    | D                                                                                                    |                                                                                                    |                                                                                                    |                                                                                                    |                                                                                                    |                                                                                                    |                                               |                                                                                                    |
|                                                                                                    |                                                                                                    |                                                                                                    | _                                                                                                    |                                                                                                    |                                                                                                    | _                                                                                                    | _                                             |                                                                                                    |
| OZ KREDITNEGA PLAČILA                                                                                                    | 1                                                                                                    |                                                                                                    |                                                                                                    |                                                                                                    |                                                                                                    |                                                                                                    |                                               |                                                                                                    |
| beri datoteko s kreditnimi pl                                                                                                  | <b>ačili:</b><br>1. Izbe<br>2. Pošji<br>3. Podp                                                                        | ri datoteko<br>i na UJPnet<br>jiši paket v zavihku po                                                                                                    | odpisovanje (Na                                                                                              | a podpis)                                                                                                    |                                                                                                    |                                                                                                    |                                               |                                                                                                    |
|                                                                                                    |                                                                                                    |                                                                                                    | Browse                                                                                                    |                                                                                                    |                                                                                                    |                                                                                                    |                                               |                                                                                                    |
| Pošlji datoteko (kreditna plači<br><b>'aketi</b>                                                                               | la) na UJPnel                                                                                                    | t                                                                                                    |                                                                                                    |                                                                                                    |                                                                                                    |                                                                                                    |                                               |                                                                                                    |
| Stran 1 od 9 (178 zapisov) [1] 2                                                                                               | 3456                                                                                                    | <u>Z 8 9</u>                                                                                                    |                                                                                                    |                                                                                                    |                                                                                                    |                                                                                                    |                                               |                                                                                                    |
| Datoteka                                                                                                    | Тір                                                                                                    | Račun plačnika                                                                                                    | Datum plačila                                                                                                | Znesek                                                                                                    | Datum vnosa                                                                                                    | Opis                                                                                                    | Št. nalogov                                   | Akcija                                                                                                    |
| BVP_141100133_20140122_5798.xml                                                                                                | Evropski nalog                                                                                                    | 011006300109972 EUR                                                                                                    | 22.01.2014                                                                                                   | 176.498,20 €                                                                                                    | 23.01.2014 09:01                                                                                                    | Brez napak                                                                                                 | 103                                           | Uredi Briši Na pod                                                                                                    |
| BVP_141100133_20140122_5798.xml                                                                                                | Evropski nalog                                                                                                    | 011006300109972 EUR                                                                                                    | 22.01.2014                                                                                                   | 176.498,20 €                                                                                                    | 23.01.2014 07:31                                                                                                    | Brez napak                                                                                                 | 103                                           | Uredi Briši Na pod                                                                                                    |
| AA                                                                                                    | Evropski nalog                                                                                                    | 011006300109972 EUR                                                                                                    | 22.01.2014                                                                                                   | 176.498,20 €                                                                                                    | 23.01.2014 00:55                                                                                                    | Brez napak                                                                                                 | 103                                           | Uredi Briši Na pod                                                                                                    |
| 748675.e                                                                                                    | Evropski nalog                                                                                                    | 012646030922280 EUR                                                                                                    | 17.01.2014                                                                                                   | 1.372.475,09 €                                                                                                    | 16.01.2014 10:59                                                                                                    | Z opozorilom                                                                                               | 53                                            | Uredi Briši Na pod                                                                                                    |
| alogi_2_1.xml                                                                                                    | Evropski nalog                                                                                                    | 011007777000059 EUR                                                                                                    | 15.06.2012                                                                                                   | 60.000.000,00 €                                                                                                    | 16.01.2014 10:58                                                                                                    | Z opozorilom                                                                                               | 2                                             | Uredi Briši Na pod                                                                                                    |
| PNO_2kritje_txt.txt                                                                                                    | Tuja plačila                                                                                                    | 011006300109972 EUR                                                                                                    | 28.06.2013                                                                                                   | 0,00€                                                                                                    | 15.01.2014 10:30                                                                                                    | Z napako                                                                                                   | 11                                            | Uredi Briši                                                                                                    |
| alogi_2_1.xml                                                                                                    | Evropski nalog                                                                                                    | 011007777000059 EUR                                                                                                    | 15.06.2012                                                                                                   | 60.000.000,00 €                                                                                                    | 15.01.2014 10:30                                                                                                    | Z opozorilom                                                                                               | 2                                             | Uredi Briši Na pod                                                                                                    |
| 750656 - Tadej.e                                                                                                    | Evropski nalog                                                                                                    | 013296030684064 EUR                                                                                                    | 08.07.2013                                                                                                   | 4.320,45 €                                                                                                    | 15.01.2014 10:29                                                                                                    | Brez napak                                                                                                 | 80                                            | Uredi Briši Na pod                                                                                                    |
| PNO_2kritje_txt.txt                                                                                                    | Tuja plačila                                                                                                    | 011006300109972 EUR                                                                                                    | 28.06.2013                                                                                                   | 0,00 €                                                                                                    | 14.01.2014 15:31                                                                                                    | Z napako                                                                                                   | 11                                            | Uredi Briši                                                                                                    |
| lalogi_2_1.xml                                                                                                    | Evropski nalog                                                                                                    | 011007777000059 EUR                                                                                                    | 15.06.2012                                                                                                   | 60.000.000,00 €                                                                                                    | 14.01.2014 15:17                                                                                                    | Z napako                                                                                                   | 2                                             | Uredi Briši                                                                                                    |
| epaMnoz.xml                                                                                                    | Evropski nalog                                                                                                    | 012876030640144 EUR                                                                                                    | 24.07.2013                                                                                                   | 219.341,51 €                                                                                                    | 14.01.2014 15:12                                                                                                    | Z opozorilom                                                                                               | 265                                           | Uredi Briši Na pod                                                                                                    |
|                                                                                                    | Evropski nalog                                                                                                    | 012876030640144 EUR                                                                                                    | 24.07.2013                                                                                                   | 219.341,51 €                                                                                                    | 14.01.2014 15:12                                                                                                    | Z napako                                                                                                   | 265                                           | Uredi Briši                                                                                                    |
| epaMnoz.xml                                                                                                    |                                                                                                    |                                                                                                    |                                                                                                    |                                                                                                    |                                                                                                    |                                                                                                    |                                               | Lleadi Deiži                                                                                                    |
| jepaMnoz.xml<br>jepaMnoz.xml                                                                                                   | Evropski nalog                                                                                                    | 012876030640144 EUR                                                                                                    | 24.07.2013                                                                                                   | 219.341,51 €                                                                                                    | 14.01.2014 14:18                                                                                                    | Z napako                                                                                                   | 265                                           | UIEUI BIISI                                                                                                    |
| epaMnoz.xml<br>epaMnoz.xml<br>epaMnoz.xml                                                                                      | Evropski nalog<br>Evropski nalog                                                                                       | 012876030640144 EUR<br>012876030640144 EUR                                                                                                    | 24.07.2013<br>24.07.2013                                                                                     | 219.341,51 €<br>219.341,51 €                                                                                              | 14.01.2014 14:18<br>14.01.2014 14:14                                                                                                    | Z napako<br>Z napako                                                                                       | 265                                           | Uredi Briši                                                                                                    |
| epaMnoz.xml<br>epaMnoz.xml<br>epaMnoz.xml<br>PNOVracila.txt                                                                    | Evropski nalog<br>Evropski nalog<br>Tuja plačila                                                                       | 012876030640144 EUR<br>012876030640144 EUR<br>011006030698777 EUR                                                                                                    | 24.07.2013<br>24.07.2013<br>15.01.2014                                                                       | 219.341,51 €<br>219.341,51 €<br>400,00 €                                                                                  | 14.01.2014 14:18<br>14.01.2014 14:14<br>14.01.2014 13:56                                                                                                    | Z napako<br>Z napako<br>Z opozorilom                                                                       | 265                                           | Uredi Briši<br>Uredi Briši Na pod                                                                                          |
| epaMnoz.xml<br>epaMnoz.xml<br>epaMnoz.xml<br>PNOVracila.txt<br>PNO_2kritje_txt.txt                                             | Evropski nalog<br>Evropski nalog<br>Tuja plačila<br>Tuja plačila                                                       | 012876030640144 EUR<br>012876030640144 EUR<br>011006030698777 EUR<br>011006300109972 EUR                                                                                             | 24.07.2013<br>24.07.2013<br>15.01.2014<br>28.06.2013                                                         | 219.341,51 €<br>219.341,51 €<br>400,00 €<br>0,00 €                                                                        | 14.01.2014 14:18<br>14.01.2014 14:14<br>14.01.2014 13:56<br>14.01.2014 13:56                                                                                 | Z napako<br>Z napako<br>Z opozorilom<br>Z napako                                                           | 265<br>265<br>1<br>11                         | Uredi Briši<br>Uredi Briši Na pod<br>Uredi Briši                                                                           |
| ppAMnoz.xml<br>ippAMnoz.xml<br>ippAMnoz.xml<br>WOVracila.txt<br>WO_Zkritje_txt.txt<br>Y46675.e                                 | Evropski nalog<br>Evropski nalog<br>Tuja plačila<br>Tuja plačila<br>Evropski nalog                                     | 012876030640144 EUR<br>012876030640144 EUR<br>011006030698777 EUR<br>011006300109972 EUR<br>012646030922280 EUR                                                                      | 24.07.2013<br>24.07.2013<br>15.01.2014<br>28.06.2013<br>26.08.2008                                           | 219.341,51 €<br>219.341,51 €<br>400,00 €<br>0,00 €<br>1.372.475,09 €                                                      | 14.01.2014 14:18<br>14.01.2014 14:14<br>14.01.2014 13:56<br>14.01.2014 13:56<br>14.01.2014 12:37                                                             | Z napako<br>Z napako<br>Z opozorilom<br>Z napako<br>Z opozorilom                                           | 265<br>265<br>1<br>11<br>53                   | Uredi Briši<br>Uredi Briši Na pod<br>Uredi Briši<br>Uredi Briši<br>Uredi Briši Na pod                                      |
| ppaMnoz.xml<br>spaMnoz.xml<br>spaMnoz.xml<br>WIOVracila.txt<br>WIOVzkritje_txt.txt<br>446675.e<br>alogi_2_1.xml                | Evropski nalog<br>Evropski nalog<br>Tuja plačila<br>Tuja plačila<br>Evropski nalog<br>Evropski nalog                   | 012876030640144 EUR<br>012876030640144 EUR<br>011006030698777 EUR<br>011006300109972 EUR<br>012646030922280 EUR<br>011007777000059 EUR                                               | 24.07.2013<br>24.07.2013<br>15.01.2014<br>28.06.2013<br>26.08.2008<br>15.06.2012                             | 219.341,51 €<br>219.341,51 €<br>400,00 €<br>0,00 €<br>1.372.475,09 €<br>60.000.000,00 €                                   | 14.01.2014 14:18<br>14.01.2014 14:14<br>14.01.2014 13:56<br>14.01.2014 13:56<br>14.01.2014 12:37<br>09.01.2014 12:13                                         | Z napako<br>Z napako<br>Z opozorilom<br>Z napako<br>Z opozorilom<br>Z napako                               | 265<br>265<br>11<br>53<br>2                   | Uredi Briši<br>Uredi Briši Na pod<br>Uredi Briši Na pod<br>Uredi Briši Na pod<br>Uredi Briši                               |
| iepaMnoz.xml<br>iepaMnoz.xml<br>pNOVracila.bxt<br>PNO_Zkritje_bxt.bxt<br>748675.e<br>alogi_2_1.xml<br>epaMnoz.xml              | Evropski nalog<br>Evropski nalog<br>Tuja plačila<br>Tuja plačila<br>Evropski nalog<br>Evropski nalog<br>Evropski nalog | 012876030640144 EUR<br>012876030640144 EUR<br>011006030698777 EUR<br>011006300109972 EUR<br>012646030922280 EUR<br>011007777000059 EUR<br>012876030640144 EUR                        | 24.07.2013<br>24.07.2013<br>15.01.2014<br>28.06.2013<br>26.08.2008<br>15.06.2012<br>24.07.2013               | 219.341,51 €<br>219.341,51 €<br>400,00 €<br>0,00 €<br>1.372.475,09 €<br>60.000.000,00 €<br>219.341,51 €                   | 14.01.2014 14:18<br>14.01.2014 14:14<br>14.01.2014 13:56<br>14.01.2014 13:56<br>14.01.2014 12:37<br>09.01.2014 12:13<br>09.01.2014 12:05                     | Z napako<br>Z napako<br>Z opozorilom<br>Z napako<br>Z napako<br>Brez napak                                 | 265<br>265<br>1<br>11<br>53<br>2<br>265       | Uredi Briši<br>Uredi Briši<br>Uredi Briši Na pod<br>Uredi Briši<br>Uredi Briši Na pod<br>Uredi Briši<br>Uredi Briši Na pod |
| SepaMnoz.xml<br>SepaMnoz.xml<br>PNOVracia.txt<br>TPNO_Zkritje_txt.txt<br>748675.e<br>Ialogi_2_1.xml<br>epaMnoz.xml<br>748675.e | Evropski nalog<br>Evropski nalog<br>Tuja plačila<br>Tuja plačila<br>Evropski nalog<br>Evropski nalog<br>Evropski nalog | 012876030640144 EUR<br>012876030640144 EUR<br>011006030698777 EUR<br>011006300109972 EUR<br>012646030922280 EUR<br>011007777000059 EUR<br>012876030640144 EUR<br>012646030922280 EUR | 24.07.2013<br>24.07.2013<br>15.01.2014<br>28.06.2013<br>26.08.2008<br>15.06.2012<br>24.07.2013<br>26.08.2008 | 219.341,51 €<br>219.341,51 €<br>400,00 €<br>0,00 €<br>1.372,475,09 €<br>60.000.000,00 €<br>219.341,51 €<br>1.372,475,09 € | 14.01.2014 14:18<br>14.01.2014 14:14<br>14.01.2014 13:56<br>14.01.2014 13:56<br>14.01.2014 12:37<br>09.01.2014 12:13<br>09.01.2014 12:13<br>09.01.2014 11:55 | Z napako<br>Z napako<br>Z opozorilom<br>Z napako<br>Z opozorilom<br>Z napako<br>Brez napak<br>Z opozorilom | 265<br>265<br>1<br>11<br>53<br>2<br>265<br>53 | Uredi Briši<br>Uredi Briši Na pod<br>Uredi Briši Na pod<br>Uredi Briši Na pod<br>Uredi Briši Na pod<br>Uredi Briši Na pod  |

Slika 21: Uvoz datotek v UJPnet

Pri uvozu se izvede kontrola pravic uporabnika na podračunih in izvede uvoz datoteke.

| Vpogledi                                                                       | Izpiski                                                                                                    | Vnos plačilnih navodil                                                                                                    | Uvoz datotek                                         | Podpisovanje                                          | Obrazci    | E-računi                  | Nastavitve    |
|--------------------------------------------------------------------------------|----------------------------------------------------------------------------------------------------|----------------------------------------------------------------------------------------------------|------------------------------------------------------|-------------------------------------------------------|------------|---------------------------|---------------|
| Kreditna plačila                                                               | SDD                                                                                                    |                                                                                                    |                                                      |                                                       |            |                           | -             |
| Status: Datoteka<br>Število uvoženih<br>Število novo nasl<br>Število opozoril: | je bila uspešno u<br>transakcij: 1.<br>talih paketov: 1.<br>2 (prikaži opozori                                                           | vožena.<br>la)                                                                                                    |                                                      |                                                       |            |                           |               |
| UVOZ KREDITNE                                                                  | GA PLAČILA                                                                                                    |                                                                                                    |                                                      |                                                       |            |                           |               |
| Izberi da 🖉 Plač                                                               | ilni promet UJPnet -                                                                                                    | Razvojna verzija - Internet                                                                                                    | Explorer                                             |                                                       |            | - O X                     | ו             |
| Pošlji d: Upo<br>Paketi Pake<br>Stran 1 od                                     | VZORILA OB UVOZ<br>tum uvoza: 30.01.20<br>e datoteke: pain_00<br>orabnik: Mojdena<br>et 1, Nalog 1: Polje da<br>et 1, Nalog 1: Polje tip | U DATOTEKE<br>14 15:35<br>(_001_03_tujina - 4 statistike::<br>r IT test<br>tum obdelave: Valutacija za NJ<br>ident. plačnika: Pod Pravna o: | cml<br>NZAJ (danes = 30.1.2<br>Jeba Matična številka | 014, valuta = 3.1.2013)!<br>je obvezen vnos matične š | tevilke!   |                           |               |
| Datoteka Ti:<br>D:\Projects                                                    | skaj Zapri                                                                                                    |                                                                                                    |                                                      |                                                       |            |                           | 2 Uredi Briŝi |
| Di\Projects                                                                    |                                                                                                    |                                                                                                    |                                                      |                                                       |            | € 100% -                  | 1 Uredi Briši |
| D:\Projects\UJPnet Dat                                                         | oteke\150\pain_001_001                                                                                                    | 03PRIMER_Cezmejni_PN_3.xml                                                                                                    | Evropski nalog 0110063                               | 00109972 EUR 13.10.2010                               | 1.450,00 € | 28.08.2012 10:54 Z napako | 1 Uredi Briŝi |
| D:\Projects\UJPnet Dat                                                         | oteke\ISO\pain_001_001                                                                                                    | 03PRIMER_Cezmejni_PN_3.xml                                                                                                    | Evropski nalog 0110063                               | 00109972 EUR 13.10.2010                               | 1.450,00 € | 28.08.2012 11:15 Z napako | 1 Uredi Briši |
| D:\Projects\U3Pnet Dat                                                         | oteke\ISO\pain_001_001_                                                                                                    | 03PRIMER_Cezmejni_PN_3.xml                                                                                                    | Evropski nalog 0110063                               | 00109972 EUR 13.10.2010                               | 1,450,00 € | 28.08.2012 11:16 Z napako | 1 Uredi Briŝi |
| D:\Projects\UJPnet Dat                                                         | oteke\ISO\pain_001_001                                                                                                    | 03_PRIMER_Cezmejni_PN_3.xml                                                                                                    | Evropski nalog 0110063                               | 00109972 EUR 13.10.2010                               | 1.450,00 € | 29.08.2012 09:42 Z napako | 1 Uredi Briši |

Slika 22: Statusi ob uvozu

Možni statusi ob uvozu so:

- Napaka. UJPnet ob uvozu vrne sporočilo o napaki in nalogov ne uvozi.
- Opozorila: UJPnet uvozi pakete nalogov, vendar ob kontroli zazna vsebinske napake na nalogih, ki jih bo moral uporabnik pred podpisom še urediti. Opozorila se uporabniku odprejo v izskočenem oknu.
- Brez napak in opozoril

Uvoženi paketi nalogov se prikazujejo v tabeli »paketi«. Statusi na paketih so:

- Brez napak; plačilna navodila v paketu ne vsebujejo nobene logične napake.
- Z opozorili; paket vsebuje tudi plačilna navodila, kjer določeni podatki niso popolnoma v skladu z vsemi logičnimi kontrolami, vendar napaka ne vpliva na možnost podpisovanja paketa.
- z napako; v paketu so plačilna navodila, zaradi katerih ni mogoče podpisati paketa. Potreben je obvezen popravek teh plačilnih navodil.

Vsak paket je mogoče urediti oziroma brisati. Če je paket v statusu »brez napak« oziroma »z opozorili«, se ob navedbi paketa pojavi tudi akcija »Na podpis«. S klikom na to akcijo nas UJPnet prestavi v zavihek Podpisovanje in v tabeli Paketi, ki čakajo na podpis, označi izbran paket. Paket je mogoče podpisati, če ima uporabnik pravico podpisovanja.

Ob uvozu datotek z nalogi z napako je nad tabelo z nalogi dodana možnost oziroma gumb »Ustvari paket iz nalogov z napako«. S klikom na navedeni gumb se ustvarita dva paketa, in sicer paket z nalogi brez napake in paket z nalogi z napako, ki jih je možno popravljati.

# 6.2. Posebnosti uvoza datotek ISOXML

UJPnet omogoča uvoz datotek plačilnih nalogov po standardu Pain 001.001.03, če so te pripravljene v skladu s predpisano strukturo.

Ker omogoča navedeni standard vnos vsebinsko različnih tipov plačilnih nalogov, lahko **ob uvozu** iz **ene datoteke** nastane **en ali več paketov nalogov:** 

- paketi ISO Evropskih nalogov se tvorijo takrat, ko je valuta plačila na nalogu EUR
   <Amt><InstdAmt Ccy="EUR"> in se nakazilo vrši na banko, ki je »SEPA Compliant«
   <CdtrAgt>
- za naloge, ki temu pravilu ne ustrezajo, se tvorijo paketi »Tujih plačil«.

Poleg teh pravil morajo nalogi istega paketa ustrezati še drugim pravilom, ki veljajo tudi za ostale tipe plačil (isti račun v breme, isti datum valute, ...)

# 6.3. Uvoz datotek SDD nalogov

#### Opomba: Opis dela s SDD nalogom je opisan pri ročnem vnosu.

UJPnet omogoča uvoze datotek SDD nalogov, če so pripravljene v skladu s predpisanim standardom (Pain 001.001.08). Postopki uvoza so identični uvozu datotek s plačilnimi navodili Evropskih nalogov (uvoz paketov, opozorila o napakah, podpisovanje paketov), uvažajo pa jih lahko uporabniki s pravico dela s SDD, kar pomeni, da:

- imajo z UJP podpisano ustrezno pogodbo o poslovanju s SEPA direktnimi odobritvami in
- imajo urejeno pravico za delo s SDD (vnos SDD, posamični ali kolektivni podpis za SDD), za katero so zaprosili preko vloge.

# 6.4. Uvoz datotek »Terjatev/Obveznost JFP«

#### Opomba: Opis dela z obrazcem Terjatev/Obveznost JFP je opisan pri ročnem vnosu.

UJPnet omogoča uvoz datotek obrazcev »Terjatev/Obveznost JFP« v obliki XML v skladu s strukturo, ki jo je za namen poročanja predpisal UJP. **Postopki uvoza** so **identični** uvozu datotek s plačilnimi navodili Evropskih nalogov (uvoz paketa, opozorila o napakah, urejanje napak, podpisovanje paketov), **pravice nalaganja datotek** (prikaz zavihka, pravica poročanja za PU nadzornika) dodeljuje ustreznim uporabnikom UJPnet **avtomatično**.

# 7. PODPISOVANJE

Zavihek »Podpisovanje« ima tri podmenije:

- Podmeni <u>Podpiši</u> omogoča pregled vseh paketov vseh tipov (UPN, DB, TPNO70, Evropski nalog), ki\_so pripravljeni za elektronsko podpisovanje s strani podpisnikov.
- Podmeni <u>Dnevnik</u> omogoča spremljanje statusa paketov, ki so elektronsko podpisani in s tem poslani v obdelavo. V dnevniku se shranjujejo tudi podatki, ki jih je uporabnik brisal pred pošiljanjem v obdelavo.
- Podmeni <u>Statusi preklicev</u> prikazuje uporabniku statuse preklicev vseh tipov plačilnih nalogov. Postopek preklica se začne, ko uporabnik na že podpisanem in v zaledje poslanem paketu še pred valuto zahteva preklic posameznih nalogov ali paketa v celoti.

Do zavihka Podpisovanje imata dostop oba tipa uporabnikov (vnašalci, podpisniki). Pri tem imata:

- oba tipa uporabnikov možnost urejanja nepodpisanih paketov plačilnih nalogov (urejanje, brisanje),
- podpisniki imajo pravico delnega podpisa,
- delno podpisane pakete (paketi z enim podpisom) ni več mogoče urejati; možno jih je ali dokončno podpisati (drugi podpisnik) ali pa stornirati.

V primeru, da si proračunski uporabnik razdeli naloge vnašalcev in podpisnikov med različne osebe, mora za nemoteno delo zagotoviti, da bodo imeli podpisniki pravico na istih storitvah (številke podračunov, šifre ACD pripravljavcev) kot vnašalci, ter zagotoviti dva podpisnika (obvezen kolektivni podpis).

Posebnost: SDD pakete je mogoče podpisati s posamičnim podpisom.

Pripravljeni paketi se v zavihku Podpisovanje pojavijo, ko uporabnik:

- v zavihku <u>Vnos plačilnih navodil / UPN</u> pripravi paket plačilnih navodil UPN; paket ima lahko le status »Brez napak« ali »Z opozorili«,
- v zavihku <u>Vnos plačilnih navodil / ISO Evropski nalog</u> pripravi paket ISO Evropskih nalogov; paket ima lahko le status »Brez napak« ali »Z opozorili«,
- v zavihku <u>Vnos plačilnih navodil / Tuja plačila</u> pripravi paket ISO Evropskih nalogov; paket ima lahko le status »Brez napak« ali »Z opozorili«,
- v zavihku <u>Vnos plačilnih navodil / TPNO70</u> pripravi paket plačilnih navodil TPNO70; paket ima lahko le status »Brez napak« ali »Z opozorili«,
- v zavihku <u>Vnos plačilnih navodil / SDD</u> pripravi paket nalogov SDD; paket ima lahko le status »Brez napak« ali »Z opozorili«,
- uporabnik v zavihku <u>Uvoz datotek / Tkdis</u> uvozi pakete plačilnih navodil, ki lahko imajo status »Brez napak« ali »Z opozorili«,
- uporabnik v zavihku <u>Uvoz datotek / ZBSXML</u> uvozi pakete ZBSXML Evropskih nalogov, ki lahko imajo status »Brez napak« ali »Z opozorili«,
- uporabnik v zavihku <u>Uvoz datotek / ISOXml</u> uvozi pakete ISO Evropskih nalogov (oziroma »Tujih plačil«), ki lahko imajo status »Brez napak« ali »Z opozorili«,
- uporabnik v zavihku <u>Uvoz datotek / TPNO70</u> uvozi pakete plačilnih navodil, ki lahko imajo status »Brez napak« ali »Z opozorili«,
- uporabnik v zavihku <u>Uvoz datotek / SDD</u> uvozi datoteko SDD in pri uvozu UJPnet ne

# javi napake.

| DPISOV              | ANJE PAKETO                       | v                     | - 1040-14         | _                    | _                | _                        |                                                 |
|---------------------|-----------------------------------|-----------------------|-------------------|----------------------|------------------|--------------------------|-------------------------------------------------|
| KETI, KI            | I CAKAJO NA PI                    | ODPIS:                | 2. Preglej Dnevni | k                    |                  |                          | Izvozi v XLS   Moja čakalna vr                  |
| tran 1 od i         | 2 (93 zapisov) [1]                | 2 > -                 |                   | /EČ STRANEH          |                  |                          |                                                 |
| >                   | Tip paketa                        | Datum valute          | Znesek            | Račun                | Pripravil        | Status                   | Akcija                                          |
| 5303                | BN02                              | 03.09.2009            | 333,00 EUR        | 01100600000314 EUR   | Testni uporabnik | Pripravljen za podpis    | Podpiši Uredi Briši                             |
| 4081                | BN02                              | 13.07.2009            | 100,00 EUR        | 011008450015547 EUR  | Testni uporabnik | Pripravljen za podpis    | Podpiši Uredi Briši                             |
| 3201                | TPNO70                            | 13.07.2009            |                   | 011000100002959 EUR  | Testni uporabnik | Pripravljen za podpis    | Podpiši Uredi Briši                             |
| 5062                | BN02                              | 09.07.2009            | 123,00 EUR        | 01100600000314 EUR   | Testni uporabnik | Pripravljen za podpis    | Podpiši Uredi Briši                             |
| 5024                | TPNO70                            | 09.07.2009            |                   | 01/006300109972 EUR  | Testni uporabnik | Pripravljen za podpis    | Podpiši Uredi Briši                             |
| 4941                | TPNO70                            | 09.07.2009            |                   | 01100 6300109972 FUR | Testni unorabnik | Pripravljen za podpis    | Podpiši Uredi Briši                             |
| 5301                | BN02                              | 08.07.2009            | 12,00 EUR         | 01 REPUBLIKA SLOV    | ENIJA-PRORACUN   | Pripravljen za podpis    | Podpiši Uredi Briši                             |
| 4981                | TPNO70                            | 08.07.2009            |                   | 011006300109972 EUR  | Testni uporabnik | Pripravljen za podpis    | Podpiši Uredi Briši                             |
| 3701                | ACD                               |                       | 557.069,37 EUR    | ACDMDDZV             | Testni uporabnik | Pripravljen za podpis    | Podpiši Preglej Briši                           |
| 5081                | TPNO70                            | 67.07.2009            |                   | 011006300109972 EUR  | Testni uporabnik | Pripravljen za podpis    | Podpiši Uredi Briši                             |
| 4841                | TPNO70                            | 29,06.2009            |                   | 011006300109972 EUR  | Testni uporabnik | Pripravljen za podpis    | Podpiši Uredi Briši                             |
| 4361                | TPNO70                            | 23.06.2009            |                   | 01100600000314 EUR   | Testni uporabnik | Pripravljen za podpis    | Podpiši Uredi Briši                             |
| 4142                | BN02                              | 08.05.2009            | 282,59 EUR        | 013296030684064 EUR  | Rok              | Pripravljen za podpis    | Podpiši Uredi Briši                             |
| 4141                | BN02                              | 08.05.2009            | 282,59 EUR        | 013296030684064 EUR  | Rok              | Pripravljen za podpis    | Podpiši Uredi Briši                             |
| pisani in<br>JA ČAK | storinirani paketi<br>(ALNA VRSTA | so vidni v pregledu [ | Dnevnik.          |                      |                  |                          | Izvozi v                                        |
|                     | Tip paketa                        | Datum valute          | Znesek            | Račun                | Pripravil        | Status                   | Akcija                                          |
| 5302                | BN02                              | 03.08.2009            | 33,00 EUR         | 01100600000314 EUR   | Testni uporabnik | Podpisan                 | Spremeni Storniraj Preglej<br>Povratnica Pošlji |
| 5421                | TPNO70                            | 13.07.2009            |                   | 011006300109972 EUR  | Testni uporabnik | Podpisan - čaka nalog za | Preglej                                         |

Slika 25: Pregled zavihka Podpisovanje / Podpiši

#### Opombe:

- Podatke v tabelah v obeh menijih je mogoče izvoziti v excel datoteko. V zavihku Dnevnik je na nivoju posameznega paketa omogočeno tiskanje posameznih plačilnih navodil (s statusom iz zalednih aplikacij UJP) in pošiljanje statusov paketa prek e-pošte (več o tem v poglavju 8.2. Podmeni Dnevnik).
- <u>Le uporabniki s pravico</u> dela z množičnimi plačili (uporabniki, ki so na vlogi pri navedbi podračuna izbrali vrednost <u>GRPD</u>: DA) imajo pravico vpogleda v transakcije množičnega plačila. <u>Podpisniki</u>, ki želijo podpisovati tudi pakete množičnih plačilnih navodil, morajo imeti tudi pravico GRPD.

# 7.1. Podmeni Podpiši

V podmeniju »Podpiši« sta na voljo dve tabeli:

- <u>Pregled paketov, ki čakajo na podpis</u>. Ta omogoča pregled nad paketi, ki so pripravljeni za podpis ali pa le delno podpisani.
- Pregled paketov, ki so že dokončno podpisani, vendar z bodočim datumom valute, kar pomeni, da bodo na UJP poslani šele na dan valute. Tabela se imenuje <u>Moja čakalna vrsta</u>.

Pri prikazu podatkov v tabeli »Paketi, ki čakajo na podpis« oz. »Moja čakalna vrsta« se izpisuje toliko vrstic tabele, kolikor je nastavljena vrednost v nastavitvah; če je vrstic več kot je

nastavljena vrednost v nastavitvah, se tabela izpisuje po straneh. Prikaz števila vrstic v tabeli »Dnevnik« se določa z datumskim intervalom od – do in ni omejen po straneh.

## 7.1.1. Paketi, ki čakajo na podpis

Seznam paketov za podpisovanje vidijo tako uporabniki s pravico vnosa kot tudi uporabniki s pravico podpisovanja. Proženje funkcije akcije »podpiši« (oziroma »delno podpiši) je na voljo le uporabnikom s pravico podpisovanja. Na paketih v tabeli »Paketi, ki čakajo na podpis« so tako na voljo sledeče akcije:

- Uredi; omogoča urejanje paketa vseh tipov s plačilnimi navodili (spreminjanje, dodajanje in odvzemanje plačilnih navodil v paketu). Urejanje paketa je mogoče do trenutka, ko ta ni delno ali dokončno podpisan.
- Briši; omogoča brisanje paketa s plačilnimi navodili. Brisanje je omogočeno do trenutka, ko ta ni delno ali dokončno podpisan. Paket je brisan na dveh mestih: tako v tabeli »Paketov, ki čakajo na podpis« kot tudi v tabeli uvoženih datotek (če je bil uvožen).
- Preglej; omogoča pregledovanje delno podpisanega paketa. Popravljanje paketa ni mogoče.
- Delno podpiši; omogoča izvedbo prvega podpisa. Paketi, ki so delno podpisani, potrebujejo še en podpis, da se prenesejo na UJP. Če uporabnik nima pravice kolektivnega podpisovanja, akcija podpiši ni na voljo.
- Spremeni; spreminjanje podatkov v elektronsko podpisanem paketu ni mogoče saj elektronski podpis na spremenjenem paketu ne bi bil več veljaven. UJPnet zato na klik spremeni ponudi akcijo, ki izvede stornacijo paketa in istočasno ustvari kopijo le-tega. Akcija je na voljo le podpisnikom. Akcija ni na voljo za SDD poslovanje.
- Storniraj; omogoča stornacijo delno podpisanega paketa. Stornacijo delno podpisanega paketa lahko opravijo vsi podpisniki z ustrezno pravico. Takšni paketi se po stornaciji ne pošiljajo na UJP, so pa vidni v zavihku Dnevnik. Če uporabnik nima pravice podpisovanja, mu akcija storniraj ni na voljo.

S klikom na funkcijo »Podpiši« (oziroma »Delno podpiši«) se izvede postopek elektronskega podpisovanja paketa:

- Odpre se novo okno v katerem se prikažejo podatki o paketu.
- Uporabniku je glede na njegove pravice omogočeno posamično oziroma kolektivno podpisovanje.

| Podpiši paket |                |          | Ро        | Podatki o paketu UPN nalogov |          |           |             |                   |        |  |
|---------------|----------------|----------|-----------|------------------------------|----------|-----------|-------------|-------------------|--------|--|
|               | Paket          |          |           |                              |          |           |             |                   |        |  |
|               | ID Paketa:     |          | 16361     |                              |          |           |             |                   |        |  |
|               | Račun v breme: |          | 012345123 | 456789                       | Naziv v  | breme:    | TESNI UPORA | BNIK              |        |  |
|               | Naslov:        |          | MESTNI TR | G 1                          | Pošta ir | n kraj:   | 1000 LJUBLJ | ANA               |        |  |
|               | Znesek:        |          | 50.334,00 | EUR                          | Datum    | obdelave: | 2011-12-207 | 00:00:00          |        |  |
|               | Število trar   | nsakcij: | 3         |                              | Način o  | bdelave:  | GRPD        |                   |        |  |
|               |                | BIC      | Naziv v   |                              |          | - 6       |             |                   | Koda   |  |
| Racun v dobro |                | koda     | dobro     | Znesek                       |          | Referen   | ca v breme  | Referenca v dobro | namena |  |
| SI5601100600  | 0000314        |          | AJPES     | 50.001,                      | 00 EUR   | 5199      |             | 5199              | ADVA   |  |
| 515601100600  | 0000314        |          | AJPES     | 12,00 E                      | UR       | 5199      |             | 5199              | ADVA   |  |
| SI5601100600  | 0000314        |          | AJPES     | 321,00                       | EUR      | 5100123   | 4567890123  | 51001234567890123 | ADVA   |  |
| odpiši paket  |                |          |           |                              |          |           |             |                   |        |  |

Slika 26: Postopek izvedbe elektronskega podpisa

Opomba: Ob sami izvedbi podpisa se uporabniku pripravi dokument (kasneje ga lahko prenese na svoj računalnik kot povratnico), kjer so nanizani podatki o plačilnih navodilih, ki jih podpisuje; pri zelo velikih paketih lahko traja priprava prikaza takega dokumenta dlje kot ostali prikazi na UJPnet.

Dokončno podpisani paketi se prikazujejo v zavihku obdelava. Če se postopek podpisovanja zaradi tehničnih težav ne izvede, predlagamo, da se uporabnik iz UJPnet odjavi ter na vstopni strani uporabnik preizkusi delovanje elektronskega podpisa (gumb »Testiranje elektronskega podpisa«). Če se tudi testni preizkus ne izvede, so na strani, kjer se preizkus izvaja, navodila za namestitev komponente za podpisovanje s podrobno obrazloženim postopkom namestitve komponente za podpis.

# 7.1.2. Moja čakalna vrsta

Tabela Moja čakalna vrsta prikazuje seznam paketov s plačilnimi navodili, ki jih je uporabnik (podpisnik), dokončno podpisal z bodočim datumom valute. Ti paketi se bodo na UJP prenesli samodejno ob začetku delovnega dne na dan valute. Uporabnik lahko pakete ureja oziroma izvede naslednje akcije:

- Spremeni; spreminjanje podatkov v elektronsko podpisanem paketu ni mogoče saj elektronski podpis na spremenjenem paketu ne bi bil več veljaven. UJPnet zato na klik spremeni ponudi akcijo, ki izvede stornacijo paketa in istočasno ustvari kopijo le-tega. Akcija je na voljo le podpisnikom.
- Storniraj; proži se postopek za stornacijo paketa. Akcija je na voljo le podpisnikom.
- Preglej; omogoča pregled vsebine paketa. Akcija je na voljo vsem uporabnikom, ki imajo pravico vpogleda na podračun.
- Povratnica; omogoča vpogled v elektronsko povratnico dokumenta.
- Pošlji; omogoča takojšnje pošiljanje že podpisanega paketa na UJP paket se prenese v zaledne sisteme z vpisanim bodočim datumom valute. Paket s plačilnimi navodili se

prenese v sistem UJP, paket pa se obdela šele <u>na datum valute</u>. V nasprotnem primeru, ko bi uporabnik želel takojšno izvedbo paketa plačilnih navodil, mora popraviti datum valute, in sicer prek opisane akcije »Spremeni«. Akcija je na voljo le podpisnikom.

#### 7.1.2.1. Plačilna navodila TPNO70, ki potrebujejo kritje zakladnice

Opomba: to poglavje se vsebinsko navezuje na poglavje »5.8. Delo z nalogi za kritje«.

Paketi podpisanih plačilnih navodil TPNO70, ki potrebujejo kritje zakladnice, se avtomatsko uvrstijo v seznam »Moja čakalna vrsta« s statusom »Podpisan – čaka na kritje zakladnice«. Med akcijami sta

Kritje po nalogu zakladnice 🔽

na voljo uporabniku »Preglej« in »Povratnica«. Ko paket dobi nalog za kritje, se prenese na UJP - od tega trenutka dalje ga lahko uporabnik spremlja v podmeniju »Dnevnik«.

Valute kritja, ki so dodeljene z nalogom za kritje, se na paketu prikazujejo v koloni valuta v breme. Prikazujejo se s šifro valute (EUR, USD,...) in so obarvane rdeče, zavrnjeni TPNO70 pa so označeni z oznako ZAV.

V primerih ko je na TPNO70 podan znesek v valuti kritja, lahko zakladnik spreminja valuto kritja v EUR ali valuto nakazila (dodaten pogoj za delo z zneski v valuti nakazila je, da ima znan tečaj).

Če se z nalogom za kritje spremeni valuta v breme, se na TPNO70 prikaže nova valuta in preračunan znesek kritja.

| РАК                          | ET TPNO70                                        | #4901                                                     | _                               | _                                                                                                  | _                          | _            | _                            | _                       | _         |
|------------------------------|--------------------------------------------------|-----------------------------------------------------------|---------------------------------|----------------------------------------------------------------------------------------------------|----------------------------|--------------|------------------------------|-------------------------|-----------|
| Pake<br>Test                 | et pripravil:<br>ni uporabnik                    |                                                           | Podpisniki:<br>Testni uporabnik |                                                                                                    |                            |              | Nalog za kri<br>Testni upora | tje pripravil:<br>abnik |           |
| Rači<br>Stat<br>Dati<br>Dati | un v breme:<br>aus:<br>um vnosa:<br>um obdelave: | 01100630010<br>Brisan / Zavrr<br>06.07.2009 1<br>7.7.2009 | 09972 EUR<br>njen<br>15:13      | Naziv v breme:<br>Število nalogov:<br>Število statistik:<br>Kritje po nalogu zakladu<br>Tiskaj pak | REPUE<br>2<br>2<br>nice: 🗸 | BLIKA SLOVEN | IIJA-PRORACUN                | oo Epošti               | Zapri     |
| #                            | Val. v brem                                      | e Šifra PU                                                | Naziv banke                     | Naziv upravičenca                                                                                  | Znesek                     | Datum        | Status                       | Št. stat.               | Akcija    |
|                              |                                                  |                                                           |                                 |                                                                                                    |                            |              |                              |                         |           |
| 2321                         | ZAV                                              | 1099                                                      | deutsche bundesbank,            | deutsche era, deuts                                                                                | Zavrnjeno                  | 07.07.2009   | Zavrnjen                     |                         | 1 Preglej |
|                              | TPNO70 zavrr                                     | njen s strani z                                           | akladnika!                      |                                                                                                    |                            |              |                              |                         |           |
| 2323                         | ZAV                                              | 1099                                                      | test                            | moj test                                                                                           | Zavrnjeno                  | 07.07.2009   | Zavrnjen                     |                         | 1 Preglej |
|                              | TPNO70 zavrr                                     | njen s strani z                                           | akladnika!                      |                                                                                                    |                            |              |                              |                         |           |

Slika 27: Paket TPNO70, ki ga je zakladnik zavrnil z nalogom za kritje.

Zavrnjeni paketi dobijo status »Zavrnjen/Brisan« in jih uporabnik spremlja preko podmenija Dnevnik.

# 7.2. Podmeni Dnevnik

Podmeni »Dnevnik« je namenjen spremljanju vseh obdelanih paketov.

Možni statusi paketov v zavihku obdelava so:

# Plačilno navodila UPN, ISO Evropski nalog, Tuje plačilo in TPNO70

| Status paketa       | Opis statusa                                                          |
|---------------------|-----------------------------------------------------------------------|
| Podpisan            | Uporabnik je elektronsko podpisal paket, ki sedaj čaka na obdelavo.   |
| Sprejet v UJP       | Elektronsko podpisan paket je UJPnet poslal v zaledne sisteme v       |
|                     | nadaljnjo obdelavo.                                                   |
|                     | Opomba: Evropske naloge s tem statusom, ki so bili oddani z valuto    |
|                     | za naprej, je mogoče preklicati.                                      |
| V obdelavi          | Paket je v obdelavi.                                                  |
| Obdelan             | Paket je uspešno obdelan.                                             |
| Obdelan s spremembo | V zaledni obdelavi je bilo eno ali več plačilnih navodil spremenjeno. |
|                     | Opis napake je na voljo s klikom na povezavo preglej.                 |
| Brisan / Zavrnjen   | Večja napaka - iz obdelave je brisan celoten paket plačilnih navodil. |
| Delno preklican     | Na paketu, kjer je uporabnik na že podpisanem in v zaledje            |
|                     | poslanem paketu še pred valuto zahteval preklic posameznih            |
|                     | nalogov ali paketa v celoti, so nekateri (vendar ne vsi) nalogi že    |
|                     | preklicani.                                                           |
| Preklican           | Paket, kjer je bil zahtevam preklic, je v celoti preklican.           |
| Storniran           | Evidenca paketov, ki so že bili podpisani, vendar so bili kasneje s   |
|                     | strani uporabnikov stornirani.                                        |

Paket, ki vsebuje obrazec **Terjatev/Obveznost** ima nekatere posebnosti – te so opisane pod točko »5.8. Poročanje o terjatvah in obveznostih JFP«.

Prikaz zapisov v tabeli lahko uporabnik filtrira datumsko in glede na tip statusov. Status paketov je hitri filter, ki ima sledeče možnosti:

- Vsi; prikazujejo se paketi, ki so v vseh zgoraj naštetih statusih.
- V obdelavi; prikazujejo se vsi paketi s statusom »Podpisan« in »Sprejet v UJP«.
- Spremenjen; prikazujejo se paketi s statusoma »Obdelan s spremembo« in »Brisan / Zavrnjen«

Pri posameznem zapisu sta kot akciji možni »Povratnica« in »Preglej«.

Digitalna povratnica je dokument v obliki XML datoteke, ki uporabniku služi kot potrdilo o uspešni elektronski oddaji paketa. Uporabnik lahko digitalno povratnico shrani na svoj računalnik s klikom na gumb prevzemi.

| Personal (24   | 63               |                   |               |            |              |        |   |
|----------------|------------------|-------------------|---------------|------------|--------------|--------|---|
|                |                  | Pric              | sats o ACD pa | ketu       |              |        | P |
|                |                  | D. Carlot         | 38            | -          |              |        |   |
|                |                  | Topological State | - 0516108     | 1000       |              |        |   |
|                |                  | DP Denie          | in malangeot  | (1000)     |              |        |   |
| Debole         | St. patients     | Tithreoda         | (X Treastorn  | Interes    | facial meets | 100000 |   |
| reposition and | 16/95/H 730/8016 | 1007              | IDH-          | 2100-01-21 | 301.065.37   | 418    |   |

Slika 28: Vizualizacija povratnice

Preglej je akcija, ki omogoča pregled paketa. Dokler so paketi v obdelavi, se statusi posameznih plačilnih navodil vseskozi spreminjajo (enaki statusi se na plačilnih navodilih kažejo tudi v zavihku Vpogledi / Čakalna vrsta v UJP).

Kadar je paket v statusu »Obdelan, z napako« oziroma »Brisan / Zavrnjen«, se:

- na paketu oziroma pri posameznemu plačilnemu navodilu v paketu izpišejo napake
- prikaže gumb »Ustvari paket iz brisanih/zavrnjenih nalogov«. S klikom na navedeni gumb se ustvari nov paket iz brisanih/zavrnjenih nalogov, ki jih je mogoče popravljati in ponovno poslati.

**Opomba**: na množičnem plačilu so, tako v paketu kot tudi na povratnici, uporabnikom brez pravice dela z njimi na voljo le osnovni podatki (podračun v breme, skupni znesek, ...), posameznih transakcij pa ne vidijo.

#### 7.2.1. Tiskanje obrazcev in pošiljanje statusov paketov po e-pošti

Na paketih UPN, ISO Evropski nalog, Tuj nalog in TPNO70 je mogoče tiskati podatke o paketu oziroma podatke o posameznemu navodilu. Posamezni obrazci in njihovi statusi obdelave se tiskajo na različne načine:

- elektronsko podpisani (status Podpisan ali kasnejši) obrazce UPN, ISO Evropski nalog in Tuj nalog je mogoče tiskati; ob gumbu tiskaj se prikazuje tudi povratni status naloga (obdelan, zavrnjen,..) in ura izpisa, kar lahko uporabnik uporabi kot potrdilo o plačilu. Tiskanje obrazca poteka prek spletnega brskljalnika. V kolikor se ne izrišejo barve obrazca in te želite vključiti v izpis, spremenite nastavitve brskljalnika (Internet Explorer: meni Tools, izbira Internet options, Zavihek Advanced, opcija Printing – Print background colors and images. Mozilla firefox: meni File, izbira: Page setup, opcija: Print background (images / colors).
- obrazci TPNO70 se tiskajo na nivoju paketa. Z gumbom »Tiskaj naloge« se pripravi datoteka tipa pdf, v katero se zapišejo vsi TPNO70 v paketu. Za pregledovanje datoteke pdf potrebujete program, ki bere pdf datoteke (npr. brezplačni Adobe Reader).

| Chevili<br>Kritpe | n nita terder 1<br>per nalaga, califacteren (m.) |                                 |               |       |
|-------------------|--------------------------------------------------|---------------------------------|---------------|-------|
| Marazan           | Takaj pak                                        | rt Take nakoja Zaon             |               |       |
| maj test          | Lincae Lint. Son                                 | na Statet Album                 | ]             |       |
| NN.O              | SOLICITY I                                       | UR [ 13                         | Tables piells |       |
|                   | 540                                              |                                 | A1740 U       |       |
|                   | Neeter<br>TextContextus Providents               | 5256 (10-11) (1011) (1012) [101 |               |       |
| E.COM             | <b>Vice</b>                                      | Beference<br>[III]              |               |       |
| 8                 | KM<br>LABLINA                                    | Duđej partserja                 |               | - 11  |
| -                 | TISKA                                            | NJEUPN - na obra                | ZCU           | Zapri |
| -                 |                                                  |                                 | himself he    |       |

Slika 29: Različna načina tiskanja UPN in TPN070

V zavihku »Dnevnik« imajo vsi paketi tudi možnost pošiljanja po e-pošti. Ob kliku na gumb »Pošlji po E-pošti« se bistveni podatki o paketu prenesejo v novo poštno sporočilo na uporabnikovem programu za E-pošto.

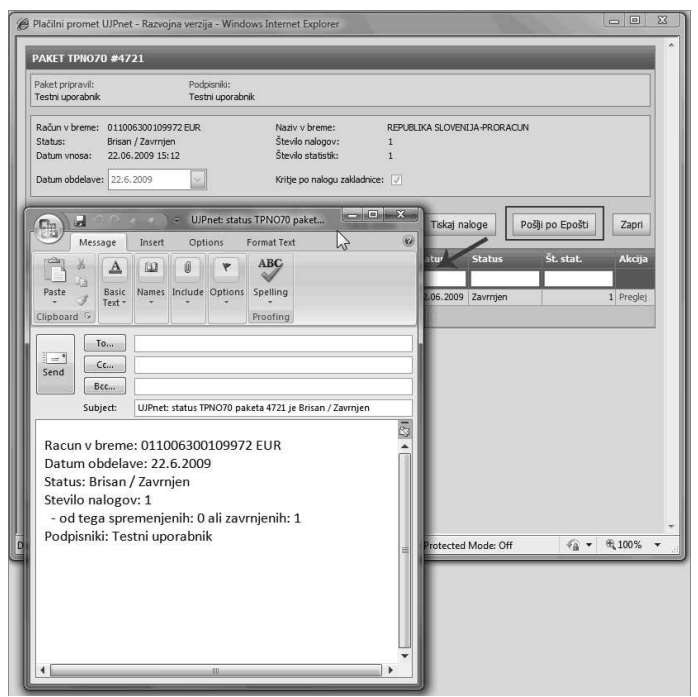

Slika 30: Pošiljanje statusa paketov po e-pošti

#### 7.2.2. Preklici nalogov

Vse tipe nalogov, ki so bili že poslani na UJP z datumom valutacije za naprej (se že nahajajo v zavihku Podpisovanje/Dnevnik), je mogoče do enega dne pred datumom valute preklicati.

Preklic opravi uporabnik »podpisnik« s klikom na gumb »Prekliči paket« (zahteva za preklic vseh nalogov v paketu) ali povezavo »Prekliči« pri posameznem nalogu (zahteva za preklic posameznega naloga).

Preklic paketa nalogov ali posameznega naloga se izvede s podpisom elektronskega dokumenta »Preklic«. Povratni statusi preklicanih nalogov so razvidni v podmeniju Podpisovanje / Statusi preklicev.

| Paket pripravil:<br>Testní vnašalec       | 100                                      | Podpisniki:<br>Testni podpisnik |                      |                                                        |                                 |        |
|-------------------------------------------|------------------------------------------|---------------------------------|----------------------|--------------------------------------------------------|---------------------------------|--------|
| Račun v breme:<br>Status:<br>Datum vnosa: | 0123450123<br>Sprejet v UJ<br>25.08.2009 | 3456789 EUR<br>IP<br>12:07      | Nazi<br>Znes<br>Štev | v v breme: TESTNI 6<br>tek: 5.000,00<br>flo nalogov: 1 | NAČUN<br>)€                     |        |
| Prekliči paket                            | 1                                        |                                 | Nadi                 | Tiskaj paket                                           | Pošlji po E-pošti               | Zapri  |
| Preklči paket<br># Račun v                | 26.8.2009                                | Znesek                          | Datum                | Tiskaj paket<br>Status                                 | Pošji po E-pošti<br>Datum vnosa | Akcija |

Slika 31: Preklicevanja Evropskega naloga

# 7.3. Podmeni Status preklicev

V podmeniju »Statusi preklicev« se nahaja tabela vseh izvedenih preklicev . Uporabniku so vidni vsi preklici nalogov ali paketov, ki so jih na računih, do katerih ima pravico vpogleda, opravili uporabniki (podpisniki).

Pregledovanje tabele preklicev je možno z izbiro obdobja (datum valute); to v osnovni nastavitvi kaže datum valute za 60 dni v naprej.

# 8. OBRAZCI

V zavihku »Obrazci« se nahajajo različni tipi obrazcev, ki jih za proračunske uporabnike pripravlja UJP. Trenutno je prek UJPnet omogočeno:

- prevzemanje obrestnih listov Banke Slovenije (Obresti BS) in Uprave Republike Slovenije za javna plačila (UJP obresti),
- prevzemanje obračunov stroškov plačilnih storitev Banke Slovenije, stroškov izvajanja plačilnih storitev z uporabo novih plačilnih instrumentov in stroškov plačilnih storitev iz naslova javnofinančnih prihodkov,
- posredovanje reklamacije / poizvedbe pristojni območni enoti UJP,
- prevzem pdf datoteke IOP obrazcev in njihovo potrjevanje oziroma zavračanje ter
- izdaja pooblastila za popravke že posredovanih plačilnih transakcij.

Prevzemanje obrazcev oziroma posredovanje le-teh je vezano na pravice, ki jih ima uporabnik v sistemu UJPnet.

#### 8.1. Obresti

Obrestne liste lahko prevzemajo vsi uporabniki s pravico vpogleda v podračun. UJPnet omogoča prevzem obrestnih listov Uprave Republike Slovenije za javna plačila (UJP obresti) v PDF obliki (končnica datoteke pdf)

| OBRESTI           |                 |                            |                |           |
|-------------------|-----------------|----------------------------|----------------|-----------|
| Podatki za račun: | 012345012345678 | - TESTNI UPORABNIK 📃 EUR 🗸 |                |           |
|                   | Spisek          |                            | -              |           |
| Račun             | Naziv           | Mesec - leto               | Znesek obresti | POF izpis |
|                   |                 |                            |                |           |
|                   |                 |                            | Mi nadatkau    |           |

Slika 32: Seznam obresti tipa BS za izbran podračun

#### 8.2. Obresti BS

Obrestni listi BS so na voljo za vse podračune tipa 01700-XXXXXXXXXX in podračune tipa XXXXX-7777XXXXXX. Če ima uporabnik pravico vpogleda na teh podračunih, ima tudi pravico

prevzema obrestnih listov BS. UJPnet omogoča prevzem obrestnih listov Banke Slovenije (Obresti BS) v MS Excel obliki (končnica datoteke xls) in XML obliki (končnica datoteke xml).

#### 8.3. Obračun stroškov

Obračune stroškov lahko prevzemajo vsi uporabniki s pravico vpogleda v podračune.

Obračuni stroškov so na voljo za vse uporabnikove evrske podračune, tako za aktivne podračune kot tudi za že ukinjene. UJPnet omogoča prevzem obračuna stroškov Banke Slovenije (stroški BS), stroškov, ki so povezani s poslovanjem z e-računi (stroški E-računi) in stroškov, povezanih s poslovanjem z E-plačili (Stroški E-plačila). Obrazci so na voljo v PDF obliki (končnica datoteke pdf); če uporabnik ni upravičen do katerega izmed navedenih tipov obračunov stroškov, je ustrezna kolona prazna.

| STROŠKI           |                           |                                |                               |                               |
|-------------------|---------------------------|--------------------------------|-------------------------------|-------------------------------|
| Podatki za račun: | 011006300109972<br>Spisek | - REPUBLIKA SLOVENIJA-PRORACUN |                               |                               |
| Mesec - leto      |                           | Stroški BS                     | Stroški E-računi              | Stroški E-plačila             |
|                   |                           |                                | <u>₩</u>                      |                               |
| November 2009     |                           | Datoteka prenesena 04.04.2014  | Datoteka prenesena 30.06.2014 | Datoteka prenesena 30.06.2014 |

Slika 33: Seznam pdf obračunov stroškov za posamezen podračun

# 8.4. Reklamacije / poizvedbe

Reklamacijske zahtevke oziroma poizvedbe lahko posredujejo vsi uporabniki, ki imajo vsaj pravico vpogleda v posamezen podračun. Izpolnjen zahtevek bo avtomatsko posredovan pristojni območni enoti UJP in uporabniku, in sicer na njegov e-naslov (UJPnet uporabi e-naslov iz vloge). Uporabnik lahko vpiše še dodaten e-naslov (npr. za pošiljanje zahtevka v vednost sodelavcu ali nadrejeni osebi).

Ko je zahtevek poslan, ga uporabnik prejme na svoj e-naslov, zapiše pa se tudi v seznam poslanih zahtevkov, kjer je na voljo za naknadno pregledovanje in tiskanje.

#### POMEMBNO:

Na prejeto e-pošto ne odgovarjate, saj jo je poslal sistem UJPnet, e-naslov robot@ujpnet.gov.si pa nima aktivnega poštnega predala in ne more prejemati poslanih sporočil. Vse nadaljnje kontakte v zvezi z reklamacijo / poizvedbo urejajte s pristojno območno enoto UJP (osebno, telefonsko ali preko e-pošte).

| REKLAMACIJA / POIZVEDB                                                                                                    | A                                                                                |                                                            |                                                                                                    |                                                                                                    |                                                                              |                                         |                           |               |
|----------------------------------------------------------------------------------------------------|----------------------------------------------------------------------------------|------------------------------------------------------------|----------------------------------------------------------------------------------------------------|----------------------------------------------------------------------------------------------------|------------------------------------------------------------------------------|-----------------------------------------|---------------------------|---------------|
| Reklamacija / poizvedba bo avtomatsku<br>lahko obrazec posredujete tudi v vedno<br>in sicer s klikom na »Preglej« oziroma :                                                    | ) posredovana v reševal<br>st. Pregled in tiskanje p<br>»Tiskaj« v stolpcu »Akci | nje pristojni območni er<br>oslanih obrazcev je om<br>ja«. | noti UJP in na va<br>logočeno v spod                                                                            | iš e-naslov.<br>nji tabeli »S                                                                         | Z vpisom do<br>eznam posli                                                   | idatnega e-naslov<br>anih reklamacij«,  | 8                         |               |
| Številka podračuna PU:                                                                                                    | 012345012345                                                                     | 6789 - TESTNI U                                            | PORAB                                                                                                    | EUR 🗸                                                                                                 |                                                                              |                                         |                           |               |
|                                                                                                    | Spisek                                                                           |                                                            | ,                                                                                                    |                                                                                                    | _                                                                            |                                         |                           |               |
| Naziv PU:                                                                                                    | TESTNI PROR                                                                      | AČUNSKI UPOR/                                              | ABNIK                                                                                                    |                                                                                                    |                                                                              |                                         |                           |               |
| Sedež:                                                                                                    | TESTNA ULIC                                                                      | A 001                                                      |                                                                                                    |                                                                                                    |                                                                              |                                         |                           |               |
| Šifra PU:                                                                                                    | 012345                                                                           |                                                            |                                                                                                    |                                                                                                    |                                                                              |                                         |                           |               |
| Datum obdelave:                                                                                                    |                                                                                  |                                                            | 31.12.200                                                                                                    | 9 🗸                                                                                                   |                                                                              |                                         |                           |               |
| Znesek:                                                                                                    | 10.000,00 EUR                                                                    |                                                            |                                                                                                    |                                                                                                    |                                                                              |                                         |                           |               |
| Drugi podatki potrebni za rešitev<br>reklamacije ali poizvedbe:<br>(npr. podatek za reklamacijo)                                                                               | ID za reklamacijo                                                                | D: 071203009334                                            | 256201599                                                                                                    | 3 ^                                                                                                   |                                                                              |                                         |                           |               |
| Kratek opis napake ali<br>zahtevanih podatkov:                                                                                                    | Opis napake                                                                      |                                                            |                                                                                                    | *                                                                                                    |                                                                              |                                         |                           |               |
| Ime in priimek:                                                                                                    | Testni uporabni                                                                  | ik                                                         |                                                                                                    |                                                                                                    |                                                                              |                                         |                           |               |
| e-naslov:                                                                                                    | moj.mail@pu.si                                                                   |                                                            |                                                                                                    |                                                                                                    |                                                                              |                                         |                           |               |
| Dodaten e-naslov:                                                                                                    | tvoj.mail@pu.s                                                                   | 1                                                          |                                                                                                    |                                                                                                    |                                                                              |                                         |                           |               |
| Telefonska in / ali telefav številka                                                                                                    | tel: 01 123-456                                                                  | fay: 01 123-457                                            |                                                                                                    |                                                                                                    |                                                                              |                                         |                           |               |
| SEZNAM POSLANIH REKLAM                                                                                                    | ACD                                                                              |                                                            |                                                                                                    |                                                                                                    |                                                                              |                                         |                           |               |
| # Datum pošiljanja Upor                                                                                                    | rabnik Prej                                                                      | emnik                                                      | Račun                                                                                                    |                                                                                                    | Znesek                                                                       | Akcija                                  |                           |               |
|                                                                                                    |                                                                                  |                                                            |                                                                                                    |                                                                                                    |                                                                              | 1                                       |                           |               |
| 181 30.12.2009 09:52 Testr                                                                                                    | i uporabnik ljubl                                                                | jana@ujp.gov.si                                            | 0123451234567                                                                                                   | 89 EUR                                                                                                | 1000                                                                         | Preglej Tiska                           | ġ.                        |               |
| From: robot@ujpnet.<br>Sent: Monday, Janua<br>To: ljublana@ujp.gov.<br>Cc: moj.mail@pu.si; t                                                                                   | gov.si [mailto<br>ry 04, 2010 4<br>.si<br>voj.mail.pu.si                         | o:robot@ujpn<br>:56 PM                                     | et.gov.si                                                                                                    | ]                                                                                                    |                                                                              |                                         |                           |               |
| Subject. Oprilet. Kek                                                                                                    | lamacija 241                                                                     | (Testni upora                                              | abnik)<br>_                                                                                                    |                                                                                                    |                                                                              |                                         |                           |               |
| Naziv PU:                                                                                                    | lamacija 241                                                                     | (Testni upora                                              | abnik)<br>T                                                                                                    | ESNI U                                                                                                |                                                                              | NIK                                     |                           |               |
| Naziv PU:<br>Sedež:<br>Šifra PU:                                                                                                    | lamacija 241                                                                     | (Testni upora                                              | abnik)<br>ד<br>ד                                                                                                | ESNI U<br>ESTNA<br>12345                                                                              | PORABI<br>ULICA (                                                            | NIK<br>001                              |                           |               |
| Naziv PU:<br>Sedež:<br>Šifra PU:<br>Številka podračuna PU:                                                                                                    | lamacija 241                                                                     | (Testni upora                                              | abnik)<br>T<br>T<br>0<br>0                                                                                      | ESNI U<br>ESTNA<br>12345<br>123450                                                                    | PORABI<br>ULICA (<br>1234567                                                 | NIK<br>001<br>89 – TESTN                | II UPORABN                | IK EU         |
| Naziv PU:<br>Sedež:<br>Šifra PU:<br>Številka podračuna PU:<br>Datum obdelave:                                                                                                  | lamacija 241                                                                     | (Testni upora                                              | abnik)<br>T<br>T<br>0<br>3                                                                                      | ESNI U<br>ESTNA<br>12345<br>123450 <sup>7</sup><br>1.12.20                                            | PORABI<br>ULICA (<br>1234567<br>09                                           | NIK<br>001<br>89 – TESTN                | II UPORABN                | IK EU         |
| Naziv PU:<br>Sedež:<br>Šifra PU:<br>Številka podračuna PU:<br>Datum obdelave:<br>Znesek:                                                                                       | lamacija 241                                                                     | (Testni upora                                              | abnik)<br>T<br>0<br>0<br>3<br>1                                                                                 | ESNI U<br>ESTNA<br>12345<br>123450<br>1.12.20<br>00,00                                                | PORABI<br>ULICA (<br>1234567<br>09                                           | NIK<br>001<br>89 – TESTN                | II UPORABN                | IK EU         |
| Naziv PU:<br>Sedež:<br>Šifra PU:<br>Številka podračuna PU:<br>Datum obdelave:<br>Znesek:<br>Drugi podatki potrebni                                                             | lamacija 241<br>za rešitev rekla                                                 | (Testni upora<br>amacije ali poi                           | abnik)<br>T<br>0<br>0<br>3<br>2 <b>vedbe</b> : IE                                                               | ESNI U<br>ESTNA<br>12345<br>123450 <sup>-</sup><br>1.12.20<br>00,00<br>0 za rek                       | PORABI<br>ULICA (<br>1234567<br>09<br>Iamacijo                               | NIK<br>001<br>89 – TESTN<br>9: 07120300 | II UPORABN<br>9334256201  | IK EU<br>;993 |
| Naziv PU:<br>Sedež:<br>Šifra PU:<br>Številka podračuna PU:<br>Datum obdelave:<br>Znesek:<br>Drugi podatki potrebni<br>Kratek opis napake ali a                                 | lamacija 241<br>za rešitev rekla<br>zahtevanih pod                               | (Testni upora<br>amacije ali poi<br>latkov:                | abnik)<br>T<br>0<br>0<br>3<br>2<br>2<br>2<br>2<br>2<br>2<br>2<br>2<br>2<br>2<br>2<br>2<br>2<br>2<br>2<br>2<br>2 | ESNI U<br>ESTNA<br>12345<br>123450<br>1.12.20<br>00,00<br>0 za rek<br>pis nap                         | PORABI<br>ULICA (<br>1234567<br>09<br>Iamacijo<br>ake                        | NIK<br>001<br>89 – TESTN<br>0: 07120300 | II UPORABN<br>93342562015 | IK EU<br>;993 |
| Naziv PU:<br>Sedež:<br>Šifra PU:<br>Številka podračuna PU:<br>Datum obdelave:<br>Znesek:<br>Drugi podatki potrebni<br>Kratek opis napake ali z<br>Ime in priimek:              | lamacija 241<br>za rešitev rekla<br>zahtevanih pod                               | (Testni upora<br>amacije ali poi<br>latkov:                | ibnik)<br>T<br>0<br>0<br>3<br>1<br>zvedbe: IC<br>C<br>T                                                         | ESNI U<br>ESTNA<br>12345<br>123450<br>1.12.20<br>00,00<br>) za rek<br>pis nap<br>estni up             | PORABI<br>ULICA (<br>1234567<br>09<br>Iamacijo<br>ake<br>porabnik            | NIK<br>001<br>89 – TESTN<br>9: 07120300 | II UPORABN<br>93342562015 | IK EU<br>3993 |
| Naziv PU:<br>Sedež:<br>Šifra PU:<br>Številka podračuna PU:<br>Datum obdelave:<br>Znesek:<br>Drugi podatki potrebni<br>Kratek opis napake ali z<br>Ime in priimek:<br>e-naslov: | za rešitev rekla<br>zahtevanih pod                                               | (Testni upora<br>amacije ali poi<br>latkov:                | abnik)<br>T<br>0<br>0<br>3<br>1<br>2 <b>vedbe</b> : IC<br>C<br>T                                                | ESNI U<br>ESTNA<br>12345<br>123450<br>1.12.20<br>00,00<br>0 za rek<br>pis nap<br>estni up<br>noj.mail | PORABI<br>ULICA (<br>1234567<br>09<br>lamacijo<br>pake<br>porabnik<br>@pu.si | NIK<br>001<br>89 – TESTN<br>5: 07120300 | II UPORABN<br>9334256201  | IK EU<br>5993 |

Slika 34 Primer izpolnjenega zahtevka za reklamacijo / poizvedbo in prejete e-pošte

## 8.5. Prevzem in potrjevanje / zavračanje IOP obrazcev

Uporabnikom UJPnet je omogočeno prevzemanja IOP obrazcev preko sistema UJPnet. Po prevzemu in pregledu IOP obrazcev so uporabniki dolžni IOP obrazce potrditi oziroma delno ali v celoti zavrniti.

Na voljo so štiri vrste IOP obrazcev (»IOP NPI«, »IOP JFP«, »IOP BS« in »IOP Potrditev stanja na dan«) za vsak podračun, na katerega ima uporabnik vsaj pravico vpogleda. Prenosi datotek se vežejo na podračun in tako omogočajo uporabniku informacijo o tem, ali (in kolikokrat) je bila datoteka že prenesena.

Potrditev oziroma delno ali popolno zavrnitev IOP obrazca uporabnik izvede s klikom na akcijo Potrdi ali Zavrni. Ob zavrnitvi je obvezen vnos komentarja. Potrjevanja ali zavračanje IOP obrazca je možno le enkrat; v primeru napake se je potrebno obrniti na ustrezno OE.

Po končanem postopku potrditve oz. zavrnitve posameznega IOP obrazca je o tem obveščena OE, uporabnik pa dobi potrditveno e-pošto.

# 8.6. Pooblastila za popravke že posredovanih plačilnih transakcij

Podpisnikom je omogočena možnost pooblaščanja uradnih oseb UJP, da ti <u>popravijo že</u> <u>posredovane plačilne transakcije</u> pred njihovo izvršitvijo. Dovoljena so pooblaščanja za: brisanje plačilnih transakcij, brisanje celotnega paketa in popravljanje dovoljenih podatkov na plačilnem navodilu. Za izvedbo pooblastila za popravek je potreben kolektiven podpis.

Postopek izpolnitve pooblastila:

Ob kliku na novo pooblastilo je potrebno izbrati podračun pri čemer se samodejno napolnijo podatki o nazivu, sedežu, šifri PU in območni enoti; navedenih podatkov ni mogoče naknadno spreminjati.

Nato je na voljo ena izmed sledečih možnosti:

1) Brisanje paketa

potrebno je vpisati številko paketa za katerega se daje pooblastilo za brisanje. Številko paketa uporabnik prebere v na zavihku Podpisovanje / Dnevnik (prvi podatek v tabeli »ID«). Ob vpisu pravilne številke paketa v obrazec, se samodejno napolnita polji »Znesek paketa« in »Datum obdelave«). Nasvet: Če je obrazec že odprt (odpira se v novem oknu), ga za pridobitev številke paketa (»ID«) ni potrebno zapirati ampak lahko uporabite predhodno (»spodnje«) okno za preskok na zavihek Podpisovanje / Dnevnik. »ID« paketa nato prepišete ali kopirate v pooblastilo.

#### 2) Brisanje plačilnih navodil

 pri pooblastilu za brisanje nekaterih plačilnih navodil iz paketa je, podobno kot pri brisanju paketa, potrebno izbrati številko paketa (»ID« iz zavihka Podpisovanje / Dnevnik) in nato v polju »Želim izbrisati navodila« posamično navesti še navodila, ki naj jih pooblaščena oseba na UJP briše. *Nasvet: predlagamo, da si vsebino paketa prehodno natisnete za hitrejše izpolnjevanje pooblastila.* 

#### 3) Popravek reference obremenitve / odobritve

Postopek pooblastila za popravek reference obremenitve oziroma odobritve je enak brisanju plačilnih navodil z razliko, da se namesto računa v dobro navaja napačna referenca obremenitve oziroma odobritve.

Nasvet: predlagamo, da si vsebino paketa prehodno natisnete za hitrejše izpolnjevanje pooblastila.

4) Drugo

Mogoče je oddati tudi pooblastilo za popravek, ki ni vezan na konkreten paket plačilnih navodil, oddan preko sistema UJPnet.

Ostala obvezna polja za izpolnjevanje: potrebno je izpolniti vsaj še polji »Razlog« in »Telefonska in / ali telefax številka«.

Posredovanje pooblastila je vezano na sistem pravic podpisovanja v UJPnet, kar pomeni da mora biti **tudi pooblastilo kolektivno podpisano!** 

Ob podpisu pooblastila se pripravi povratnica, ter razpošlje e-pošta na UJP (pristojna območna enota) in ostale navedene e-naslove na pooblastilu (enako kot pri Reklamaciji – slika 26).

# 8.7. SDD soglasja

Pogled »SDD soglasja« se uporabnikom prikazuje v primeru, da imajo pravice na računu (pravica: vpogled, vnos ali podpisovanje) in so na UJP sporočil vsaj eno soglasje v breme računa (račun plačnika). Podatkov s soglasja ni mogoče spreminjati, uporabniki s pravico podpisa pa lahko urejajo (akcija Uredi) dodatne nastavitve na soglasju:

- veljavnost soglasja (datum soglasja od do) in
- največji znesek obremenitve na en SDD.

Navedeni dodatne nastavitve veljajo takoj po spremembi (gumb »Spremeni pogoje«) in je z njimi mogoče vplivati na neizvršene naloge SDD do dneva izvršitve.

#### 8.8. Migracija SDD

Migracija SDD je pogled, ki je na voljo uporabnikom s pravico poslovanja SDD. V kolikor je UJP v sistem poslovanja SDD prenesel pooblastila preteklih direktnih obremenitev (DO), se ta prikazujejo v tabeli v dobro posameznih računov (račun prejemnika).

# 9. eRačuni

9.1 Opis delovanja sistema izmenjave eRačunov na UJPnet

Osnova za izmenjavo eRačunov sta ovojnica in elektronsko podpisan eRačun. Ovojnice v sistemu UJPnet omogoča, da eRačun, zapisan v poljubni xml obliki, izdajatelj dostavi prejemniku. Dostava elektronsko podpisane datoteke eRačun prejemniku je, skladno s slovensko zakonodajo, izenačena dostavi računa po klasični poti.

eRačune je prek UJPnet mogoče pošiljati (oziroma prejemati) prejemnikom (oziroma izdajateljem), ki e-račune prejemajo/izdajajo prek bank in/ali ponudnikov e-poti s katerimi ima UJP sklenjeno pogodbo. Pri tem so določene dodatne funkcionalnosti (potrjevanja, zavračanja e-računov), ki so omogočene le pri izmenjavi e-računov med proračunskimi uporabniki znotraj UJPnet in pri izmenjavi e-računov prek ponudnikov e-poti, kar je opisano v nadaljevanju.

Uporabnik sistema UJPnet je lahko prejemnik ali izdajatelj za enega ali več PU, pri čemer velja tudi obratno (več uporabnikov za enega PU).

Od 31.12.2014 dalje eRačune prejemajo vsi uporabniki, ki že imajo urejeno pravico prejemanja e-računov (ne glede na to ali so se predhodno naročili na prejemanje eRačunov izbranih izdajateljev). Pravica prejemanja eRačunov omogoča uporabniku UJPnet prikaz zavihkov E-račun/Prejeti (prejeti eRačuni) in E-račun/Naročanje (pregled zgodovine naročanja na eRačune izbranih izdajateljev).

**Pravica izdajanja eRačunov** omogoča uporabniku prikaz zavihkov: E-račun/Moji prejemniki (seznam naročenih prejemnikov), E-račun/Uvoz (uvoz eRačunov), E-račun/Vnos (ročni vnos eRačunov) in E-račun/Izdani (pregled izdanih eRačunov).

Eračune lahko uporabniki UJPnet pripravijo ročno (opisano v razdelku »Vnos«) ali pa ga uvozijo (opisano v razdelku »Uvoz«). Nato jih je mogoče elektronsko podpisati, v kolikor se na UJPnet ne uvaža že podpisana datoteka. V tem primeru se za podpis uporabi uporabnikovo digitalno potrdilo. Za podpis eRačuna mora imeti uporabnik nameščeno posebno podpisno komponento. Postopek namestitve in preizkusa delovanja komponente je opisan na vstopni strani UJPnet, na povezavi »Testiranje elektronskega podpisa«.

Eračuni se podpisujejo samostojno (enojni podpis) in en-po-en (»paket eRačunov ne obstaja«). Pri uvozu se lahko uvažajo nepodpisani ali pa že podpisani eRačuni.

Največja dovoljena velikost vseh prilog eRačuna je 2 Mb za medbančno okolje in 20 Mb za pošiljanje znotraj okolja UJP (proračunski uporabniki, ponudniki elektronskih poti). Kljub navedenim omejitvam je mogoča pošiljati večje eRačune (in njihove priloge) z uporabo odlagališča velikih datotek. Uporabniki UJPnet imajo pri ročnem vnosu do njega avtomatski dostop (večje priloge se odložijo na ta sistem), odložena »velika« datoteka pa je prejemnikom na voljo 30 dni. Navedeno storitev je mogoče uporabljati samostojno na spletnem naslovu: <u>https://odlozisce.ujp.gov.si/</u> (npr. za uvoz ali B2B pošiljanje eRačunov).

# 9.2. Prejeti eRačuni

Pregled prejetih eRačunov prikazuje seznam vseh prejetih eRačunov v izbranem obdobju. Osnovna nastavitev za prikaz je: prejeti računi vseh izdajateljev za obdobje zadnjega meseca.

| PREJETI E-RAČUNI                                                                                           |                                                                        |                                                |                                   |                               |                   |             |                                    |                                                                     |            |            |                                                                                                    |
|----------------------------------------------------------------------------------------------------|------------------------------------------------------------------------|------------------------------------------------|-----------------------------------|-------------------------------|-------------------|-------------|------------------------------------|---------------------------------------------------------------------|------------|------------|----------------------------------------------------------------------------------------------------|
| 0                                                                                                    |                                                                        | Detu                                           | m prejema:                        |                               |                   |             |                                    |                                                                     |            |            |                                                                                                    |
| + 101 -                                                                                                    |                                                                        | ~ 0#                                           | 1.4.2014                          | () de                         | 18.4              | 2014        | Prikaži                            |                                                                     |            |            |                                                                                                    |
| Spinek                                                                                                    |                                                                        |                                                |                                   | And Con-                      | -                 |             | u lienseed                         |                                                                     |            |            |                                                                                                    |
| Masovni prevzem e rači<br>1. v prvi koloni spodoje tal<br>2. Miknite na gumb "Priprav<br>Pripravi datoteko | enov<br>sele oditjukajte e-račun<br>vr datotelo"; pripravil s<br>Zapri | ne katere naj vsebuje<br>je bo zip dokument, k | datoteka; vrsti<br>i bo vsebovala | ce se obarvaj<br>ozbrane e-ra | o oranðr<br>Sume. | Na          |                                    |                                                                     |            | -          |                                                                                                    |
| E D Datum projema                                                                                          | Infejotelj - marte                                                     | Prejonalk - nativ                              |                                   |                               | Personali         | Rub plattle | St. C values                       | Renat                                                               | Ref. umaha | Variat     | Abrija                                                                                                    |
| 2 Die 16 to 2014 (6/10                                                                                     | TESTING CODE LA TEL C                                                  | TESTN POP AMAN                                 | 65                                | _                             | 104.80            | 21.04.2014  | mart of a need 2018                | Bullis rature test on and 2014                                      | _          | Nov.       | Sumai Gord Fami Stread M. Statist                                                                                                    |
| / Sales of the Store and                                                                                   |                                                                        |                                                | 10                                |                               | and the second    | Level berry |                                    | the second second second second                                     |            | 10000      | and a second second sec |
| A PERSONAL PROPERTY AND A PERSON                                                                           | TESTA UDAJATELI                                                        | TESTN PREJEMNO                                 | C .                               |                               | 2.298.54          | 15-01-2010  | 79279-000011/3009                  | Osr. etrolitav B. 76279-000011/2009                                 |            | Nov        | Prenate Portili Zanni, Priprast Mi, Preglej                                                                                                    |
| / 3457 03.04.2004 54.25                                                                                    | TESTIN COALATELI                                                       | TESTN PREJEMNO<br>TESTN PREJEMNO               | <u>6</u>                          |                               | 2.298.56          | 15.01.2012  | 76279-00001/2009<br>EDV/0000000000 | Osr. emplikav III. 76279-008013/2009<br>Nadgradnja telefonska linda | 59000      | Nev<br>Nev | Prenes Ford Zarris Pripravi Pli Prejej<br>Prenes Ford Zarris Pripravi Pli Prejej                                                                                                    |

Slika 35: Pregled prejetih eRačunov z možnostjo masovnega prevzema

V padajočem meniju »Izdajatelj« je mogoče iskati z vpisom prvih črk izdajatelja (npr. UPRA za Uprava ...) ali izbrati izdajatelje iz spiska.

V seznamu prejetih eRačunov je mogoče le te sortirati in filtrirati na enak način kot drugje v aplikaciji UJPnet. Statusi eRačunov so: Nov, Prevzet (eRačun, ki ga je uporabnik prevzel) eRačun), Potrjen in Zavrnjen (statusa sta opisana v nadaljevanju).

Možne akcije, ki jih lahko izvede prejemnik eRačuna so: »Prenesi«, »Potrdi«, »Zavrni«, »Pripravi PN« in »Preglej«.

Akcija »Prenesi« omogoča prenos eRačuna na uporabnikov računalnik. Ob prenosu se spremeni status eRačuna iz »Nov« v »Prevzet«.

Akcija »Preglej« odpre vsebino eRačuna. V glavi eRačuna so podatki z ovojnice, sledita pa jim tabela potrditev/zavrnitev eRačuna in priloge. Vsak račun ima lahko do 16 prilog, pri čemer sta prvi dve prilogi vedno ovojnica in eRačun v xml obliki. Ostale priloge (npr. račun v pdf obliki, dobavnica,..) se lahko dodajo glede na odločitev izdajatelja.

| jatelj:                                                                                                    |                                                                                  |                                                                                         | Datum preje                                                                                                    | ma:                                                                    |                                                                     |                                                                                                    |
|----------------------------------------------------------------------------------------------------|----------------------------------------------------------------------------------|-----------------------------------------------------------------------------------------|----------------------------------------------------------------------------------------------------|------------------------------------------------------------------------|---------------------------------------------------------------------|----------------------------------------------------------------------------------------------------|
|                                                                                                    |                                                                                  |                                                                                         | V Od: 1.5.2010                                                                                                    | ) v do: 12.5.2010                                                      | <ul> <li>Prika</li> </ul>                                           | aži                                                                                                    |
| e                                                                                                    |                                                                                  |                                                                                         |                                                                                                    |                                                                        |                                                                     |                                                                                                    |
| Izdažateli<br>Izberite račun                                                                                                    | Deoi<br>I Webpage                                                                | amnik<br>Dialog                                                                         | 7nocak Natum nlažila                                                                                                    | St F-rañuna Namon                                                      | Decion                                                              | n. Statuc                                                                                               |
| PISEK IZDAJI                                                                                                    | ATELLEV                                                                          | ~                                                                                       |                                                                                                    |                                                                        |                                                                     |                                                                                                    |
| berite izdaiatelia                                                                                                    | a iz sniska vsel                                                                 | h izdaiateliev                                                                          | na katere ste ste kadarkoli naro                                                                                                    | váli:                                                                  |                                                                     |                                                                                                    |
| berite izdajatelja                                                                                                    | a iz spiska vsel                                                                 | h izdajateljev,                                                                         | na katere ste ste kadarkoli naro                                                                                                    | oăli:                                                                  |                                                                     |                                                                                                    |
| berite izdajatelja<br>D Izdaj TRI                                                                                                   | a iz spiska vsel<br>R                                                            | h izdajateljev,<br>Izdaj DŠ                                                             | na katere ste ste kadarkoli narc<br>Izdaj naziv                                                                                              | očii:<br>Zahteva povratnice                                            | Izdaj. status                                                       | Izdaj. E-računov od                                                                                     |
| berite izdajatelja<br>ID Izdaj TRI                                                                                                  | a iz spiska vsel<br>R<br>78912345                                                | h izdajateljev,<br>Izdaj DŠ<br>12345678                                                 | na katere ste ste kadarkoli naro<br>Izdaj naziv<br>TESTNI d.o.o.                                                                             | zčili:<br>Zahteva povratnice<br>DA                                     | Izdaj, status<br>Aktiven                                            | Izdaj. E-računov od                                                                                     |
| berite izdajatelja<br>D Izdaj TRI<br>I SI560123456:<br>121 Si560123456:                                                             | a iz spiska vsel<br>R<br>78912345<br>78911111                                    | h izdajateljev,<br>Izdaj DŠ<br>12345678<br>12341111                                     | na katere ste ste kadarkoli naro<br>Izdaj naziv<br>TESTNI d.o.o.<br>TESTNI 1 d.o.o.                                                          | zčili:<br>Zahteva povratnice<br>DA<br>DA                               | Izdaj.status<br>Aktiven<br>Aktiven                                  | Izdaj. E-računov od<br>22.02.2009<br>10.03.2010                                                         |
| berite izdajatelja<br>ID Izdaj T Rt<br>1 Si560123456<br>121 Si560123456<br>181 Si560123456                                          | a iz spiska vsel<br>R<br>78912345<br>78911111<br>78922222                        | h izdajateljev,<br>Izdaj DŠ<br>12345878<br>12341111<br>12342222                         | na katere ste ste kadarkoli naro<br>Izdaj naziv<br>TESTNI d.o.o.<br>TESTNI 1 d.o.o.<br>TESTNI 2 d.o.o.                                       | Zahteva povratnice<br>DA<br>DA<br>DA<br>DA                             | Izdaj.status<br>Aktiven<br>Aktiven<br>Aktiven                       | Izdaj. E-računov od<br>22.02.2009<br>10.03.2010<br>10.03.2010                                           |
| berite izdajatelja<br>ID Izdaj TRI<br>1 Si5601234561<br>121 Si5601234561<br>181 Si5601234561<br>161 Si5601234566                    | a iz spiska vsel<br>R<br>78912345<br>78911111<br>78922222<br>7893333             | h izdajateljev,<br>Izdaj DŠ<br>12345678<br>12341111<br>12342222<br>1234333              | na katere ste ste kadarkoli naro<br>Izdaj naziv<br>TESTNI d.o.o.<br>TESTNI 1 d.o.o.<br>TESTNI 2 d.o.o.<br>TESTNI 3 d.o.o.                    | Zahteva povratnice<br>Zahteva povratnice<br>DA<br>DA<br>DA<br>NE       | Izdaj.status<br>Aktiven<br>Aktiven<br>Aktiven<br>Aktiven            | Izdaj. E-računov od<br>22.02.2009<br>10.03.2010<br>10.03.2010<br>10.03.2010                             |
| berite izdajatelja<br>D Izdaj TRI<br>1 Si5601234561<br>121 Si5601234561<br>181 Si5601234561<br>161 Si5601234565<br>264 Si5601234565 | a iz spiska vsel<br>R<br>78912345<br>78911111<br>78922222<br>78933333<br>7894444 | h izdajateljev,<br>Izdaj DŠ<br>12345678<br>12341111<br>12342222<br>12343333<br>12344444 | na katere ste ste kadarkoli naro<br>Izdaj naziv<br>TESTNI d.o.o.<br>TESTNI 1 d.o.o.<br>TESTNI 2 d.o.o.<br>TESTNI 3 d.o.o.<br>TESTNI 4 d.o.o. | Zähteva povratnice<br>Zähteva povratnice<br>DA<br>DA<br>DA<br>NE<br>NE | Izdaj.status<br>Aktiven<br>Aktiven<br>Aktiven<br>Aktiven<br>Aktiven | Izdaj. E-računov od<br>22.02.2009<br>10.03.2010<br>10.03.2010<br>10.03.2010<br>10.03.2010<br>18.03.2010 |

Slika 36: Spisek izdajateljev. Desno: okno za potrditev / zavrnitev eRačuna

Možnost **potrjevanja** (Potrdi) in **zavračanja** (Zavrni) prejetih eRačunov je omogočena **samo**, če je izdajatelj eRačuna **proračunski uporabnik ali je izdajatelj eRačun poslal prek ponudnika e-poti.** Če je izdajatelj eRačun poslal prek banke potrjevanje in zavračanje ni možno, ker banke tega ne podpirajo. Ob zavrnitvi eRačuna mora uporabnik obvezno vpisati tudi razlog zavrnitve. Potrjene eRačune je mogoče naknadno tudi zavrniti.

Akcija »Pripravi PN« s podatkov eRačuna pripravi ISO plačilni nalog. V primeru večkratnega proženja akcije, sistem uporabnika o tem obvesti (PN: pripravil: Ime\_uporabnika. Želite vseeno nadaljevati«).

| - IVACUIT #2                                                       | 989.2009 (Z    | avrnjen)                                         | _                                         | _          | _                              |
|--------------------------------------------------------------------|----------------|--------------------------------------------------|-------------------------------------------|------------|--------------------------------|
| UJPnet ID:<br>Dostavljen prej                                      | emniku:        | 927<br>10.05.2010 11:59                          |                                           |            |                                |
| Izdajatelj:<br>Prejemnik:                                          |                | TESTNI d.o.o. (SI560123<br>TESTNI 1 (SI560011234 | 345678912345)<br>1567891234)              |            |                                |
| Št. računa:<br>Znesek:<br>Datum plačila:                           |                | 2989.2009<br>1,20<br>09.12.2009                  |                                           |            |                                |
| Referenca:<br>Odgovori pre                                         | jemnika        | 00 2989-11001                                    |                                           |            |                                |
| UJPnet ID Da                                                       | atum odgovora  | Sporočilo prejemnika                             |                                           |            | Status (Potrditev / Zavrnitev) |
| 927 10                                                             | .05.2010 12:01 | Potrjujem                                        |                                           |            | Sprejet                        |
|                                                                    | .05.2010 12:02 | V bistu zavračam                                 |                                           |            | Zavrnjen                       |
| 927 10                                                             |                |                                                  |                                           |            |                                |
| 927 10<br>Priponke                                                 |                |                                                  |                                           | Tip        | Akcija                         |
| 927 10<br>Priponke<br>Opis                                         |                |                                                  | Datoteka                                  |            |                                |
| 927 10<br>Priponke<br>Opis<br>Ovojnica e-račur                     | 1a             |                                                  | Datoteka<br>ovojnica.xml                  | XML        | Prevzeni                       |
| 927 10<br>Priponke<br>Opis<br>Ovojnica e-račur<br>Račun v e-slog o | va<br>bliki    |                                                  | Datoteka<br>ovojnica.xml<br>2989_2009.xml | XML<br>XML | Prevzemi<br><u>Pripizemi</u>   |

Slika 37: eRačun – podatki ovojnice (glava), tabela odgovorov prejemnika, tabela prilog eRačuna.

#### 9.2.1. Masovni prevzem eRačunov

UJPnet omogoča prevzem več eRačunov hkrati. Postopek uporabnik prične s klikom na povezavo »Omogoči masovni prevzem eRačunov«. V seznamu eRačunov se v prvem stolpcu prikažejo potrditvena polja, ki omogočajo označitev eRačuna za prevzem (ob označitvi se vrstica obarva oranžno). Uporabnik nato s klikom na gumb »Pripravi datoteko« prevzame izbrane eRačune (v obliki .zip datoteke).

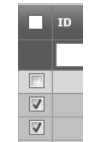

# 9.3 Naročanje na eRačune

V zavihku »Naročanje« se nahaja vloga z možnostjo naročanja na eRačune izdajateljev in seznam uporabnikovih aktivnih povezav »izdajatelj – prejemnik«. Naročanje je bilo **potrebno pred 1.1.2015**, po navedenem datumu pa je to **dodatna opcija**, če se zanjo odločita prejemnik in izdajatelj (ob pripravi vloge lahko dobi izdajatelj dodatne podatke naročnika, npr. referenčno številko).

| NA   | NAROČANJE NA E-RAČUNE              |                      |                 |                  |                     |                     |                    |                   |                |             |                      |                   |  |
|------|------------------------------------|----------------------|-----------------|------------------|---------------------|---------------------|--------------------|-------------------|----------------|-------------|----------------------|-------------------|--|
|      | Vloga za prijavo na nov E-račun    |                      |                 |                  |                     |                     |                    |                   |                |             |                      |                   |  |
| Stra | Stran 1 of 3 (44 zanism) [1] 2 3 2 |                      |                 |                  |                     |                     |                    |                   |                |             |                      |                   |  |
| ID   | Izdajatelj - naziv                 | Izdajatelj - račun   | Izdajatelj - DŠ | Datum prijave    | Izdajatelj - status | Prejemnik - status* | Prejemnik - naziv  | Prejemnik - račun | Prejemnik - DŠ | Ref. oznaka | Status dostave       | Akcija            |  |
| Г    |                                    |                      |                 |                  |                     |                     |                    |                   |                |             |                      |                   |  |
| 52   | TESTNI IZDAJATELJ                  | SI5602345 0123456789 | SI12345678      | 18.04.2014 13:42 | Aktiven             | Aktiven             | TESTNI PREJEMNIK 1 | 001110123456789   | SI1111111      | KUP001      | Z snjen s povratnico | Povratnica Odjavi |  |
| 50:  | TESTNI IZDAJATELJ                  | SI5602345 0123456789 | SI12345678      | 15.04.2014 15:30 | Aktiven             | Aktiven             | TESTNI PREJEMNIK 2 | 002220123456789   | SI2222222      | KUP002      | Dostavljen banki     | Povratnica Odjavi |  |
| 48:  | TESTNI IZDAJATELJ                  | SI5602345 0123456789 | SI12345678      | 09.04.2014 15:47 | Aktiven             | Aktiven             | TESTNI PREJEMNIK 1 | 001110123456789   | SI1111111      | KUP001      | Zavračam z razlogom  | ovratnica Odjavi  |  |
| 46   | 5 TESTNI IZDAJATELJ                | SI5602345 0123456789 | SI12345678      | 02.04.2014 11:19 | Aktiven             | Aktiven             | TESTNI PREJEMNIK 3 | 003330123456789   | SI33333333     | KUP003      | Sprejet              | Povratnica Odjavi |  |
| 46   | TESTNI IZDAJATELJ                  | SI5602345 0123456789 | SI12345678      | 02.04.2014 10:55 | Aktiven             | Aktiven             | TESTNI PREJEMNIK 4 | 004440123456789   | SI4444444      | KUP004      | Sprejet              | Povratnica Odjavi |  |
| 464  | 4 TESTNI IZDAJATELJ                | SI5602345 0123456789 | SI12345678      | 02.04.2014 10:53 | Aktiven             | Aktiven             | TESTNI PREJEMNIK 5 | 005550123456789   | SI55555555     | KUP005      | Dostavljen banki     | Povratnica Odjavi |  |
|      |                                    |                      |                 |                  |                     |                     |                    |                   |                |             |                      |                   |  |

Slika 38: Seznam povezav izdajatelj – prejemnik, z vlogo za naročanje na novega izdajatelja

Na vlogah, ki jih je izdajatelj zavrnil (status Zavrnjen s povratnico), se s postavitvijo miške na status izpiše razlog zavrnitve.

| Status dostave         | Akcija       |       |  |  |  |
|------------------------|--------------|-------|--|--|--|
| Zavrnjen s povratnico  | Povratnica   | Odja  |  |  |  |
| Zavrnje nepravilna rel | ferenčna šte | vilka |  |  |  |

#### 9.4 Moji prejemniki

Zavihek »Moji prejemniki« imajo na voljo uporabniki s pravico izdajanja eRačunov (istočasno ima uporabnik na voljo še zavihke: Uvoz, Vnos, Izdani). To pravico uporabnik pridobi z izpolnitvijo Vloge za posredovanje izdanih eRačunov in izpolnjevanjem ostalih pogojev, na osnovi katerih ga UJP vključi v sistem UJPnet kot izdajatelja eRačunov.

Tabela prikazuje vse aktivne povezave »Izdajatelj-prejemnik« za posameznega izdajatelja. Povezave vzpostavljajo prejemniki z naročanjem na račune Izdajatelja (Vloga za prijavo na nov eRačun). Povratnica predstavlja dokument, ki ga je prejemnik elektronsko podpisal ob ustvarjanju nove povezave »Izdajatelj-prejemnik«.

Poleg pregleda povratnice je mogoče prijavo potrditi oziroma zavrniti. V obeh primerih izdajatelj vpiše krajši tekst (razlog) in ga preko sistema pošlje prejemniku. Pri potrditvi ostaja status naročila na izdajo eRačunov »Sprejet«, ob zavrnitvi pa se status spremeni v »Zavrnjen s povratnico«, naročilo na eRačune izdajatelja pa je preklicano.

|                   |                     |          |                  |           |                 |                |                    |             | Izvoz po              | datkov: 🖄 MS Exc        |
|-------------------|---------------------|----------|------------------|-----------|-----------------|----------------|--------------------|-------------|-----------------------|-------------------------|
| MOJI PREJEMN      | IKI                 | _        |                  |           |                 |                |                    | _           |                       |                         |
| Izdajatelj:       |                     |          |                  |           |                 |                |                    |             |                       |                         |
| TESTNI d.o.o      | SI56012345678912345 | i        | -                |           |                 |                |                    |             |                       |                         |
| Spisek            |                     |          |                  |           |                 |                |                    |             |                       |                         |
| ID Izdajatelj     | Izdajatelj - račun  | 12d DOV  | Datum prijave    | Prejemnik | Prej račun      | Prejemnik - DŠ | Prejemnik - status | Ref. oznaka | Status povratnice     | Akcija                  |
| 142 TESTNI d.o.o. | SI56012345678912345 | 12345678 | 23.03.2010 10:58 | TESTNI 1  | 011234567891234 | SI10641424     | Aktivan            | 23          | Dostavljen benki      | Povratnica Potrdi Zavrn |
| 141 TESTNI d.o.o. | SI56012345678912345 | 12345678 | 10.05.2010 10:45 | TESTNI 2  | 011234567895678 | 5131285805     | Neaktiven          | 123         | Sprejet               | Povratnica              |
| 381 TESTNI d.o.o. | SI50012345078912345 | 12345078 | 16.04.2010 10:32 | TESTNI 3  | 011234567891295 | 5123346887     | Aktiven            | 123         | Zavrnjen s povratnico | Povratnica              |

Slika 40: Ekran Moji prejemniki

#### 9.5. Uvoz eRačunov

Zavihek Uvoz se prikazuje uporabnikom s pravico izdaje eRačunov. Omogoča uvoz že podpisanih in še nepodpisanih eRačunov. Postopek pošiljanja eRačuna se zaključi, ko je ta viden v zavihku Izdani. Podpis eRačuna je drugačen od podpisa plačilnih navodil, zato je dodatno opisan.

| UVOZ E-RAČUNOV                             |                                                                                                    |                   |                |         |            |                    |                              |       |            |                                      |  |  |  |
|--------------------------------------------|----------------------------------------------------------------------------------------------------|-------------------|----------------|---------|------------|--------------------|------------------------------|-------|------------|--------------------------------------|--|--|--|
| Etheri dototekes                           |                                                                                                    |                   |                |         |            |                    |                              |       |            |                                      |  |  |  |
|                                            | Browsa                                                                                                    |                   |                |         |            |                    |                              |       |            |                                      |  |  |  |
| Independent:                               |                                                                                                    |                   |                |         |            |                    |                              |       |            |                                      |  |  |  |
| Testri izda                                | Testri Isdastek                                                                                                  |                   |                |         |            |                    |                              |       |            |                                      |  |  |  |
| Spinek                                     | Spank                                                                                                    |                   |                |         |            |                    |                              |       |            |                                      |  |  |  |
| Sens ind 9(162mpino) [1] 2 2 4 5 6 2 8 3 2 |                                                                                                    |                   |                |         |            |                    |                              |       |            |                                      |  |  |  |
| 10                                         | 10 Detem ledeje * Iedejatelj-nacev Projement-nacev Zneach Rekybačila Ši, t-načena Namen Raf-semaka Sustes Akcija |                   |                |         |            |                    |                              |       |            |                                      |  |  |  |
|                                            |                                                                                                    |                   |                |         |            |                    |                              |       |            |                                      |  |  |  |
| 2937                                       | 09.01.2005 15:22                                                                                                 | TESTNI IZDAJATEU  | Projemnik s.p. | \$28,30 | 15.02.2015 | E3vv000000000001   | Nadgradnja telefonska linije | 59080 | Nepcelani  | Preszeni Briži Preglej               |  |  |  |
| 8943                                       | 19.01.2015 12:52                                                                                                 | TESTNI IZDAIATELI | Projemnik s.p. | 178,30  | 15.02.3015 | Rec-12345-6789-300 | Radun RAD-12345-6789-101     |       | Nepodpisan | Presseni <u>Padrid</u> Brill Preglej |  |  |  |
| 5542                                       | 19.02.2015 12:41                                                                                                 | TESTNI IZDAJATELJ | Prejennik c.p. | 179.70  | 15.02.2015 | RAC-12345-6785-XX  | Račun RAC-12345-6785-XX      |       | Nepodpisen | Prevaenti Padpur Brill Preglej       |  |  |  |

Slika 41: Ekran Izdajanje eRačunov

Uvoženi eRačuni, ki so že podpisani, se ob uvozu tudi pošljejo. Uporabnik jih lahko vidi v zavihku E-računi/Izdani.

Nepodpisane uvožene eRačuni je potrebno pred pošiljanjem podpisati. UJPnet omogoča podpis še nepodpisanih eRačunov, ki so pripravljeni v strukturi xml in posredovanje le-teh do ustreznih prejemnikov.

Uporabnik lahko na strežnik UJPnet posreduje:

a) E-račun v zip obliki:

E-račun v zip obliki mora vsebovati ovojnico (končnica .env) in eRačun (končnica .xml), lahko pa vsebuje še do 14 dodatnih prilog (različni formati datotek). UJPnet preveri:

- ali ima ovojnica izpolnjene vse obvezne podatke,

- ali je eRačun v pravilni xml obliki,
- ali v UJPnet obstaja prejemnik, ki je naročen na izdajatelja in
- ali je eRačun že podpisan.

Če izdani eRačun v zip obliki izpolnjuje vse zgoraj navedene pogoje se le ta posreduje prejemniku. Posredovani eRačun se vpiše v seznam izdanih eRačunov (zavihek Izdani). V primeru, da datoteka eRačun znotraj zip datoteke ni podpisana, zadostuje pa ostalim pogojem za posredovanje, se datoteka zapiše v seznam eRačunov s statusom »Nepodpisan«. V naslednjem koraku lahko uporabnik eRačun prevzame, podpiše, briše ali pregleduje.

Na klik akcije »Podpiši« se vizualizira vsebina datoteke »E-račun« (xml datoteka na drugem mestu v zipu). Vizualizacijo pred podpisom, ki jo prikaže UJPnet, je pripravljena za enostaven eRačun in je enaka za vse izdajatelje. Ob izvedbi podpisa se podatki eRačuna podpišejo, hkrati pa se celotna vsebina zip datoteke posreduje prejemniku. Izvedba e-podpisa je opisana v naslednji točki.

Če niso izpolnjeni zgornji pogoji, se uporabniku ob posredovanju datoteke na UJPnet izpišejo napake.

b) E-račun v xml obliki:

Izdajatelji lahko eRačun posredujejo tudi v xml obliki. Oblika tako posredovanega eRačuna je »Enostavni račun – eSLOG 1.5 ali 1.6.«, vsebovati pa mora tudi vse podatke, ki so potrebni za pripravo ovojnice.

UJPnet ob posredovanju dokumenta na strežnik preveri obstoj povezave izdajatelj - prejemnik (glede na podatke iz eRačuna), preveri pravilnost xml dokumenta in obstoj obveznih podatkov. Če so vse kontrole uspešne in je račun podpisan, ga posreduje prejemniku; posredovan eRačun bo uporabniku viden v zavihku »Izdani«. Če eRačun ni podpisan se v tabelo zapiše s statusom »Nepodpisan«.

Na klik akcije »Podpiši« se vizualizira vsebina datoteke »E-račun«. Vizualizacijo pred podpisom, ki jo prikaže UJPnet, je enaka za vse izdajatelje. Ob izvedbi podpisa se podatki eRačuna podpišejo, eRačun z ovojnico pa se posreduje prejemniku. Izvedba e-podpisa je opisana v naslednji točki.

Če niso izpolnjeni zgornji pogoji, se uporabniku ob posredovanju datoteke na UJPnet izpišejo napake.

#### 9.5.1. Izvedba podpisovanja eRačuna

Začetek izvedbe podpisa je prikazan na sliki št. 41.

Za podpisovanje eRačunov je potrebno imeti nameščeno ustrezno podpisno komponento. Navodila za namestitev in testiranje podpisa eRačunov so na voljo na vstopni strani UJPnet, na povezavi »Testiraranje elektronskega podpisa«. Če program za izvedbo e-podpisa ni nameščen, se v spodnjem postopku datoteka s končnico .mdsign ne bo odprla.

Postopek podpisa je enak testnemu podpisu na vstopni strani:

1) na klik podpiši eRačun se uporabniku na računalnik prenese datoteke za e-podpis (datoteka ima končnico .mdsign)

2) na klik Open/Odpri se navedena datoteka odpre s programom, pri čemer računalnik zahteva izbiro digitalnega potrdila, s katerim se bo izvedel e-podpis

3) po izboru digitalnega potrdila se v programu odpre okno »Digital signature« in vizualizira eRačun. Za e-podpis je potrebno klikniti gumb Sign.

4) Po izvedbi e-podpisa se program samodejno zapre.

#### 9.5.2. Masovno nalaganje eRačunov

Uporabnikom, ki imajo na svojih računalnikih nameščene novejše brskljalnike (Internet Explorer ver. 10 ali višje, zadnje različice Google Chrome in Mozilla Firefox) je omogočena možnost masovnega uvažanja eRačunov. Uporabnik UJPnet lahko označi več eRačunov za uvoz, s čimer se ti prenesejo na UJPnet.

| 2989_2009.xml   | 2 |
|-----------------|---|
| 🖻 eRacun.env    | 1 |
| 🔁 eRacun.pdf    | 1 |
| eRacun.xml      | 2 |
| 🖻 eRacunZIP.zip | 2 |
| VzorecNovo.zip  | 2 |
| VzorecStaro.zip | 2 |
|                 |   |

Če se v UJPnet uvažajo že podpisani eRačuni so

po zaključenem uvozu tudi že poslani (vidni v zavihku »Izdani«). Če se uvažajo nepodpisani eRačuni jih je možno v UJPnet podpisati, in sicer vsak eRačun posebej (masovno podpisovanje oziroma pošiljanje eRačunov v tem primeru ni možno).

#### 9.6. Vnos eRačunov

Zavihek Vnos se prikazuje uporabnikom s pravico izdaje eRačunov. Omogoča ročni vnos in podpis eRačuna. Postopek pošiljanja eRačuna se zaključi, ko je ta viden v zavihku Izdani. Podpis eRačuna je drugačen od podpisa plačilnih navodil, zato je dodatno opisan. Pred pričetkom dela z eRačunom predlagamo, da se uredijo nastavitve eRačuna (opisano v točki 10.2 E-račun).

| VNOS E-RAČUNOV                                                            |                  |                    |                  |           |             |                 |                            |             |            |                     |  |  |
|---------------------------------------------------------------------------|------------------|--------------------|------------------|-----------|-------------|-----------------|----------------------------|-------------|------------|---------------------|--|--|
| TESTNI IZDAJATELI - SI5601100111111111     Vnesi nov e-račun       Spisek |                  |                    |                  |           |             |                 |                            |             |            |                     |  |  |
| ID                                                                        | Datum vnosa      | Izdajatelj - naziv | Prejemnik- naziv | Znesek    | Rok plačila | Št. E-računa    | Namen                      | Ref. oznaka | Status     | Akcija              |  |  |
| 6063                                                                      | 22.12.2014 11:21 | TESTNI IZDAJATELI  | Prejemnik 1      | 455,82    | 15.04.2015  | EINV00000000001 | Račun št. EINV000000000001 |             | Nepodpisan | Podpiši Briši Uredi |  |  |
| 6062                                                                      | 22.12.2014 11:17 | TESTNI IZDAJATELI  | Prejemnik 2      | 455,82    | 15.04.2015  | EINV00000000001 | Račun št. EINV000000000001 |             | Nepodpisan | Podpiši Briši Uredi |  |  |
| 6153                                                                      | 17.12.2014 16:12 | TESTNI IZDAJATELJ  | Prejemnik 3      | 12.382,61 | 02.03.2015  | 1231            | Račun št. 1231             |             | Z napako   | Briši Uredi         |  |  |

Slika 42: Vnos eRačuna

Funkcionalnost **vnosa novega eRačuna** je primerljiva postopku priprave novega plačilnega navodila:

- Za pripravo novega eRačuna je potrebno iz spustnega seznama izbrati izdajatelja in klikniti na gumb »Vnesi nov e-račun«; po kliku se odpre izskočno okno z obrazcem eRačuna.
- Obvezna polja v obrazcu se izpišejo s klikom na gumb Preveri podatke. Gumb se nahaja na dnu obrazca; brez vnosa vsaj navedenih polj ni mogoče zaključiti postopka priprave eRačuna.
- 3) Dodatne vrstice v artiklih se dodajajo s klikom na gumb + kot prikazuje slika 43.
- 4) Tri priloge eRačunu se ustvarijo samodejno (ovojnica.xml, eracun.xml in eracun.pdf). Dodatne priloge (skenirana naročilnica, dobavnica,..) se dodajajo s klikom na gumb »Browse«, izborom datoteke in potrditvijo s klikom na »Potrdi«. Posebnost so velike datoteke, ki so opisane v točki 9.6.2..
- 5) Ko so vneseni vsaj obvezni podatki in kontrole ne sporočajo napak, sistem generira dokumente eRačuna (ovojnico, eRačun, in eRačun v pdf obliki). Na obrazcu sta na voljo gumba »Potrdi E-račun« in »Popravi podatke«; za pošiljanje eRačuna je potrebno tega elektronsko podpisati.
- Podpis se izvede s klikom na akcijo »Podpiši«. Ta se nahaja na seznamu pripravljenih eRačunov v stolpcu »Akcija«. Izvedba podpisovanja eRačuna je opisana v naslednji točki.
- 7) Uspešno podpisan eRačun je izdajatelju viden v zavihku »Izdani«. V seznamu izdanih računov se obarva oranžno.
- 8) Za hitro delo z eRačuni si lahko te shranite za večkratno uporabo; ko je eRačun brez napak (status »Nepodpisan«), se v desnem zgornjem kotu obrazca pojavi povezava »Shrani kot Moj e-račun«; tak eRačun, je mogoče uporabiti (ponovno priklicati) s klikom na gumb »Moji eRačuni«, ki se nahaja na stani s seznamom vnesenih eRačunov.
|                                        |                   |                   | Datum ref. dokumer            | ta<br>ン             |                          |           |                       |        |
|----------------------------------------|-------------------|-------------------|-------------------------------|---------------------|--------------------------|-----------|-----------------------|--------|
| ačetni tekst:                          |                   |                   |                               |                     |                          |           |                       |        |
| / skladu s pogodbo vam zaračunavamo:   |                   |                   |                               |                     |                          |           |                       | ^      |
|                                        |                   |                   |                               |                     |                          |           |                       | ~      |
| Vrsta / storitev blaga                 | Količina          | Enota mere        | Cena na enoto<br>brez DDV (€) | Popust (%)          | Znesek<br>popusta<br>(€) | DDV (%)   | Vrednost<br>z DDV (€) | ţ.     |
| Artikel1                               | 10                | aker (ACR) 🗸      | 10,0000                       | 10                  | 10,00                    | 22% 🗸     | 109,80                | 2      |
| Artikel2                               | 2                 | znesek (AMT)      | 20,0000                       | - 5                 | 2,00                     | 9.5% 🗸    | 41,61                 |        |
| Artikel3                               | 3                 | zlata unča (AP) 🗸 | 30,0000                       | 15                  | 13,50                    | Neobdav 🗸 | 76,50                 |        |
|                                        |                   |                   |                               | Skupni znesek brez  | DDV                      |           | 460,00                |        |
|                                        |                   |                   |                               | Vsota zneskov popu  | stov                     |           | 51,00                 |        |
|                                        |                   |                   |                               | Osnova za DDV 229   | 6                        |           | 180,00                |        |
|                                        |                   |                   |                               | Obračunan 22% DD    | v                        |           | 180,00                |        |
|                                        |                   |                   |                               | Osnova za DDV 9.5   | %                        |           | 76,00                 |        |
|                                        |                   |                   |                               | Obračunan 9.5% DE   | ov.                      |           | 76,00                 |        |
|                                        |                   |                   |                               | Osnova za oprostite | v                        |           | 153,00                |        |
|                                        |                   |                   |                               | Neobdavčeno         |                          |           | 153,00                |        |
|                                        |                   |                   |                               | Vsota zneskov DDV   |                          |           | 46,82                 |        |
|                                        |                   |                   |                               | SKUPAJ za plačilo   |                          |           | 455,82                |        |
| ončni tekst:                           |                   |                   |                               |                     |                          |           |                       |        |
| Po preteku datuma zapadlosti zaračunav | ramo zakonske zam | udne obresti.     |                               |                     |                          |           |                       | $\sim$ |
|                                        |                   |                   |                               |                     |                          |           |                       | $\sim$ |
|                                        |                   |                   |                               |                     |                          |           |                       |        |
| Račun pripravil:                       |                   | Oc                | dgovorna oseba:               |                     |                          |           |                       |        |

Slika 43: preverjanje pravilnosti vnosa podatkov na eRačunu

Seznam vnesenih eRačunov ima sledeče funkcionalnosti:

- tabelarični pregled vnesenih računov izdajatelja: možno je pregledati vse vnesene (torej še neposlane) eRačune in jih dodatno filtrirati po izdajatelju.
- možne akcije na eRačunih so: Briši (briše eRačun), Uredi (odpre obrazec eRačuna) in Podpiši (izvede elektronski podpis). Prikaz akcij je vezan na statuse eRačunov.
- Statusi so sledeči:

Nepodpisan eRačun vsebuje obvezne podatke in nima logičnih napak. Možno ga je podpisati in s tem odposlati.

Z napako eRačun vsebuje napako. Potrebno ga je odpreti (akcija Uredi) in popraviti napako. Ta se kot klicaj izpisuje ob vnosnem polju obrazca, izpis napake je viden, če uporabnik postavi miško nad klicaj.

#### 9.6.1. Izvedba podpisovanja eRačuna

Podpis se izvede s klikom na akcijo Podpiši.

Za podpisovanje eRačunov je potrebno imeti nameščeno ustrezno podpisno komponento. Navodila za namestitev in testiranje podpisa eRačunov so na voljo na vstopni strani UJPnet, povezava »Testiraranje elektronskega podpisa«. Če program za izvedbo e-podpisa ni nameščen, se v spodnjem postopku datoteka s končnico .mdsign ne bo odprla.

Postopek podpisa je enak testnemu:

1) na klik podpiši eRačun se uporabniku na računalnik prenese datoteke za e-podpis (datoteka ima končnico .mdsign)

2) na klik Open/Odpri se navedena datoteka odpre s programom, pri čemer računalnik zahteva izbiro digitalnega potrdila, s katerim se bo izvedel e-podpis

3) po izboru digitalnega potrdila se v programu odpre okno »Digital signature« in vizualizira eRačun. Za e-podpis je potrebno klikniti gumb Sign

4) Po izvedbi e-podpisa se program samodejno zapre.

#### 9.6.2. Velike datoteke

V primeru, da so e-računom priložene velike datoteke (priloge) UJPnet o tem opozori uporabnika (slika 44).

Pri eRačunih, kjer je skupna velikost prilog večja od 2 Mb (pošiljanje eRačuna prejemniku v banko) oziroma 20 Mb (pošiljanje eRačuna prejemniku prek ponudnika e-poti ali prejemniku proračunskemu uporabniku) lahko uporabnik v primeru ročnega vnosa eRačuna v UJPnet avtomatsko naloži veliko datoteko (priloga e-računa) v odložišče velikih datotek. Uporabniku se odpre novo okno za nalaganje datoteke. Kliknite »Prebrskaj«, izberite datoteko in nato kliknite »Naloži«. Po končanem prenosu kliknite Zapri. V prilogi k eRačunu se je ustvarila t.i. kartica te datoteke (informacija o povezavi do nje) kot je prikazano na sliki 44, spodaj.

V primeru uvoza že pripravljenih e-računov, mora uporabnik UJPnet predhodno naložiti veliko datoteko v odložišče velikih datotek in kartico, ki se pri tem ustvari priložiti kot prilogo k e-računu.

| Message from webpage                                                                                                    | ×                                                                   |  |  |  |  |  |  |
|----------------------------------------------------------------------------------------------------|---------------------------------------------------------------------|--|--|--|--|--|--|
| Za prilogo ste izbrali veliko datoteko. Po kliku na gumb (<br>novo izskočno okno - datoteko naložite na odložišče vel<br>Po končanem prenosu se bo povezava do te datoteke ko<br>samodejno priložila E-računu. Velika datoteka bo na voj<br>nato bo brisana. | DK se bo odprlo<br>likih datotek.<br>t priloga<br>jo en mesec,      |  |  |  |  |  |  |
|                                                                                                    | ОК                                                                  |  |  |  |  |  |  |
| Vsebina E-računa: 😡                                                                                                    |                                                                     |  |  |  |  |  |  |
| 1. ovojnica.xml (2,34 Kb)                                                                                                    |                                                                     |  |  |  |  |  |  |
| 2. eRacun.xml (5,35 Kb)                                                                                                    |                                                                     |  |  |  |  |  |  |
| 3. eRacun.PDF (523,82 Kb)                                                                                                    |                                                                     |  |  |  |  |  |  |
| 4. Kartica_(Velika_datoteka.zip_72,44_Mb).xml (697,00                                                                                                    | 4. Kartica (Velika datoteka.zip 72.44 Mb).xml (697.00 b) (odstrani) |  |  |  |  |  |  |

Slika 44: Uporaba odložišča velikih datotek

Uporabnik prevzame datoteko tako, da najprej prevzame kartico, ki vsebuje povezave do datoteke, in nato še datoteko samo. **Datoteka je na voljo 30 dni od nalaganja.** 

Ročni vnos eRačuna omogoča dodajanje prilog do skupne velikosti predala uporabnika, ki je 1Gb. Več o storitvi je na voljo na naslovu: <u>https://odlozisce.ujp.gov.si</u>

#### 9.6.3. Moji e-računi

Seznam eRačunov, ki si jih uporabnik shranil za ponovno delo, je dosegljiv s klikom na gumb »Moji e-računi«. Seznam shranjenih eRačunov se ustvarja pri pripravi eRačuna kot je opisano v točki 9.6. Navedene eRačune je mogoče izbrati (prikaže se izpolnjen eRačun) ali brisati (eRačun se briše iz seznama).

## 9.7. Izdani eRačuni

Seznam izdanih eRačunov ima sledeče funkcionalnosti:

- Tabelarični pregled izdanih računov izdajatelja: možno je pregledati vse izdane račune ali pa jih dodatno filtrirati po izdajatelju in obdobju.
- Statusi eRačunov:

Statusi eRačunov so različni glede na pot dostave. Pri obeh spodaj opisanih poteh velja, da je eRačun dostavljen, ko je v statusu »Dostavljen banki«; po dostavi banki oziroma ponudniku elektronske poti, je ta dolžan dostaviti eRačun v elektronski predal prejemnika.

#### Statusi dostave znotraj UJPnet in do ponudnikov elektronske poti:

| Poslan                | eRačun je poslan.                                                                                                    |
|-----------------------|----------------------------------------------------------------------------------------------------|
| Dostavljen banki      | eRačun je dostavljen proračunskemu uporabniku (UJPnet) ali ponudniku elektronske poti; ta ga mora dostaviti prejemniku. |
| Sprejet               | Uporabnik je dostavljen račun sprejel (v UJPnet uporabnik to na                                                         |
|                       | prejetem računu izvede s klikom na dodatno akcijo »potrdi«.).                                                           |
| Zavrnjen s povratnico | Uporabnik je dostavljen račun zavrnil (v UJPnet uporabnik to na                                                         |
|                       | prejetem računu izvede s klikom na dodatno akcijo »zavrni«.)                                                            |

**Statusi** dostave **v medbančno okolje** (pošiljanje eRačunov do prejemnikov, ki sprejemajo te preko bank):

| Nov                     | eRačun čaka na sprejem v medbančno okolje                    |
|-------------------------|--------------------------------------------------------------|
| Poslan                  | eRačun poslan do procesorja                                  |
| Dostavljen procesorju   | eRačun je dostavljen procesorju, ki usmerja eRačune na banke |
| Dostavljen banki        | eRačun je dostavljen banki; ta ga mora dostaviti prejemniku  |
| Nedostavljen procesorju | napaka pri dostavi do procesorja                             |
| Zavrnjen z dostavnico   | napaka pri dostavi do banke                                  |

|                |                |                    |                                  |                            |                          |                   |                                                                                                    |                                                                                                    | 12102 000                                                                                                    | u                  |
|----------------|----------------|--------------------|----------------------------------|----------------------------|--------------------------|-------------------|----------------------------------------------------------------------------------------------------|----------------------------------------------------------------------------------------------------|----------------------------------------------------------------------------------------------------|--------------------|
| IZDANI E-RAČI  | UNI            |                    |                                  | _                          | _                        | _                 | _                                                                                                    | _                                                                                                    | _                                                                                                    |                    |
| Izdajatelj:    |                |                    | Datum izdaje:                    |                            |                          |                   |                                                                                                    |                                                                                                    |                                                                                                    |                    |
| TESTNI IZDAJAT | TELJ - SI56011 | 00111111111        | Od: 1.12.2014 v do: 30           | .12.2014                   | Prikaži                  |                   |                                                                                                    |                                                                                                    |                                                                                                    |                    |
| Spisek         |                | hund               |                                  |                            |                          |                   |                                                                                                    |                                                                                                    |                                                                                                    |                    |
| ID Data        | um izdaje      | Izdajatelj - naziv | Prejemnik- naziv                 | Znesel                     | k Rok plačila            | Št. E-računa      | Namen                                                                                                    | Ref. oznaka                                                                                                    | Status                                                                                                    | Akcija             |
|                |                |                    |                                  |                            | 1                        |                   |                                                                                                    | 1                                                                                                    | 1                                                                                                    |                    |
| 6099 18.1      | 2.2014 10:50   | TESTNI IZDAJATELJ  | PREJEMNIK                        |                            | 134.603,18 02.12.2014    | 1231              | Račun št. 1231                                                                                                    |                                                                                                    | Dostavljen banki                                                                                                    | Prenesi Preglej    |
| 6130 18.1      | 2.2014 10:20   | TESTNI IZDAJATELJ  |                                  | n                          |                          |                   | State of the local division of the local division of the local div | Comments of the local division of the local division of the local | And the second                                                                                                    |                    |
| 6132 18.1      | 2.2014 10:16   | TESTNI IZDAJATELJ  | Placini promet UJPnet -          | Kazvojna verzija - li      | nternet Explorer         |                   | 100 C 10                                                                                                    |                                                                                                    | The state of the state of the s |                    |
| 6151 17.1      | 2.2014 14:51   | TESTNI IZDAJATELI  |                                  |                            |                          | _                 |                                                                                                    |                                                                                                    |                                                                                                    |                    |
| 6150 15.1      | 2.2014 09:10   | TESTNI IZDAJATELI  | E-RAČUN #32442 (Spr              | ejet v UJP)                |                          |                   |                                                                                                    |                                                                                                    |                                                                                                    |                    |
| 6145 12.1      | 2.2014 11:23   | TESTNI IZDAJATELI  |                                  |                            |                          |                   |                                                                                                    |                                                                                                    |                                                                                                    |                    |
| 6064 04.1      | 2.2014 09:41   | TESTNI IZDAJATELJ  | ID:                              | 6151                       |                          |                   |                                                                                                    |                                                                                                    |                                                                                                    |                    |
| 6065 02.1      | 2.2014 20:58   | TESTNI IZDAJATELI  | Izdaiateli                       | TESTNI IZDA IATE           | U (TRR: \$15601100111111 | 1 111 05 91111111 | 11)                                                                                                    |                                                                                                    |                                                                                                    |                    |
| 6067 02.1      | 2.2014 14:45   | TESTNI IZDAJATELJ  | Prejemnik:                       | PREJEMNIK (TRR             | : SI56011002222222222, D | Š: SI22222222)    |                                                                                                    |                                                                                                    |                                                                                                    |                    |
|                |                |                    | Namen:<br>Referenca:<br>Priponke | Račun št. 32442<br>SI00123 |                          |                   |                                                                                                    |                                                                                                    |                                                                                                    |                    |
|                |                |                    | Opis                             | Datoteka                   |                          |                   |                                                                                                    |                                                                                                    | īp Akcija                                                                                                    |                    |
|                |                |                    | Ovojnica e-računa                | ovojnica.xml               |                          |                   |                                                                                                    | X                                                                                                    | ML Datoteka s                                                                                                    | revzeta 30.12.2014 |
|                |                |                    | E-Slog                           | eRacun.xml                 |                          |                   |                                                                                                    | X                                                                                                    | ML Prevzemi                                                                                                    |                    |
|                |                |                    |                                  | eRacun.PDF                 |                          |                   |                                                                                                    | P                                                                                                    | DF Prevzemi                                                                                                    |                    |
|                |                |                    |                                  | PDF priloga_pdf            |                          |                   |                                                                                                    | P                                                                                                    | df Prevzemi                                                                                                    |                    |
|                |                |                    |                                  | Kartica(_Velika            | ZipPriloga100,00_Mb).xml |                   |                                                                                                    | x                                                                                                    | mi Prevzemi                                                                                                    |                    |
|                |                |                    | Tiskaj Zapri                     |                            |                          |                   |                                                                                                    |                                                                                                    |                                                                                                    |                    |
|                |                |                    | javascript_doPos                 | ı want to open or sa       | we ovojnica.xml (2,59 KB | i) from I         | Open                                                                                                    | Save V                                                                                                    | <br>Cancel X                                                                                                    | ®.100% ▼           |

Slika 45: Pregled izdanega računa in prenos posamezne datoteke.

 akcije na eRačunih: račune je mogoče izvoziti na računalnik (akcija Prenesi pripravi zip datoteko, ki vsebuje vse datoteke eRačuna) ali pregledati vsebino (akcija Preglej prikaže podatke e-računa in omogoča njihovo tiskanje. Dodatno je omogočen tudi prenos posameznih datotek eRačuna)

# **10. NASTAVITVE**

## 10.1. Podatki

V pogledu **Nastavitve** (1. nivo), **Podatki** (2. nivo) je mogoče spremeniti: osebno geslo za dostop do UJPnet, geslo za deaktivacijo uporabnika, število zapisov v tabelah in nastaviti vrstni red prikaza računov.

**Opomba**: pri prvem dostopu v UJPnet mora uporabnik spremeniti svoje začetno **osebno geslo**, ki ga je po pošti prejel od pristojne OE UJP. To stori tako, da **v polje Staro geslo** vpiše začetno osebno geslo, ki ga je po pošti prejel od pristojne OE UJP, nato pa dvakrat vpiše novo osebno geslo, ki si ga izbere sam. S klikom na gumb **Shrani** se spremembe shranijo. Ob naslednji prijavi mora uporabnik za dostop do UJPnet uporabiti novo osebno geslo.

Predlagamo, da uporabniki UJPnet za dostop v UJPnet uporabljajo močna gesla. Močno geslo je običajno dolgo vsaj 8 znakov in vsebuje tako male in velike črke kot tudi številke oziroma posebne znake.

Primer dobrega gesla: jgvPz500EUR! (jutri grem v Pariz za 500 EUR!)

| NASTAVITVE                                                                                                    |                                                                                                    |
|----------------------------------------------------------------------------------------------------|----------------------------------------------------------------------------------------------------|
| Spremeba gesla za do:<br>Sprememba osebnega ges                                                                                          | <b>stop v UJPnet</b><br>la uporabnika                                                                                                    |
| Staro geslo:                                                                                                    |                                                                                                    |
| Novo geslo:                                                                                                    |                                                                                                    |
| Ponovi novo geslo:                                                                                                    |                                                                                                    |
| <b>Sprememba gesla za d</b><br>Geslo za telefonsko deakti                                                                                | <b>leaktivacijo uporabnika</b><br>vacijo uporabniškega računa (v primeru suma zlorabe).                                                                                     |
| Geslo:                                                                                                    |                                                                                                    |
| <b>Osebno sporočilo</b><br>Vpisano sporočilo se prikaž                                                                                   | ie na vstopi strani.                                                                                                    |
| Osebno sporočilo:                                                                                                    | Brez muje se še čevelj ne obuje!                                                                                                    |
| <b>Osebni podatki</b><br>Podatki se uporabijo na Vlo<br>Za spremembo podatkov k                                                          | ogi za spremembo pravic v UJPnet.<br>ontaktirajte svojo območno enoto.                                                                                                    |
| Ime in priimek:                                                                                                    | Mojdenar IT test                                                                                                    |
| Naslov:                                                                                                    | Parmova 14                                                                                                    |
| Poštna št. in kraj:                                                                                                    | 1000 Lj                                                                                                    |
| E-naslov:                                                                                                    | info@mojdenar.com                                                                                                    |
| Obveščanje o zavrnjer<br>O zavrnjenih oziroma brisa<br>Opomba: obveščanje je om<br>Število zapisov v tabel<br>Nastavi se število zapisov | <b>vih/brisanih nalogih</b><br>nih nalogih me obveščaj na zgornji e-naslov 🔲<br>ogočeno za uporabnike s pravico vnosa ali podpisa.<br>Ii<br>na stran v vseh tabelah UJPnet. |
| Število zapisov na stran:                                                                                                    | 20                                                                                                    |
|                                                                                                    | Shrani nastavitve                                                                                                    |
| Vrstni red prikaza raču<br>Možno je nastaviti lastni vr                                                                                  | <b>inov</b><br>stni red prikaza podračunov v izbirnem meniju računov.                                                                                                    |
|                                                                                                    | Nastavi vrstni red prikaza računov                                                                                                    |
| m moidenar IT                                                                                                    |                                                                                                    |

Slika 42: Nastavitve uporabnika

**Geslo za deaktivacijo uporabnika** je namenjeno telefonskemu deaktiviranju uporabnika. V primeru, da je potrebno nujno deaktivirati uporabnika UJPnet, je to mogoče zahtevati s telefonskim klicem na pristojno OE UJP, pri čemer mora uporabnik povedati tudi geslo za deaktivacijo. Geslo si uporabnik dodeli sam z vnosom v polje geslo (sprememba gesla za deaktivacijo uporabnika).

**Osebno sporočilo** je varnostni element in je lahko dolgo do 50 znakov. Ko ga uporabnik nastavi, se mora to izpisati ob vsaki prijavi na stran.

**Osebni podatki** se izpisujejo glede na vnesene podatke z vloge in jih uporabnik sam ne more spremeniti.

**Obveščanje o zavrnjenih in brisanih nalogih**: vsi uporabniki, ki imajo pravico vnosa ali podpisa na računih, se lahko naročijo na zavrnjene ali brisane naloge. Z odkljukanem navedene opcije in shranjenem le-te, bodo na elektronski naslov, ki je zapisan pod osebnimi podatki, obveščeni o zavrnitvah oziroma brisanih nalogih tudi, če niso prijavljeni v UJPnet.

Ko vpisuje uporabnik nova gesla, spreminja opcijo obveščanje oziroma spreminja število zapisov v tabeli, mora obvezno **shraniti**.

Poleg gesel je mogoče prilagoditi tudi **število zapisov**, ki se v tabelah UJPnet uporabniku izpisujejo na posamezen ekran (večje število zadetkov na stran pomeni manj strani). To število je lahko med 20 in 1000. Večje število zapisov na stran pomeni daljši čas nalaganja strani.

Vrstni red prikaza računov omogoča, da si uporabnik nastavi svoj vrstni red, ki se bo prikazoval:

- v vseh padajočih menijih, kjer se izbirajo podračuni in
- v pregledu Vpogledi / stanje podračunov.

Postopek nastavljanja vrstnega reda računov:

- v novem oknu, ki se odpre na gumb »Nastavi vrstni red prikaza računov«, se iz levega
- padajočega menija izbirajo računi in s klikom prenašajo v desno okno.
- v desnem oknu, ki predstavlja želeni vrstni red računov, lahko z označevanjem računov in klikoma na »Premakni višje« oziroma »Premakni nižje«, premikamo račune v izbiri, s klikom na »Odstrani iz seznama« pa jih odstranimo. Ko smo z vrstnim redom zadovoljni, tega potrdimo s klikom na »Shrani«.

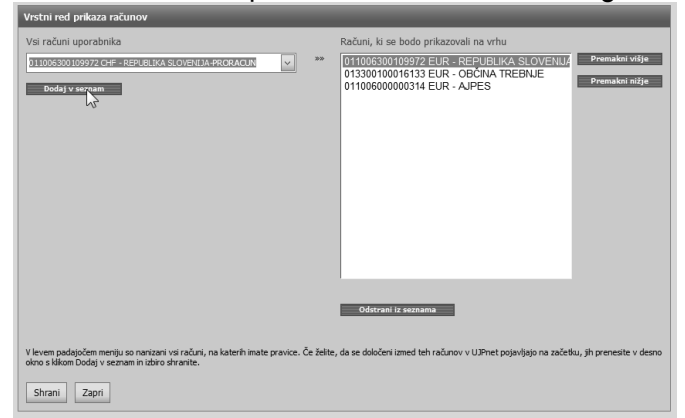

Slika 43: Nastavljanje vrstnega reda računov

Osebni podatki o uporabniku se prenašajo iz vlog in jih ni mogoče spreminjati. Če jih želite popraviti, se obrnete na pristojno območno enoto UJP.

## 10.2 E-račun

V zavihku E-račun je uporabniku na voljo seznam vseh izdajateljev za katere mu je bila v sistemu UJPnet dodeljena pravica izdaje. Za vsakega izmed izdajateljev je mogoče z akcijo »Uredi izgled računa« dodati teksta »Odgovorna oseba« in »Noga računa«; ko so ti podatki shranjeni, se bodo prikazovali na vseh izdanih e-računih.

10.3 Dodajanje, spreminjanje in odvzem pravic uporabnika UJPnet

V pogledu **Nastavitve** (1. nivo), **Vloge (pravice UJPnet)** (2. nivo) lahko uporabniki izpolnijo vlogi za dodajanje/spreminjanje pravic oziroma brisanje obstoječih pravic uporabnika.

| VLOGA |                                                                                                    |  |
|-------|----------------------------------------------------------------------------------------------------|--|
| Ð     | Dodajanje / spreminjanje pravic<br>Vloga za: - pridobitev dodatnih pravic uporabnika - spreminjanje obstoječih pravic uporabnika. |  |
|       | Brisanje pravic<br>Vloga za ukinitev posameznih pravic uporabnika.                                                                |  |

Slika 44: Vlogi za dodajanje / spreminjanje pravic oziroma njihovo odvzemanje

Nove pravice je mogoče dodajati:

- ker želi uporabnik uporabljati dodatne storitve UJPnet (npr. storitev oddajanja datotek direktnih obremenitev in direktnih odobritev prek UJPnet, delni vpogled, ipd.) oziroma
- ker želi uporabnik pridobiti pravice na dodatne podatke (npr. pravica dela s SDD, vključitev dodatnega podračuna, ipd.).

Uporabnik z vlogo za dodajanje/spreminjanje pravic vlaga zahtevo za razširitev trenutnih pravic, lahko pa zahteva tudi spremembo nivoja pravic iz vnašalca v podpisnika oziroma obratno.

Dodajanje novih pravic uporabnik opravi z vnosom novih podračunov, oznak ACD, ipd.

**POMEMBNO**: Vloge ne izpišejo obstoječih pravic. Izpolnjena vloga za dodajanje ali odvzemanje posamezne pravice pomeni zahtevo glede na trenutno stanje pravic.

Primer: Dodajanje pravice GRPD na podračun:

- 1) Uporabnik izbere Dodajanje / spreminjanje pravic in
- 2) Vnese številko podračuna na katerem želi izvesti spremembo ter v padajočem meniju GRPD izbere DA
- Ker je uporabnik že podpisnik, pusti nastavitve pri pravici podpisa prazne (opcija -izberite-); tudi če bi izbral »pravica podpisa: Kolektivno«, mu to ne bo spremenilo obstoječe podpisne pravice.

Spremembo pravic uporabnik opravi z vnosom obstoječe storitve in nove pravice (na primer: navede številko podračuna, kjer je v obstoječem trenutku vnašalec, in izbere pravico podpisnika).

Pravice uporabnikov:

| Tip uporabnika | Pravice v UJPnet             | Pravica podpisa* | Pravica GRPD**          |
|----------------|------------------------------|------------------|-------------------------|
| Vnašalec       | Pregled izpiskov in prometa, | Ne               | Pravica vpogleda v      |
|                | vnos paketov, pregled        |                  | množične transakcije    |
|                | avtorizacij                  |                  | v: prometu, izpisku, na |

|                      |                                                                                                    |            | paketu za podpis /<br>podpisanem paketu in<br>na povratnici                      |
|----------------------|----------------------------------------------------------------------------------------------------|------------|----------------------------------------------------------------------------------|
| Kolektivni podpisnik | Vse pravice vnašalca in<br>pravica delnega<br>podpisovanja in stornacij<br>vseh paketov, razen paketov<br>množičnih plačil. | Kolektivno | Enako kot zgoraj, z<br>dodatno pravico<br>delnega podpisa<br>množičnega plačila. |

\* izbira padajočega menija »Pravica podpisa« na vlogi

\*\* pravica dela z množičnimi plačili

Uporabniki, ki želijo pridobiti pravice za poslovanje s podatki za več PU (npr. računovodski servisi), izpolnijo:

- prvo vlogo z izpolnitvijo vloge za dostop do UJPnet in
- vse nadaljnje vloge kot uporabniki UJPnet prek vloge za dodajanje/spreminjanje pravic.

Brisanje pravic uporabnika poteka analogno dodajanju pravic uporabnika, način izpolnjevanja podatkov pa je enak kot pri izpolnjevanju (prve) vloge za dostop do UJPnet.

Posebnosti izpolnjevanja vloge za dodajanje/spreminjanje pravic oziroma vloge za brisanje pravic uporabnika:

- Povezava Predizpolni podatke o PU je dodatna pomoč. Z vnosom identifikacijskega računa PU, ki se prikaže v pojavnem oknu, se samodejno izpolnijo vsi podatki PU; uporabnik jih lahko izpolni tudi brez uporabe navedene funkcionalnosti.
- Podatki o uporabniku se spreminjajo v nastavitvah. Te podatke je ob oddaji vloge potrebno preveriti, saj se Obvestilo uporabniku (nov izpis pravic na osnovi zahtev iz vloge) pošilja po pošti na naveden naslov.
- Brisanje posameznih pravic uporabnik opravi z dodajanjem enega ali več zapisov na vlogo (podračuni) oziroma z označevanjem besede NE (Delni izpis, Vpogled na EZR). Dodajanje na vlogi za brisanje tako pomeni možnost vnosa dodatnih zapisov (podračunov), katerih pravice želi uporabnik brisati.

**Posebnost DURS uporabnikov:** tako kot na novi vlogi, je tudi na vlogi za dodajanje / spreminjanje pravic omogočen prenos pripadajočih podračunov za obstoječe uporabnike (povezava: Prenos podračunov za DURS). Pred prenosom podatkov mora uporabnik vpisati identifikacijski podračun, kar stori s klikom na povezavo »Predizpolni podatke o PU«.

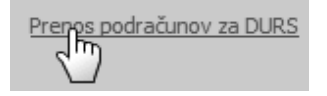

Slika 45: Prenos računov DURS

10.4 Dodajanje oziroma spreminjanje pravic uporabnika na eRačunih

V pogledu **Nastavitve** (1. nivo), **Vloge (pravice eRačuni)** (2. nivo) lahko uporabniki izpolnijo elektronski vlogi (pred verzijo 1.15, 26.8.2010 v veljavi pisni obrazec) za dodajanje oziroma brisanje pravic prejemanja oziroma izdajanja eRačunov.

Pravica omogoča uporabniku, da uporablja funkcionalnosti eRačunov v UJPnet (zavihek eRačuni). Navodila za delo z eRačuni so opisana v točki »9. eRačuni« in na spletni strani <u>www.ujp.gov.si</u>, meni eRačuni.

#### Izpolnjevanje vloge

Identifikacijske podatke lahko uporabnik vpiše (slika 45) ali pa uporabi funkcionalnost »Predizpolni podatke o PU«; ob vnosu podračuna proračunskega uporabnika in kliku na povezavo »Predizpolni« se iz registra podatki napolnijo samodejno (slika 46).

| Šfra P.U.:          | 00000                    |  |
|---------------------|--------------------------|--|
| Nazivi              | TESTNI UPORABNIK         |  |
| Naziv podračuna:    | TESTNI UPORABNIK - RAČUN |  |
| Ulica in hišna št.: | ULICA 1                  |  |
| Poštna št. in kraj: | 1000 MESTO               |  |
| Zakoniti zastopniki | MARKO ZASTOPNIK          |  |

Slika 46: podatki o uporabniku UJPnet

| T              | Predizpolni podatke o PU                                               |                   |     |   | ×   |
|----------------|------------------------------------------------------------------------|-------------------|-----|---|-----|
|                | Identifikacijski podračun:<br>Primer pravilnega vnosa: 011110123456789 |                   |     |   |     |
| u              | <b>5156</b> 011110123456789                                            |                   | EUR | • |     |
| P <sup>*</sup> |                                                                        | Predizpolni Zapri |     |   | UVe |
| JP             | ORABNIK IZPOLNI, ČE ŽELI ZA PU IZI                                     | DAJATI E-RAČUNE:  |     |   |     |

Slika 47: možnost pred-izpolnjevanja podatkov

Nato je potrebno določiti za kateri PU želi uporabnik pridobiti pravice izdajanja oziroma prejemanja eRačunov. Ker se eRačuni v sistemu UJPnet od izdajatelja k prejemniku usmerjajo preko ključa Podračun / Davčna številka, je potrebno za pridobitev pravice vnesti ustrezno kombinacijo.

| PREJEM E-RAČUNOV – UPORABNIK IZPOLNI, ČE ŽELI PREJEMATI E-RAČUNE ZA PU<br>Primer pravilnega vnosa podračuna: 011110123456789. Davčna številka se, glede na vneseni račun, izpolni samodejno (v primer<br>možnih davčnih številk se prikaže seznam). | ru več |
|----------------------------------------------------------------------------------------------------|--------|
| Dodaj prejemnika                                                                                                    |        |
| Podračun 1: 5156 01100123456789 DŠ: odstrani                                                                                                    |        |

Slika 48: dodajanje pravic

Pri tem je pomembno:

- ob vnosu podračuna se na klik na padajoči meni DŠ (davčna številka) napolni seznam možnih davčnih številk; če je v padajočem meniju več davčnih številk, izberite tisto, ki predstavlja ustrezen PU.
- Z eno vlogo je mogoče pripraviti zahtevek za pridobitev pravic več prejemnikov (Dodaj prejemnika) in/ali več izdajateljev (Dodaj izdajatelja).
- Za posamezen PU je mogoče izpolniti več vlog ter tako omogočiti dostop do prejema oziroma izdaje eRačunov več uporabnikom.
- Prejemnik eRačunov je lahko katerikoli proračunski uporabnik, kot uporabnikaizdajatelja pa je mogoče navesti le tisti PU, ki se je kot izdajatelj eRačunov že vključil v sistem UJPnet. Postopek vključitve PU kot izdajatelja eRačunov je opisan na spletni strani www.ujp.gov.si, meni eRačuni.

Oddaja vloge na pristojen urad UJP je identična kot za običajno vlogo.

## 10.5 Menjava digitalnega potrdila

Funkcionalnost »Menjava digitalnega potrdila« omogoča menjavo digitalnega potrdila za istega UJPnet uporabnika. Menjava digitalnega potrdila se izvede preden poteče obstoječe digitalno potrdilo (vsa digitalna potrdila imajo rok trajanja) ali če uporabnik sumi zlorabo. Postopek menjave je narejen po korakih:

- V prvem koraku se izpišejo podatki obstoječega digitalnega potrdila.
- S klikom na gumb »Spremeni digitalno potrdilo« izbere uporabnik novo digitalno potrdilo; tudi to potrdilo mora biti veljavno in izdano pri enem izmed kvalificiranih ponudnikov digitalnih potrdil (več o tem: glej začetek navodil – prijava)
- izpišejo se lastnosti novega digitalnega potrdila. Te lahko uporabnik potrdi s klikom na gumb »Podpiši spremembe«.

Novo digitalno potrdilo začne veljati ob ponovni prijavi v UJPnet.

| Podatki<br>SPREMEMBA DJ<br>S spremembo digit.<br>- v prvem koraku s<br>- s klikom na gumb<br>- izpišejo se lastno | Vloge<br>DIGITALNEGA POTRDILA<br>italnega potrdila je omogočen<br>se vam pod tem tekstom izpiš<br>b »Spremeni digitalni potrdilo<br>osti novega digitalnega potrd<br>sotrdilo začne veljati ob ponov | Menjava dig. potrdila<br>A<br>do istega uporabnika z novi<br>šejo podatki obstoječega dig<br>« izberete nov certifikat<br>ila, lahko te potrdite s klikom<br>vni prijavi v UJPnet | Dnevnik upora<br>m digitalnim potrdilom.<br>italnega potrdila<br>na gumb »Podpiši spr | ibe<br>. Skozi postopek menja<br>emembe« | ave vas bo vodil čarovnik: | -          |
|----------------------------------------------------------------------------------------------------|----------------------------------------------------------------------------------------------------|----------------------------------------------------------------------------------------------------|---------------------------------------------------------------------------------------|------------------------------------------|----------------------------|------------|
| SPREMEMBA D<br>S spremembo digiti<br>- v prvem koraku s<br>- s klikom na gumb<br>- izpišejo se lastno             | DIGITALNEGA POTRDILA<br>italnega potrdila je omogočen<br>se vam pod tem tekstom izpiš<br>b »Spremeni digitalni potrdilo«<br>osti novega digitalnega potrd<br>potrdilo začne veljati ob ponov         | A<br>I do istega uporabnika z novi<br>šejo podatki obstoječega digi<br>k izberete nov certifikat<br>ila, lahko te potrdite s klikom<br>vni prijavi v UJPnet                       | m digitalnim potrdilom.<br>italnega potrdila<br>na gumb »Podpiši spr                  | . Skozi postopek menja<br>remembe «      | ave vas bo vodil čarovnik: |            |
| S spremembo digit.<br>- v prvem koraku s<br>- s klikom na gumb<br>- izpišejo se lastno                            | italnega potrdila je omogočen<br>se vam pod tem tekstom izpiš<br>b »Spremeni digitalni potrdilo«<br>osti novega digitalnega potrd<br>potrdilo začne veljati ob ponov                                 | i do istega uporabnika z novi<br>šejo podatki obstoječega digi<br>« izberete nov certifikat<br>illa, lahko te potrdite s klikom<br>vni prijavi v UJPnet                           | m digitalnim potrdilom.<br>italnega potrdila<br>na gumb »Podpiši spr                  | . Skozi postopek menja<br>emembe«        | ave vas bo vodil čarovnik: |            |
| - Novo digitalno po                                                                                               |                                                                                                    |                                                                                                    |                                                                                       |                                          |                            |            |
| Obstoječe regis                                                                                                   | strirano digitalno potrdik                                                                                                    | 0:                                                                                                    |                                                                                       |                                          |                            |            |
| Lastnik: M                                                                                                    | MOJDENARIT test                                                                                                    |                                                                                                    |                                                                                       |                                          |                            |            |
| Zadeva: SI<br>O                                                                                                   | SERIALNUMBER=2345757<br>D=state-institutions, C=s                                                                                                    | /318053 + CN=MOJDENA<br>și                                                                                                    | RIT test, OU=Mojd                                                                     | lenar - 61664928, (                      | )U=companies-web, OU       | =sigen-ca, |
| Izdajetelj: O                                                                                                    | 0U=sigen-ca, 0=state-in                                                                                                    | stitutions, C=si                                                                                                    |                                                                                       |                                          |                            |            |
| Serijska <b>3</b> 1<br>številka:                                                                                  | 3B401123                                                                                                    |                                                                                                    |                                                                                       |                                          |                            |            |
| Veljaven od: 29                                                                                                   | 29.4.2008                                                                                                    |                                                                                                    |                                                                                       |                                          |                            |            |
| Veljaven do: 29                                                                                                   | 29.4.2013                                                                                                    |                                                                                                    |                                                                                       |                                          |                            |            |
| Veljaven do: 2                                                                                                    | 29.4.2013                                                                                                    |                                                                                                    |                                                                                       |                                          |                            |            |
| Spremeni digit                                                                                                    | italno potrdilo                                                                                                    |                                                                                                    |                                                                                       |                                          |                            |            |
|                                                                                                    |                                                                                                    |                                                                                                    |                                                                                       |                                          |                            |            |

Slika 49: Postopek izvedbe zamenjave digitalnega potrdila

## 10.6 Dnevnik uporabe

V pogledu **Nastavitve** (1. nivo) / **Dnevnik uporabe** (2. nivo) se nahaja **Dnevnik uporabe**. Ta ima podobno funkcionalnost kot revizijska sled in uporabniku omogoča, da pregleduje zgodovino dostopa do UJPnet. Dostopi v UJPnet se prikazujejo v tabeli. Vsak dostop vsebuje tudi opis izbire, ki so dosegljive s klikom na **plus (+)** na začetku vrstice. Ob tem se odpre **drugi nivo** z bolj podrobnimi podatki. Filtriranje in sortiranje podatkov (*točka 3.1.3.*) je možno tudi na tem nivoju. S ponovnim klikom na minus se podrobni opis **skrije** (*slika 49*). Pregledovati je možno naslednje podatke:

| Nivo    | Stolpec                                           | Pomen                                   |  |  |
|---------|---------------------------------------------------|-----------------------------------------|--|--|
| 1. nivo | Datum Prikaže datum in uro us opravljene prijave. |                                         |  |  |
|         |                                                   |                                         |  |  |
|         | IP                                                | Prikaže naslov računalnika, s           |  |  |
|         |                                                   | katerega je bila prijava<br>opravljena. |  |  |
|         |                                                   |                                         |  |  |
|         | Akcija                                            | Prikazuje uspešno opravljene            |  |  |
|         |                                                   | vpoglede v UJPnet.                      |  |  |
|         | Št. akcij                                         | Prikazuje število vpogledov, ki         |  |  |
|         |                                                   | so bili opravljeni.                     |  |  |
| 2. nivo | Čas                                               | Prikazuje uro posameznega               |  |  |
|         |                                                   | vpogleda.                               |  |  |
|         | Akcija                                            | Prikazuje natančnejši opis              |  |  |
|         |                                                   | dogajanja.                              |  |  |

| DNEVNIK UPORABE                                             |                                                                   |                                                                        |                 |           |  |  |  |  |
|-------------------------------------------------------------|-------------------------------------------------------------------|------------------------------------------------------------------------|-----------------|-----------|--|--|--|--|
|                                                             |                                                                   |                                                                        |                 |           |  |  |  |  |
| Stran 1 od 402 (8024 zapisov) [1] 2 3 4 5 6 7 400 401 402   |                                                                   |                                                                        |                 |           |  |  |  |  |
|                                                             | Datum                                                             | IP                                                                     | Akcija          | Št. akcij |  |  |  |  |
|                                                             |                                                                   |                                                                        |                 |           |  |  |  |  |
| + 12.0                                                      | 3.2008 10:11:21                                                   | 192.168.100.101                                                        | Uspešna prijava | 1         |  |  |  |  |
| + 12.0                                                      | 3.2008 10:08:46                                                   | 192.168.100.18                                                         | Uspešna prijava | 23        |  |  |  |  |
| + 12.0                                                      | 3.2008 08:33:51                                                   | 192.168.100.83                                                         | Uspešna prijava | 6         |  |  |  |  |
| + 12.0                                                      | 3.2008 08:20:59                                                   | 127.0.0.1                                                              | Uspešna prijava | 15        |  |  |  |  |
| + 12.0                                                      | 3.2008 08:16:04                                                   | 127.0.0.1                                                              | Uspešna prijava | 12        |  |  |  |  |
| - 12.0                                                      | 3.2008 07:16:04                                                   | 192.168.100.101                                                        | Uspešna prijava | 25        |  |  |  |  |
| DNEVNIK ZA PRIJAVO 12.03.2008 07:16:04, IP: 192.168.100.101 |                                                                   |                                                                        |                 |           |  |  |  |  |
| Stran 1 od 2                                                | (25 zapisov) [1] 2                                                | ]                                                                      |                 |           |  |  |  |  |
| Čas                                                         |                                                                   | Akcija                                                                 |                 |           |  |  |  |  |
|                                                             |                                                                   |                                                                        |                 |           |  |  |  |  |
| 08:19:42                                                    | I<br>Prikaz delnih izniskov D9999                                 |                                                                        |                 |           |  |  |  |  |
| 08:17:05                                                    | Prikaz gotovinskih izpiskov za račun 031605000004265              |                                                                        |                 |           |  |  |  |  |
| 08:17:03                                                    | Prikaz gotovinskih izpiskov za račun 020110019907227              |                                                                        |                 |           |  |  |  |  |
| 08:17:02                                                    | Prikaz rednih izpiskov za račun 01261-6030636762 EUR              |                                                                        |                 |           |  |  |  |  |
| 08:10:47                                                    | Prenos PDF izpiska za račun 01261-6030636762 EUR z dne 26.11.2007 |                                                                        |                 |           |  |  |  |  |
| 08:10:19                                                    | Prenos PDF izpiska za ra                                          | Prenos PDF izpiska za račun 01261-6030636762 EUR z dne 30.11.2007      |                 |           |  |  |  |  |
| 08:09:58                                                    | Prenos izpiska za račun                                           | Prenos izpiska za račun 01261-6030636762 EUR z dne 30.11.2007          |                 |           |  |  |  |  |
| 08:05:27                                                    | Prenos zbirnega izpiska :                                         | Prenos zbirnega izpiska za račun 01261-6030636762 EUR z dne 30.11.2007 |                 |           |  |  |  |  |
| 08:05:23                                                    | Prikaz rednih izpiskov za                                         | Prikaz rednih izpiskov za račun 01261-6030636762 EUR                   |                 |           |  |  |  |  |
| 07:56:38                                                    | Prikaz gotovinskih izpisko                                        | Prikaz gotovinskih izpiskov za račun 020110019907227                   |                 |           |  |  |  |  |
| 07:56:34                                                    | Prikaz rednih izpiskov za račun 01261-6030636762 EUR              |                                                                        |                 |           |  |  |  |  |
| 07:56:09                                                    | Prikaz gotovinskih izpisko                                        | Prikaz gotovinskih izpiskov za račun 031605000004265                   |                 |           |  |  |  |  |
| 07:56:04                                                    | Prikaz gotovinskih izpisko                                        | Prikaz gotovinskih izpiskov za račun 020110019907227                   |                 |           |  |  |  |  |
| 07:56:00                                                    | Prikaz rednih izpiskov za                                         | Prikaz rednih izpiskov za račun 01261-6030636762 EUR                   |                 |           |  |  |  |  |
| 07:55:45                                                    | Prikaz gotovinskih izpisko                                        | ov za račun 020110019907227                                            |                 |           |  |  |  |  |
| 07:39:49                                                    | Prenos izpiska za račun                                           | Prenos izpiska za račun 01261-6030636762 EUR z dne 27.11.2007          |                 |           |  |  |  |  |
| 07:34:58                                                    | Prikaz rednih izpiskov za                                         | Prikaz rednih izpiskov za račun 01261-6030636762 EUR                   |                 |           |  |  |  |  |
| 07:32:43                                                    | Prikaz stanj za račun 01261-6030636762 EUR                        |                                                                        |                 |           |  |  |  |  |
| 07:27:14                                                    | Prikaz stanj za račun 01                                          | Prikaz stanj za račun 01261-6030636762 EUR                             |                 |           |  |  |  |  |
| 07:27:10                                                    | Sprememba nastavitev pogleda Stanje zakladnice                    |                                                                        |                 |           |  |  |  |  |

Slika 50: Pregled dnevnika dela